# ΤΕΧΝΟΛΟΓΙΚΟ ΕΚΠΑΙΔΕΥΤΙΚΟ ΙΔΡΥΜΑ ΗΠΕΙΡΟΥ

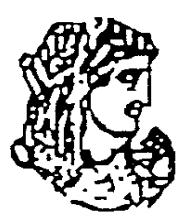

# ΣΧΟΛΗ ΤΕΧΝΟΛΟΓΙΚΩΝ ΕΦΑΡΜΟΓΩΝ ΤΜΗΜΑ ΜΗΧΑΝΙΚΩΝ ΠΛΗΡΟΦΟΡΙΚΗΣ Τ.Ε.

# ΠΤΥΧΙΑΚΗ ΕΡΓΑΣΙΑ

# «ΔΗΜΙΟΥΡΓΙΑ ΙΣΤΟΣΕΛΙΔΑΣ ΜΕ ΘΕΜΑ ΠΡΟΪΟΝΤΑ ΟΙΝΟΥ ΖΙΤΣΑΣ»

<u>ΕΠΙΒΛΕΠΩΝ ΚΑΘΗΓΗΤΗΣ:</u> ΓΙΑΝΝΑΚΕΑΣ ΝΙΚΟΛΑΟΣ

<u>ΣΠΟΥΔΑΣΤΡΙΑ:</u> **ΝΟΥΛΗ ΜΑΡΙΝΑ, Α.Μ.: 11143** 

ΑΚΑΔΗΜΑΪΚΟ ΕΤΟΣ : 2017-2018

# Ευχαριστίες

Με την ολοκλήρωση της πτυχιακής αυτής εργασίας θα ήθελα να ευχαριστήσω τους γονείς μου τόσο για την ηθική τους όσο και για την οικονομική τους υποστήριξη. Ιδιαίτερα θα ήθελα να εκφράσω στον επιβλέπων καθηγητή μου κ. Γιαννακέα Νικόλαο, που με την καθοδήγηση και την υποστήριξη βοήθησε στην περάτωση αυτής της εργασίας.

# Δήλωση περί λογοκλοπής

'Δηλώνω υπεύθυνα ότι το παρόν κείμενο αποτελεί προϊόν προσωπικής μελέτης και εργασίας και πώς όλες οι πηγές που χρησιμοποιήθηκαν για τη συγγραφή της δηλώνονται είτε στις παραπομπές είτε στο βιβλιογραφικό κατάλογο.'

Έγγραφο Έγκρισης

Εγκρίθηκε από την τριμελή εξεταστική επιτροπή Άρτα, ...../ 2018

# ΕΠΙΤΡΟΠΗ ΑΞΙΟΛΟΓΗΣΗΣ

#### Περίληψη

Η πτυχιακή εργασία έχει σκοπό την ανάλυση, μελέτη και υλοποίηση ενός Ηλεκτρονικού Καταστήματος. Σκοπός της εργασίας είναι ο σχεδιασμός και η κατασκευή μιας ιστοσελίδας, που θα ενσωματώνει όλες τις απαραίτητες λειτουργίες και ευκολίες τόσο για τον απλό χρήστη-επισκέπτη της ιστοσελίδας όσο και για τον ιδιοκτήτη-διαχειριστή του Ηλεκτρονικού Καταστήματος. Στην εργασία αυτή (<u>http://ZitsaWines.com</u>) ο πελάτης μπορεί να περιηγηθεί και να βρει το προϊόν της επιθυμίας του μέσα από διάφορες κατηγορίες προϊόντων. Για την υλοποίηση του ηλεκτρονικού καταστήματος χρησιμοποιήθηκε το Joomla CMS ως ανοιχτού κώδικα σύστημα διαχείρισης περιεχομένου.

# Περιεχόμενα

| 1. | Εισαγ          | ωγή                                                                              | 10 |
|----|----------------|----------------------------------------------------------------------------------|----|
|    | 1.1.           | Στόχοι της εργασίας                                                              | 10 |
|    | 1.2.           | Δομή της εργασίας                                                                | 11 |
| 2. | Βασικ          | τές έννοιες & Τεχνολογίες                                                        | 12 |
|    | 2.1.           | Ηλεκτρονικό εμπόριο-Ορισμός                                                      | 12 |
|    | 2.2.<br>οπτικέ | Το ηλεκτρονικό εμπόριο μπορεί να οριστεί από τέσσερις διαφορετικές<br>ές γωνίες: | 12 |
|    | 2.3.           | Μορφές του ηλεκτρονικού εμπορίου σε πρακτικό επίπεδο                             | 13 |
|    | 2.3.1.         | Εσωτερικό εμπόριο:                                                               | 13 |
|    | 2.3.2.         | Συναλλαγές μεταξύ επιχειρήσεων (Business-to-Business - B2B):                     | 13 |
|    | 2.3.3.         | Λιανικές πωλήσεις - Ηλεκτρονικό εμπόριο μεταξύ επιχείρησης και                   | 13 |
|    | καταν          | αλωτών (Business-to-Consumer - B2C):                                             | 13 |
|    | 2.3.4.         | Συναλλαγές μεταξύ Καταναλωτών (Consumer-to-Consumer - C2C):                      | 14 |
|    | 2.4.           | Ιστοσελίδες                                                                      | 14 |
|    | 2.4.1.         | Στατικές Ιστοσελίδες                                                             | 14 |
|    | 2.4.2.         | Δυναμικές Ιστοσελίδες                                                            | 14 |
|    | 2.5.           | HTML                                                                             | 15 |
|    | 2.6.           | Domain Name                                                                      | 16 |
|    | 2.7.           | Web Server                                                                       | 17 |
|    | 2.8.           | PHP                                                                              | 17 |
|    | 2.9.           | JavaScript                                                                       | 18 |
|    | 2.10.          | CSS                                                                              | 19 |
|    | 2.11.          | XML(Extensible Markup Language)                                                  | 20 |
|    | 2.12.          | MySQL                                                                            | 21 |
| 3. | Συστή          | ματα Διαχείρισης Περιεχομένου (CMS)                                              | 22 |
|    | 3.1.           | Ορισμός                                                                          | 22 |
|    | 3.2.           | Κατηγορίες συστημάτων διαχείρισης περιεχομένου (CMS)                             | 23 |
|    | 3.2.1.         | Ανοικτού Κώδικα                                                                  | 23 |
|    | 3.2.2.         | Κλειστού Κώδικα                                                                  | 23 |
|    | 3.2.3.         | Σύγκριση Ανοικτού Κώδικα με Κλειστού Κώδικα                                      | 23 |
|    | 3.3.           | Διαδεδομένα συστήματα διαχείρισης περιεχομένου (CMS)                             | 24 |
|    | 3.3.1.         | Joomla                                                                           | 24 |

|     | 3.3.2. | WordPress                                               | 25 |
|-----|--------|---------------------------------------------------------|----|
|     | 3.3.3. | Drupal                                                  | 25 |
|     | 3.3.4. | Django                                                  | 25 |
|     | 3.4.   | Επιλογή Joomla                                          | 26 |
| 4.  | Εγκατ  | άσταση προγραμμάτων - εργαλείων                         | 26 |
|     | 4.1.   | XAMPP                                                   | 26 |
|     | 4.1.1. | Εισαγωγή                                                | 26 |
|     | 4.1.2. | Εγκατάσταση                                             | 26 |
|     | 4.2.   | Δημιουργία Βάσης Δεδομένων zitsawines                   | 31 |
|     | 4.3.   | Εγκατάσταση Joomla-VirtueMart                           | 34 |
|     | 4.4.   | Προσθήκη Προτύπου (template)                            | 44 |
| 5.  | Υλοπο  | οίηση του ηλεκτρονικού μας καταστήματος                 | 49 |
|     | 5.2.   | Σχεδίαση του logo                                       | 49 |
|     | 5.3.   | Ρυθμίσεις καταστήματος                                  | 51 |
|     | 5.4.   | Επιλογή των κατηγοριών και υποκατηγοριών προϊόντων      | 52 |
|     | 5.5.   | Δημιουργία κατηγοριών και υποκατηγοριών στο Virtue Mart | 52 |
|     | 5.6.   | Δημιουργία Φόρου ΦΠΑ προϊόντων στο Virtue Mart          | 53 |
|     | 5.7.   | Δημιουργία προϊόντων στο Virtue Mart                    | 54 |
|     | 5.8.   | Δημιουργία μεθόδων αποστολής και πληρωμών               | 56 |
|     | 5.9.   | Δημιουργία μενού                                        | 59 |
|     | 5.10.  | Ρύθμιση BT Simple Slideshow                             | 61 |
|     | 5.11.  | Ρύθμιση BT Google Maps                                  | 63 |
|     | 5.12.  | Δημιουργία Κεντρικού Άρθρου                             | 65 |
|     | 5.13.  | Δημιουργία Φόρμας Επικοινωνίας                          | 66 |
|     | 5.14.  | Διαχείριση λοιπών ενθεμάτων (module)                    | 67 |
|     | 5.15.  | Διαχείριση του Copyright                                | 68 |
|     | 5.16.  | Εμφάνιση του ολοκληρωμένου site                         | 70 |
|     | 5.17.  | Δημιουργία αντιγράφου της Ιστοσελίδας μας               | 70 |
|     | 5.18.  | Μεταφορά Ιστοελίδας σε Web Server                       | 73 |
|     | 5.19.  | Εγγραφή Χρήστη                                          | 77 |
|     | 5.20.  | Καταχώρηση Παραγγελίας                                  | 79 |
| 6.  | Συμπε  | εράσματα                                                | 83 |
| Βιβ | λιογρα | φία                                                     | 85 |

#### 1. Εισαγωγή

#### 1.1. Στόχοι της εργασίας

Ο βασικός στόχος της παρούσας πτυχιακής είναι η δημιουργία μιάς ιστοσελίδας με προϊόντα οίνου Ζίτσας με τη χρήση του Joomla. Η δημιουργία και ο σχεδιασμός της θα γίνει με βάση την απλότητα και την ευχρηστία προκειμένου ο χρήστης να μπορεί να περιηγείται και να βρίσκει αυτό που ψάχνει, με όσο το δυνατόν πιο εύκολο, γρήγορο και κατανοητό τρόπο.

Η ιστοσελίδα (<u>http://ZitsaWines.com</u>) δίνει την δυνατότητα σε οποιονδήποτε χρήστη να περιηγηθεί μεταξύ διαφόρων κατηγοριών και να αναζητήσει τα προϊόντα οίνου της περιοχής Ζίτσας που τον ενδιαφέρουν, έτσι ώστε να δει πληροφορίες για αυτά τόσο στα ελληνικά όσο και στα αγγλικά. Η αγγλική έκδοση του ηλεκτρονικού καταστήματος θα προσελκύσει και πιθανούς πελάτες από το εξωτερικό. Έχει σχεδιαστεί και δομηθεί με τέτοιο τρόπο έτσι ώστε να είναι εύκολο τόσο για τον πελάτη όσο και για τον διαχειριστή του Ηλεκτρονικού Καταστήματος. Τα προϊόντα δε είναι χωρισμένα σε κατηγορίες για την ευκολία της αναζήτησης.

Ένας πελάτης μπορεί να ψάξει ένα συγκεκριμένο προϊόν χρησιμοποιώντας την αναζήτηση και η ιστοσελίδα θα τον οδηγήσει κατευθείαν στην συγκεκριμένη επιλογή. Επίσης υπάρχει το καλάθι αγορών (shopping cart) όπου ανά πάσα στιγμή δίνεται η δυνατότητα στον πελάτη να προσθέτει και να αφαιρεί τόσο τις ποσότητες προϊόντων όσο και τα ίδια τα προϊόντα.

Ακόμη χαρακτηριστικό της ιστοσελίδας αυτής είναι η δυνατότητα εγγραφής μελών για να μπορούν να δουν τα προϊόντα που έχουν ήδη προσθέσει στο καλάθι τους. Οι δε ενδιαφερόμενοι δεν χρειάζεται να εγγραφούν για να δούν περισσότερα στοιχεία για τα καταχωρημένα προιόντα. Πριν την ολοκλήρωση όμως της παραγγελίας είναι απαραίτητη η καταχώρηση στοιχείων. Η κατασκευή της ιστοσελίδας έχει γίνει με τέτοιο τρόπο έτσι ώστε να είναι δυνατή η ενημέρωση των σελίδων.

Για την υλοποίηση χρησιμοποιήθηκε σύστημα διαχείρισης περιεχομένου CMS (ανοιχτού κώδικα):

- 1. Joomla(VirtueMart3.2.14\_Joomla\_3.8.6-Stable-Full\_Package),
- 2. οι τεχννολογίες HTML, CSS, PHP, MySQL,

- **3.** το πρότυπο (template) JoomShaper "helix3",
- **4.** τα ενθέματα BT simple slideshow, BT google maps.

# 1.2. Δομή της εργασίας

Η δομή της εργασίας μας στα κεφάλαια που ακολουθούν είναι η εξής:

- Στο δεύτερο κεφάλαιο αναφέρεται στις βασικές έννοιες –τεχνολογίες που είναι απαραίτητες για τη δημιουργία ενός ηλεκτρονικού καταστήματος.
- Στο τρίτο κεφάλαιο αναλύουμε έννοιες όπως σύστημα διαχείρισης περιεχομένου, τις κατηγορίες συστημάτων διαχείρισης περιεχομένου καθώς και ποια συστήματα είναι σήμερα ευρέως διαδεδομένα.
- Στο τέταρτο κεφάλαιο γίνεται η αναλυτική περιγραφή της εγκατάστασης των προγραμμάτων – εργαλείων, συγκεκριμένα:
  - \* Xammp
  - ✤ Joomla-Virtuemart
  - ✤ JoomShaper helix3
  - **\*** BT simple slideshow, BT google maps
- Στο πέμπτο κεφάλαιο αναφέρουμε τα στάδια υλοποίησης του ηλεκτρονικού μας καταστήματος (κατηγορίες VirtueMart, δημιουργία μενού, login, search, διαχείριση modules).
- Τέλος, στο έκτο κεφάλαιο αναγράφονται τα συμπεράσματά μας γύρω από την πτυχιακή εργασία που ολοκληρώσαμε.

# 2. Βασικές έννοιες & Τεχνολογίες

### 2.1. Ηλεκτρονικό εμπόριο-Ορισμός

Με τον όρο Ηλεκτρονικό εμπόριο εννοούμε κάθε είδος εμπορικής συναλλαγής μεταξύ προσώπων (φυσικών και μη), που πραγματοποιείται με ηλεκτρονικά μέσα. Είναι η διάθεση και αγοραπωλησία προϊόντων ηλεκτρονικά, η διεκπεραίωση εμπορικών λειτουργιών και συναλλαγών χωρίς τη χρήση χαρτιού, συνήθως μέσω δικτύων ηλεκτρονικών υπολογιστών. Πρόκειται για την αγοραπωλησία αγαθών, πληροφοριών και υπηρεσιών μέσα από δίκτυα ηλεκτρονικών υπολογιστών.

# 2.2. Το ηλεκτρονικό εμπόριο μπορεί να οριστεί από τέσσερις διαφορετικές οπτικές γωνίες:

- Επιχειρήσεις: ως εφαρμογή νέων τεχνολογιών προς την κατεύθυνση του αυτοματισμού των συναλλαγών και της ροής εργασιών.
- Υπηρεσίες: ως μηχανισμός που έχει στόχο να ικανοποιήσει την κοινή επιθυμία προμηθευτών και πελατών, για καλύτερη ποιότητα υπηρεσιών, μεγαλύτερη ταχύτητα εκτέλεσης συναλλαγών και μικρότερο κόστος.
- Απόσταση: ως δυνατότητα αγοραπωλησίας προϊόντων και υπηρεσιών μέσω του Internet, ανεξάρτητα από τη γεωγραφική απόσταση.
- Επικοινωνία: ως δυνατότητα παροχής πληροφοριών, προϊόντων, υπηρεσιών και πληρωμών μέσα από δίκτυα ηλεκτρονικών υπολογιστών.

#### 2.3. Μορφές του ηλεκτρονικού εμπορίου σε πρακτικό επίπεδο

#### 2.3.1. Εσωτερικό εμπόριο:

Στόχος είναι η αποτελεσματικότερη λειτουργία των δραστηριοτήτων μιας επιχείρησης, ώστε να μπορεί να προσφέρει καλύτερα προϊόντα και υπηρεσίες στους πελάτες της. Οι εφαρμογές του συνήθως εντάσσονται στη λειτουργία ενός τοπικού δικτύου (Intranet) και μπορούν να είναι: επικοινωνία μεταξύ ομάδων εργασίας, ηλεκτρονική δημοσίευση (άμεση διανομή πληροφοριών) κτλ.

#### 2.3.2. Συναλλαγές μεταξύ επιχειρήσεων (Business-to-Business - B2B):

Το ηλεκτρονικό εμπόριο επιτρέπει σε επιχειρήσεις να βελτιώσουν τη μεταξύ τους συνεργασία, απλοποιώντας τις διαδικασίες και το κόστος των προμηθειών, την ταχύτερη αποστολή των προμηθειών και τον αποτελεσματικότερο έλεγχο του επιπέδου αποθεμάτων. Επιπλέον, καθιστά ευκολότερη την αρχειοθέτηση των σχετικών εγγράφων και ποιοτικότερη την εξυπηρέτηση πελατών. Η δυνατότητα ηλεκτρονικής σύνδεσης με προμηθευτές και διανομείς, καθώς και η πραγματοποίηση ηλεκτρονικών πληρωμών βελτιώνουν ακόμη περισσότερο την αποτελεσματικότητα: οι ηλεκτρονικώς πληρωμές περιορίζουν το ανθρώπινο σφάλμα, αυξάνουν την ταχύτητα και μειώνουν το κόστος των συναλλαγών. Το ηλεκτρονικό εμπόριο προσφέρει τη δυνατότητα αυξημένης πληροφόρησης σχετικά με τα προσφερόμενα προϊόντα - είτε από τους προμηθευτές είτε από ενδιάμεσους οργανισμούς που προσφέρουν υπηρεσίες ηλεκτρονικού εμπορίου.

# 2.3.3. Λιανικές πωλήσεις - Ηλεκτρονικό εμπόριο μεταξύ επιχείρησης και καταναλωτών (Business-to-Consumer - B2C):

Πρόκειται για την πιο διαδεδομένη μορφή ηλεκτρονικού εμπορίου. Ο καταναλωτής έχει πρόσβαση σε μια τεράστια ποικιλία προϊόντων σε δικτυακούς κόμβους-καταστήματα, βλέπει, επιλέγει, αν επιθυμεί να αγοράσει είδη ένδυσης μπορεί ενίοτε και να τα δοκιμάζει (μέσω ειδικών προγραμμάτων), ανακαλύπτει προϊόντα τα οποία δεν θα μπορούσε να βρει εύκολα στη χώρα του, συγκρίνει τιμές και, τέλος, αγοράζει. Κι όλα αυτά χωρίς να βγει από το σπίτι του, κερδίζοντας πολύτιμο χρόνο και κόπο.

2.3.4. Συναλλαγές μεταξύ Καταναλωτών (Consumer-to-Consumer - C2C): Σε αυτή την κατηγορία ο καταναλωτής πουλά απευθείας σε άλλους καταναλωτές. Παράδειγμα αποτελούν τα άτομα που κάνουν πωλήσεις μέσω καταχωρημένων αγγελιών, δικτυακοί τόποι δημοπρασιών, όπου ο οποιοσδήποτε μπορεί να πουλήσει οτιδήποτε. Τέλος, πολλά άτομα κάνουν χρήση intranets και άλλων ενδοεταιρικών δικτύων για να διαφημίσουν αντικείμενα, προϊόντα ή υπηρεσίες.

#### 2.4. Ιστοσελίδες

#### 2.4.1. Στατικές Ιστοσελίδες

Στατικές ιστοσελίδες (static) είναι οι ιστοσελίδες που δημιουργούνται σε έναν υπολογιστή μας γράφοντας κώδικα HTML ή χρησιμοποιώντας κάποιο πρόγραμμα όπως είναι το Dreamweaver της Adobe ή συνδυασμός και των δυο. Οι στατικές ιστοσελίδες είναι εύκολες στην κατασκευή τους (ακόμα και από το Microsoft word μπορούμε να αποθηκεύσουμε ως html) αλλά δύσκολα μπορούν να ανανεωθούν. Όταν θελήσουμε να να αλλάξουμε το περιεχόμενό τους πρέπει να ανοίξουμε το κατάλληλο πρόγραμμα να κάνουμε τις αλλαγές στη συνέχεια να «ανεβάσουμε» (updload) στο web server τις ανανεωμένες μας σελίδες. Οι παραπάνω ενέργειες προϋποθέτουν να έχει κάποιος γνώσεις προγραμματιστή κάτι που δεν είναι απαραίτητο στις δυναμικές ιστοσελίδες.

#### 2.4.2. Δυναμικές Ιστοσελίδες

Σε αντίθεση με τις στατικές οι δυναμικές ιστοσελίδες δεν δημιουργούνται στον υπολογιστή μας αλλά απ' ευθείας στον web server που φιλοξενεί το site μας. Δίνοντας τις κατάλληλες εντολές οι ιστοσελίδες μας μπορούν να αλλάξουν, διαγραφούν ή να προστεθούν νέες. Και όλα αυτά χρησιμοποιώντας μια φιλική στο χρήστη περιοχή διαχείρισης τόσο απλή όσο μια εφαρμογή επεξεργασίας κειμένου όπως το Microsoft Word. Το Joomla λοιπόν είναι μια εφαρμογή που κάνει αυτό ακριβώς. Χειρίζεται δυναμικά το περιεχόμενο των ιστοσελίδων.

#### 2.5. HTML

Η **HTML** (αρχικοποίηση του αγγλικού **H**yperText Markup Language) είναι η κύρια γλώσσα σήμανσης για τις ιστοσελίδες, και τα στοιχεία της είναι τα βασικά δομικά στοιχεία των ιστοσελίδων.

Η ΗΤΜL γράφεται υπό μορφή στοιχείων ΗΤΜL τα οποία αποτελούνται από ετικέτες (tags), οι οποίες περικλείονται μέσα σε σύμβολα «μεγαλύτερο από» και «μικρότερο από» (για παράδειγμα <html>), μέσα στο περιεχόμενο της ιστοσελίδας. Οι ετικέτες ΗΤΜL συνήθως λειτουργούν ανά ζεύγη (για παράδειγμα <h1> και </h1>), με την πρώτη να ονομάζεται **ετικέτα έναρξης** και τη δεύτερη **ετικέτα λήξης** (ή σε άλλες περιπτώσεις **ετικέτα ανοίγματος** και **ετικέτα κλεισίματος** αντίστοιχα). Ανάμεσα στις ετικέτες, οι σχεδιαστές ιστοσελίδων μπορούν να τοποθετήσουν κείμενο, πίνακες, εικόνες κλπ.

Ο σκοπός ενός **web browser** είναι να διαβάζει τα έγγραφα HTML και τα συνθέτει σε σελίδες που μπορεί κανείς να διαβάσει ή να ακούσει. Ο browser δεν εμφανίζει τις ετικέτες HTML, αλλά τις χρησιμοποιεί για να ερμηνεύσει το περιεχόμενο της σελίδας.

Τα στοιχεία της HTML χρησιμοποιούνται για να κτίσουν όλους του ιστότοπους. Η HTML επιτρέπει την ενσωμάτωση εικόνων και άλλων αντικειμένων μέσα στη σελίδα, και μπορεί να χρησιμοποιηθεί για να εμφανίσει διαδραστικές φόρμες. Παρέχει τις μεθόδους δημιουργίας δομημένων εγγράφων (δηλαδή εγγράφων που αποτελούνται από το περιεχόμενο που μεταφέρουν και από τον κώδικα μορφοποίησης του περιεχομένου) καθορίζοντας δομικά σημαντικά στοιχεία για το κείμενο, όπως κεφαλίδες, παραγράφους, λίστες, συνδέσμους, παραθέσεις και άλλα. Μπορούν επίσης να ενσωματώνονται σενάρια εντολών σε γλώσσες όπως η JavaScript, τα οποία επηρεάζουν τη συμπεριφορά των ιστοσελίδων HTML.

Οι Web browsers μπορούν επίσης να αναφέρονται σε στυλ μορφοποίησης CSS για να ορίζουν την εμφάνιση και τη διάταξη του κειμένου και του υπόλοιπου υλικού. Ο οργανισμός W3C, ο οποίος δημιουργεί και συντηρεί τα πρότυπα για την HTML και τα CSS, ενθαρρύνει τη χρήση των CSS αντί διαφόρων στοιχείων της HTML για σκοπούς παρουσίασης του περιεχομένου.

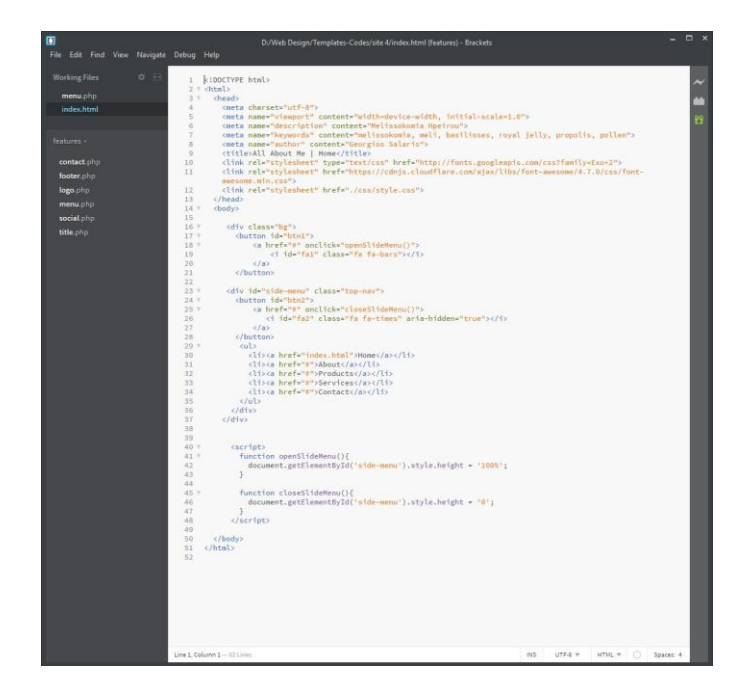

Εικόνα 1 Παράδειγμα html αρχείου

# 2.6. Domain Name

Ο χώρος ονομάτων τομέων (Domain Name Space ) του DNS είναι δομημένος ιεραρχικά σε δενδρική δομή, με τα ονόματα να φέρουν πληροφορία που αντανακλά τη θέση τους στη δομή αυτή. Ο χώρος ονομάτων DNS ενός ιδιωτικού δικτύου μπορεί να διαφέρει με τον χώρο ονομάτων DNS του Διαδικτύου ή κάποιου άλλου διαδικτύου. Η αντιστοίχιση ονομάτων με αριθμητικές διευθύνσεις προέκυψε επειδή οι αριθμητικές διευθύνσεις ΙP δεν είναι εύχρηστες από τους ανθρώπους. Οι άνθρωποι αποδίδουν σημασία και θυμούνται ευκολότερα ονόματα.

Το domain name αναφέρεται στην "πραγματική" διεύθυνση του server που περιέχει κάθε website. Αντιπροσωπεύει δηλαδή την IP διεύθυνση, η οποία είναι η διεύθυνση όπου βρίσκονται τα αρχεία της κάθε website στον server. Ένα όνομα χώρου μπορεί να έχει διάφορες καταλήξεις όπως .com, .eu,.gr, .net, .org, .info, .biz, .de, .it, .es κλπ., ανάλογα με τη χρήση και τη χώρα προέλευσής του.

Στα ονόματα χώρου επιτρέπεται μόνο η χρήση αλφαριθμητικών στοιχείων και παυλών. Για τα ονόματα χώρου με κατάληξη .gr υπάρχουν απαγορευμένες κατηγορίες. Αν ένα όνομα χώρου θεωρείται κοινόχρηστο ή γεωγραφικός όρος εκχωρείται μόνο στους αντίστοιχους οργανισμούς τοπικής αυτοδιοίκησης ανεξάρτητα από τον τρόπο γραφής του με λατινικά στοιχεία. Επίσης δεν επιτρέπεται η εκχώρηση ονομάτων χώρου με κατάληξη .gr που αποτελούν λέξεις κλειδιά στο Διαδίκτυο.

#### 2.7. Web Server

Ένας ιστότοπος για να μπορέσει να λειτουργήσει θα πρέπει να είναι αποθηκευμένος σε κάποιο Web Server. Ο Web Server στην ουσία είναι ο υπολογιστής εκείνος ο οποίος αναλαμβάνει να δημοσιεύσει την ιστοσελίδα μας στο διαδίκτυο. Υπάρχουν δύο κύριοι Web Server: Ο Apache που συνήθως χρησιμοποιεί λειτουργικό σύστημα Linux και ο IIS που χρησιμοποιεί λειτουργικό σύστημα Windows. Το Joomla μπορεί να «τρέξει» σε οποιονδήποτε Web Server αρκεί να υποστηρίζει τη γλώσσα PHP.

#### 2.8. PHP

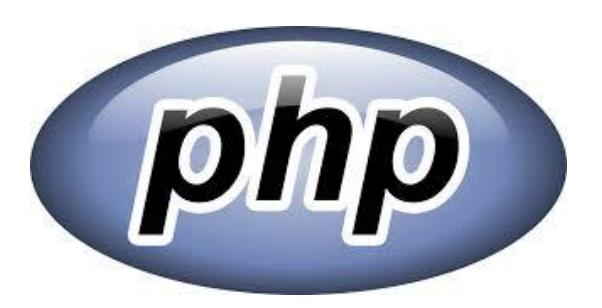

Η PHP είναι μια εξαιρετικά δημοφιλής γλώσσα προγραμματισμού γενικής χρήσεως η οποία αρχικά δημιουργήθηκε για να χρησιμοποιηθεί στην ανάπτυξη δυναμικών ιστοσελίδων.

Ενσωματώνεται μέσα σε HTML κώδικα και τρέχει σε ένα webserver ο οποίος εκτελεί τον κώδικα PHP και να παράγει περιεχόμενο html, το οποίο και βλέπει ένας client. Να σημειώσουμε πως ένας πελάτης από τον browser του δεν πρόκειται ποτέ να δει php κώδικα, διότι αυτός εκτελείτε στον server. Μπορεί να χρησιμοποιηθεί στους περισσότερους webservers και σχεδόν σε όλα τα λειτουργικά συστήματα χωρίς καμία οικονομική επιβάρυνση (license).

Ένα αρχείο με κώδικα PHP θα πρέπει να έχει την κατάλληλη επέκταση (π.χ. \*.php, \*.php4, \*.phtml) και ο συνδυασμός Linux/Apache/MySQL/PHP, που είναι η πιο δημοφιλής πλατφόρμα εκτέλεσης ιστοσελίδων είναι γνωστός και με το ακρωνύμιο <u>LAMP</u>. Σημαντικές ιστοσελίδες είναι γραμμένες με χρήση της PHP, συμπεριλαμβανομένων των Facebook, wikipedia, Yahoo!,MyYearbook, Digg, Joomla, WordPress, YouTube, και Drupal.

Παρακάτω είναι ένα απλό php παράδειγμα

<!DOCTYPE html> <html> <body> <?php echo "My first PHP script!"; ?> </body> </html>

2.9. JavaScript

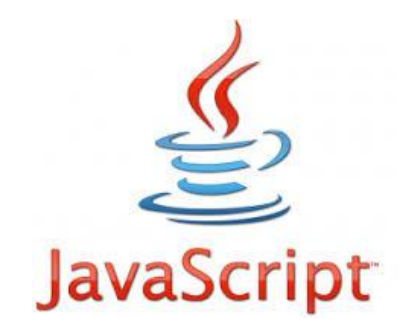

Η JavaScript είναι γλώσσα προγραμματισμού η οποία έχει σαν σκοπό την παραγωγή δυναμικού περιεχομένου και την εκτέλεση κώδικα στην πλευρά του πελάτη (clientside) σε ιστοσελίδες. Το πρότυπο της γλώσσας κατά τον οργανισμό τυποποίησης ECMA ονομάζεται ECMAscript.

Όπως και η PHP, η Javascript έχει βασιστεί όσον αφορά τον τρόπο σύνταξης του κώδικά της στη γλώσσα προγραμματισμού C, με την οποία παρουσιάζει πολλές ομοιότητες. Όμως ενώ η PHP είναι μια server side γλώσσα προγραμματισμού, η Javascript είναι client side.

Αυτό σημαίνει ότι η επεξεργασία του κώδικα Javascript και η παραγωγή του τελικού περιεχομένου HTML δεν πραγματοποιείται στον server, αλλά στο πρόγραμμα περιήγησης των επισκεπτών. Αυτή η διαφορά έχει και πλεονεκτήματα και μειονεκτήματα για καθεμιά από τις δύο γλώσσες. Συγκεκριμένα, η Javascript δεν έχει καμία απαίτηση από πλευράς δυνατοτήτων του server για να εκτελεστεί (επεξεργαστική ισχύ, συμβατό λογισμικό

διακομιστή), αλλά βασίζεται στις δυνατότητες του browser των επισκεπτών. Επίσης μπορεί να ενσωματωθεί σε στατικές σελίδες HTML. Παρόλα αυτά, οι δυνατότητές της είναι σημαντικά μικρότερες από αυτές της PHP και δεν παρέχει συνδεσιμότητα με βάσεις δεδομένων.

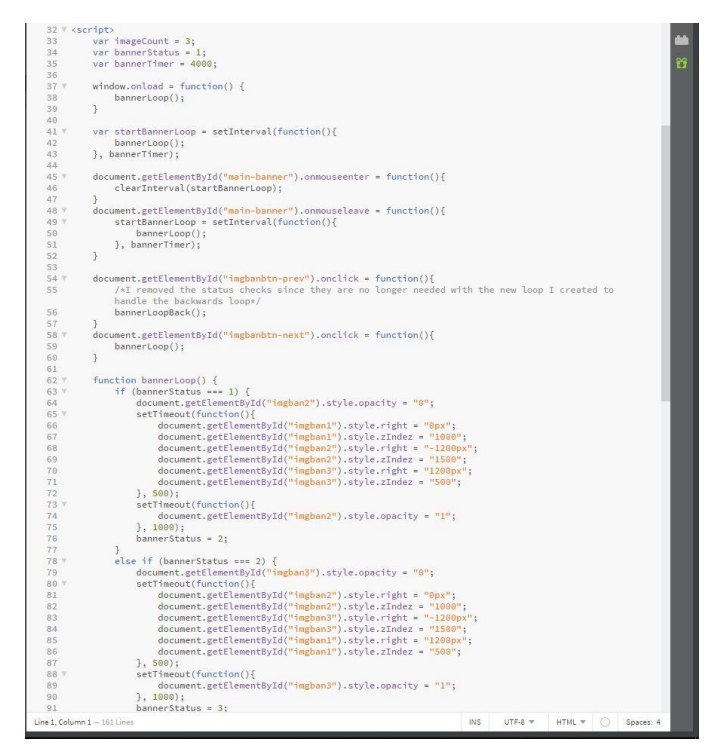

Εικόνα 2 Παράδειγμα κώδικα Java

# 2.10. CSS

Η **CSS** (Cascading Style Sheets-Διαδοχικά Φύλλα Στυλ) ή (αλληλουχία φύλλων στύλ) είναι μια γλώσσα υπολογιστή που ανήκει στην κατηγορία των γλωσσών φύλλων στύλ που χρησιμοποιείται για τον έλεγχο της εμφάνισης ενός εγγράφου που έχει γραφτεί με μια γλώσσα σήμανσης. Πιο πρακτικά χρησιμοποιείται για τον έλεγχο της εμφάνισης ενός εγγράφου που γράφτηκε στις γλώσσες HTML και XHTML, δηλαδή για τον έλεγχο της εμφάνισης μιας ιστοσελίδας και γενικότερα ενός ιστοτόπου.

Για ένα έγγραφο π.χ. html θα υπάρχουν παραπάνω από ένα φύλλα στυλ τα οποία περιέχουν δηλώσεις για την εμφάνιση ενός συγκεκριμένου στοιχείου. Το Φύλλο στύλ που εφαρμόζεται σε ένα έγγραφο μπορεί να προέρχεται από :

- το συγγραφέα μιας ιστοσελίδας.
- το χρήστη του πλοηγού.
- τον ίδιο τον πλοηγό.

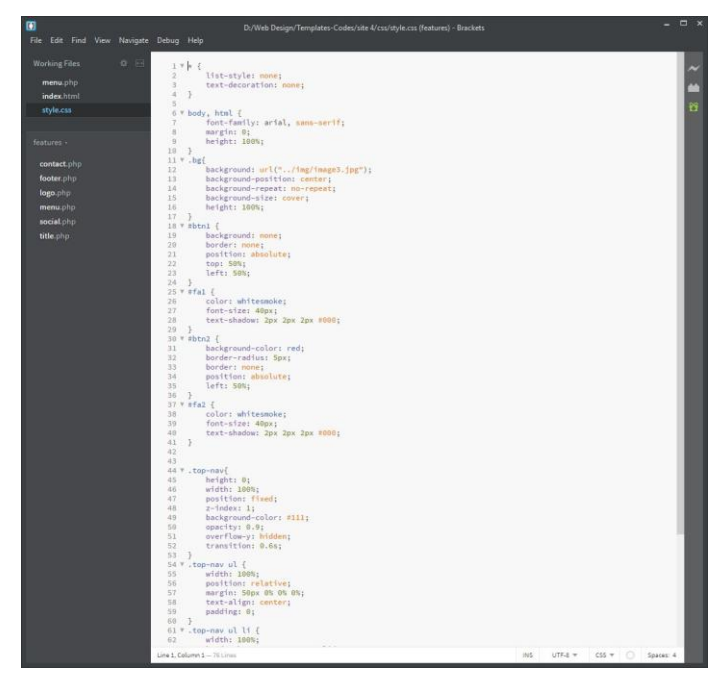

Εικόνα 3 Παράδειγμα CSS αρχείου

# 2.11. XML(Extensible Markup Language)

Είναι μία γλώσσα σήμανσης, που περιέχει ένα σύνολο κανόνων για την ηλεκτρονική κωδικοποίηση κειμένων. Είναι μια γλώσσα περιγραφής/δόμησης των δεδομένων. Λέγοντας δεδομένα, εννοούμε μια συλλογή στοιχείων δεδομένων, όπως κατάλογοι βιβλίων ή διευθύνσεων. Η XML δεν είναι γλώσσα προγραμματισμού και ούτε έχει τα χαρακτηριστικά μιας γλώσσας προγραμματισμού. Η XML χρησιμοποιείται για να διευκολύνει τον υπολογιστή μας να παράγει και να δομήσει τα δεδομένα

Παράδειγμα XML Document

<?xml version="1.0" encoding="UTF-8"?>

<note>

<to> Tove</to>

<from>Jani</from>

<heading>Reminder</heading>

<body>Don't forget me this weekend!</body>

</note>

#### 2.12. MySQL

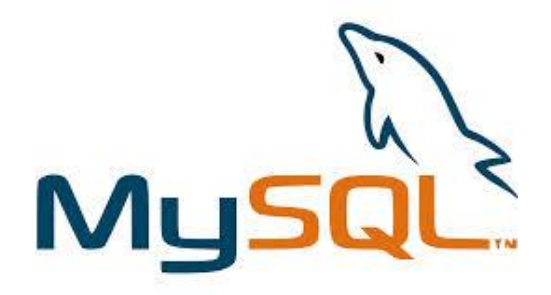

Η MySQL είναι ένα σχεσιακό σύστημα διαχείρισης βάσεων δεδομένων (RDBMS) που τρέχει ως server και επιτρέπει την πρόσβαση πολλών χρηστών σε πολλές βάσεις δεδομένων. Μας επιτρέπει να αποθηκεύουμε, να αναζητούμε, να ταξινομούμε αλλά και να ανακαλούμε δεδομένα με γρήγορο και αποτελεσματικό τρόπο. Οποιοσδήποτε μπορεί να κατεβάσει την MySQL, επειδή είναι ανοικτού κώδικα (open source), και μπορεί να την διαμορφώσει σύμφωνα με το τι θέλει να κάνει. Είναι ευρύτατα γνωστή κυρίως για την ταχύτητα, την αξιοπιστία της και την ευελιξία που παρέχει στους χρήστες. Ο MySQL διακομιστής ελέγχει την πρόσβαση στα δεδομένα και διασφαλίζει ότι μόνο πιστοποιημένοι χρήστες θα έχουν πρόσβαση σε αυτά.

Η MySQL πήρε το όνομά της από την SQL (Structured Query Language). Η MySQL διατίθεται υπό τους όρους της GNU (General Public License), καθώς και κάτω από μια ποικιλία άλλων συμφωνιών ιδιοκτησίας. Η MySQL ανήκει και επιχορηγείται από τη μία και μόνη κερδοσκοπική επιχείρηση, την σουηδική εταιρεία MySQL AB, που τώρα ανήκει στην Oracle Corporation. Τέλος, μπορεί να λειτουργήσει σε τόσο σε περιβάλλον Linux, όσο σε περιβάλλον Unix αλλά και σε περιβάλλον Windows.

# 3. Συστήματα Διαχείρισης Περιεχομένου (CMS)

### 3.1. Ορισμός

Το σύστημα διαχείρισης περιεχομένου (ΣΔΠ) ή Content Management System (CMS) είναι μια εφαρμογή που χρησιμοποιείται για να δημοσιεύσει ιστοσελίδες στο διαδίκτυο.

Τα ΣΔΠ μπορούν να χρησιμοποιηθούν για να κατασκευάσουν ιστοτόπους όπως:

- Εταιρικούς
- Προσωπικούς
- Εκπαιδευτικούς
- Ηλεκτρονικά καταστήματα
- Ενημερωτικούς

Και γενικά ιστοτόπους που μπορούν να καλύψουν σχεδόν όλη την γκάμα των ενδιαφερομένων. Το περιεχόμενο που μπορεί να χρησιμοποιηθεί περιλαμβάνει κείμενα, εικόνα, ήχους, video, ηλεκτρονικά αρχεία και γενικά οτιδήποτε μπορεί να διανεμηθεί μέσω του διαδικτύου. Δημιουργείται και εγκαθίσταται από τους σχεδιαστές ιστοσελίδων, αλλά προορίζεται για χρήση από τελικούς χρήστες. Αρχικά, προσφέρει έναν εύκολο, εύχρηστο τρόπο ενημέρωσης περιεχομένου. Αυτό συνήθως γίνεται με τη χρήση ενός συστήματος πλοήγησης (browser). Ο χρήστης απλά εισάγει το νέο κείμενο και το αποθηκεύει και η ιστοσελίδα ενημερώνεται αμέσως. Το ίδιο απλό είναι να προστεθούν νέες σελίδες, να διαγραφούν παλαιές, ή να αναδιαμορφωθεί μια ιστοσελίδα ώστε να συμβαδίζει με νέες απαιτήσεις ή προδιαγραφές.

Το Σύστημα Διαχείρισης Περιεχομένου αυτοματοποιεί διάφορες διαδικασίες όπως η διατήρηση της εμφάνισης των σελίδων σε όλο το, ιστοχώρο καθώς και η δημιουργία των σχετικών μενού, συνδέσμων κλπ. Επίσης η ύπαρξη και αρκετών άλλων εργαλείων διαχείρισης, επιτρέπει την εστίαση στις λέξεις και όχι στην τεχνολογία.

Ένα ΣΠΔ πρέπει να υποστηρίζει τις παρακάτω δυνατότητες:

- Εύκολη διαχείριση περιεχομένου μέσω ενός browser.
- Διαφορετικούς ρόλους και επίπεδα για τους χρήστες του.
- Δυνατότητα δημοσίευσης περιεχομένου από χρήστες έπειτα από έγκριση του διαχειριστή.
- Δυνατότητα κατηγοριοποίησης του περιεχομένου ώστε να είναι ευκολότερη η διαχείρισή του.
- Διαχωρισμός περιεχομένου και εμφάνισης (για παράδειγμα να μπορούμε οποιαδήποτε στιγμή να αλλάξουμε το φόντο ή το στυλ της γραμματοσειράς μια φορά και να εφαρμοστεί σε όλες τις σελίδες).

#### 3.2. Κατηγορίες συστημάτων διαχείρισης περιεχομένου (CMS)

#### 3.2.1. Ανοικτού Κώδικα

Συστήματα ανοικτού κώδικα ονομάζουμε εκείνα που επιτρέπουν αλλαγές στον πηγαίο κώδικα του συστήματος, είναι δωρεάν και υποστηρίζονται από κοινότητες χρηστών και προγραμματιστών, οι οποίες δημιουργούν και προσφέρουν τα διάφορα plug-ins και τα templates.

Τα λογισμικά ανοιχτού κώδικα αποτελούν τα βασικότερα κομμάτια της αγοράς πλέον. Γι' αυτό και υπάρχει υποστήριξη από μεγάλες εταιρείες οι οποίες θεωρούν τα λογισμικά ανοικτού κώδικα την πλέον βιώσιμη επιλογή στην αγορά. Τα συγκεκριμένα λογισμικά έχουν βελτιωθεί τόσο που μπορούν να συγκριθούν με τα αντίστοιχα εμπορικά πακέτα τους.

#### 3.2.2. Κλειστού Κώδικα

Πλεονεκτήματα αυτών των συστημάτων είναι ότι παρέχουν περισσότερη ασφάλεια, καλύτερη τεκμηρίωση και εμπορική υποστήριξη. Όμως βασικό μειονέκτημα τους είναι το υψηλό κόστος.

#### 3.2.3. Σύγκριση Ανοικτού Κώδικα με Κλειστού Κώδικα

Μπορούμε να πούμε ότι τα Συστήματα Ανοικτού Κώδικα (CMS) έχουν το πλεονέκτημα ότι διατίθενται δωρεάν και ο χρήστης έχει πλήρη πρόσβαση στον κώδικα του συστήματος. Γι' αυτό το λόγο παρέχει πολύ μεγάλη ευελιξία καθώς μπορεί κανείς να πραγματοποιήσει ότι αλλαγές χρειάζεται εύκολα και γρήγορα. Χάρη σ' αυτά μπορεί να επιλύσει ο καθένας μόνος του ότι πρόβλημα προκύψει και

μπορεί να βοηθηθεί μέσα από τις διάφορες κοινότητες υποστήριξης που υπάρχουν χωρίς να περιμένει τον κατασκευαστή του συστήματος να διορθώσει οποιοδήποτε πρόβλημα. Πέρα από τα πολλά οφέλη και πλεονεκτήματα που διαθέτει ένα τέτοιου τύπου cms, υπάρχουν και αρκετά μειονεκτήματα. Μπορεί για παράδειγμα να υπάρξει έλλειψη εμπορικής υποστήριξης όπως και να είναι λιγότερο ενημερωμένα σε σχέση με τα εμπορικά, αφού η πλειοψηφία των συστημάτων ανοικτού κώδικα στηρίζεται σε κοινότητες στις οποίες μπορεί να υπάρχει ελλιπής τεκμηρίωση και βοήθεια πάνω σε οποιοδήποτε θέμα.

#### 3.3. Διαδεδομένα συστήματα διαχείρισης περιεχομένου (CMS)

Υπάρχουν εκατοντάδες Συστήματα Διαχείρισης Περιεχομένου (CMS) στον κόσμο. Τα πιο δημοφιλή συστήματα που χρησιμοποιούνται είναι:

- το Joomla,
- το WordPress,
- το Drupal,
- το Django

3.3.1. Joomla

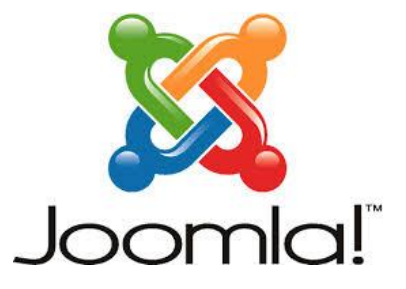

Έχει χαρακτηριστεί από δεκάδες χρήστες ως το καλύτερο CMS στον κόσμο γιατί έχει τεράστιες δυνατότητες, φιλικό περιβάλλον εργασίας και διαχείρισης και είναι εξαιρετικά ευέλικτο. Έχει συνταχθεί στην γλώσσα προγραμματισμού PHP και χρησιμοποιείται μια MySQL βάση δεδομένων για την αποθήκευση του περιεχομένου. Είναι προσαρμόσιμο σε περιβάλλοντα επιχειρηματικής κλίμακας όπως τα intranets μεγάλων επιχειρήσεων ή οργανισμών. Οι δυνατότητες επέκτασης του είναι πραγματικά μεγάλες!

#### 3.3.2. WordPress

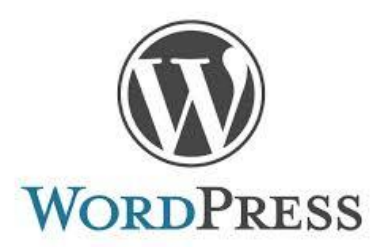

Είναι μια εφαρμογή για ιστολόγια κυρίως ανοικτού κώδικα που χρησιμοποιεί PHP και MySQL. Είναι αρκετά φιλικό προς τους χρήστες καθώς διαθέτει μια πλούσια αρχιτεκτονική επεκτάσεων και προτύπων.

#### 3.3.3. Drupal

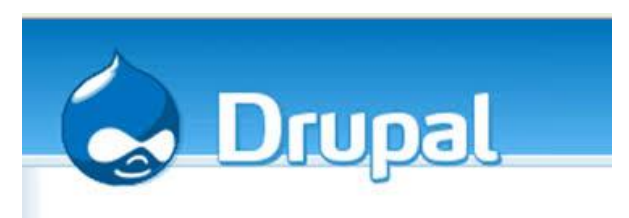

Είναι γραμμένο σε γλώσσα προγραμματισμού PHP, και είναι γνωστό εδώ και αρκετά χρόνια κυρίως λόγω της άψογης αρχιτεκτονικής του. Θεωρείτε από πολλούς ένα από τα κορυφαία συστήματα διαχείρισης περιεχομένου. Επιτρέπει στον διαχειριστή του συστήματος να οργανώνει το περιεχόμενο, να αυτοματοποιεί τις διαχειριστικές εργασίες και να διαχειρίζεται τους χρήστες της ιστοσελίδας της οποίας είναι διαχειριστής. Οι δυνατότητες του επεκτείνονται και πέρα από την διαχείριση του περιεχομένου επιτρέποντας έτσι ένα μεγάλο εύρος υπηρεσιών και συναλλαγών. Το Drupal μπορεί να χρησιμοποιηθεί για: Μεγάλα portals, Φόρουμ συζητήσεων, Ιστοσελίδες για εταιρείες με αυξημένες ανάγκες και πολλά άλλα.

#### 3.3.4. Django

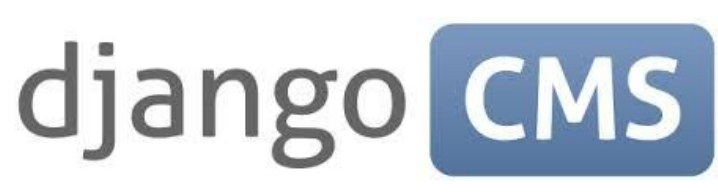

Είναι το καινούριο trend στα web design CMS, έχει τις δυνατότητες του Drupal δηλαδή κάνει πολύπλοκες ιστοσελίδες αλλά είναι φτιαγμένο σε PYTHON σε αντίθεση με το Drupal που είναι σε PHP.

#### 3.4. Επιλογή Joomla

Για την υλοποίηση του site μας επιλέξαμε το Συστήματα Διαχείρισης Περιεχομένου (CMS) Joomla για τους εξής λόγους:

- Καλύπτει όλες τις απαιτήσεις που ορίσαμε.
- Υποστηρίζεται από μια μεγάλη κοινότητα χρηστών που μιλάνε και συζητούν γύρω από αυτή τη πλατφόρμα. Αυτό έχει ως συνέπεια εύκολη πληροφόρηση σε θέματα που αναζητούμε.
- Έχει μεγάλη απήχηση και επομένως αξιοπιστία για τη συνέχεια του και εξέλιξη. Υπάρχουν 70.000 estores παγκοσμίως που χρησιμοποιούν joomla με VirtueMart!
- Είναι ανοιχτού κώδικα λογισμικό κάτι που είναι επιθυμητό λόγω κόστους.

#### 4. Εγκατάσταση προγραμμάτων - εργαλείων

#### **4.1. XAMPP**

#### 4.1.1. Εισαγωγή

Το XAMPP είναι ένα ελεύθερο λογισμικό το οποίο περιέχει ένα εξυπηρετητή ιστοσελίδων (apache web server) το οποίο μπορεί να εξυπηρετεί και δυναμικές ιστοσελίδες τεχνολογίας PHP/MySQL. Είναι ανεξάρτητο πλατφόρμας και τρέχει σε Microsoft Windows, Linux, Solaris, και Mac OS X και χρησιμοποιείται ως πλατφόρμα για την σχεδίαση και ανάπτυξη ιστοσελίδων με την τεχνολογίες όπως PHP, JSP και Servlets.

#### 4.1.2. Εγκατάσταση

Ακολουθεί βήμα προς βήμα η εγκατάσταση του **xampp**. Κατεβάζουμε την έκδοση **7.2.5**, το setup xampp-win32-7.2.5-0-VC15-installer.exe (124MB) από τη σελίδα https://www.apachefriends.org

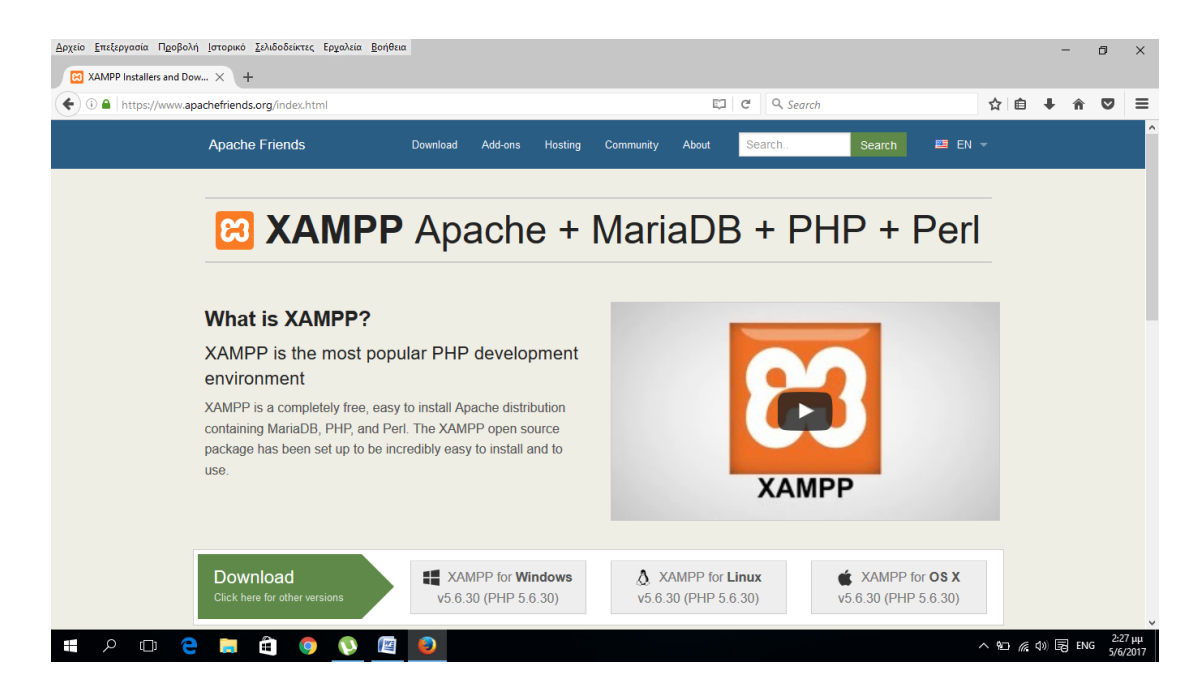

**Εικόνα 4 Download από https://www.apachefriends.org** 

Κάνοντας διπλό κλικ εμφανίζεται το παρακάτω εισαγωγικό παράθυρο

| 0                   |    |                           | 1               |                              |              |                                    |     |                        |           | ter - Elle<br>Réferences |
|---------------------|----|---------------------------|-----------------|------------------------------|--------------|------------------------------------|-----|------------------------|-----------|--------------------------|
| Κάδος               | ₽  | 🛃 📙 🖛                     | Ερ              | γαλεία συμπιεσμένου φακέλο   | υ Στοιχεία 7 | հուրու                             |     | >                      | <         |                          |
| Ανακυκλω            | Αρ | 🔜   🗹 📑 🖛 I               |                 | Εργαλεία εφαρμογών           | TYXIAKH!!!   |                                    |     | - 0                    | $\times$  |                          |
|                     | ~  | Αρχείο Αρχική Κοινή       | ί χρήση Προβολή | Διαχείριση                   |              |                                    |     |                        | ~ 😢 📄     |                          |
| <b>*</b>            |    | ← → ~ ↑ → Π               | YXIAKH!!!       |                              |              |                                    | v Ō | Αναζήτηση: ΠΤΥΧΙΑΚΗ!!! |           |                          |
| McAfe<br>Security S |    | the Factorian and a Dama  | Όνομα           | A Setup                      |              | ×                                  | <   |                        | kwdikoi   |                          |
|                     | ļ  | 🚰 Γρηγορη προσμαση        | xampp-win32-5.6 | .30-1-VC11-<br>able-Full_Pac |              | Setup - XAMPP                      |     |                        | ~         |                          |
|                     |    | 💻 Αυτός ο υπολογιστή      |                 |                              |              | Welcome to the XAMPP Setup Wizard. |     |                        |           |                          |
| Mozilla Fir         |    | 📕 Βίντεο                  |                 |                              | 51           | ·                                  |     |                        |           |                          |
|                     |    | 🔄 Έγγραφα                 |                 |                              |              |                                    |     |                        |           |                          |
| 10                  |    | Εικονες                   |                 |                              |              |                                    |     |                        |           |                          |
|                     |    | Μουσικό                   |                 |                              |              |                                    |     |                        |           |                          |
| ITUE Ke             |    | 🕹 Στοιχεία λήψης          |                 |                              |              |                                    |     |                        |           |                          |
|                     |    | 🏪 Τοπικός δίσκος (C:)     |                 |                              |              |                                    |     |                        | 1.5.0 -   |                          |
| a                   |    | 🔿 Δίκτυο                  |                 |                              |              |                                    |     |                        | 1000      |                          |
| Avast Fr            |    |                           |                 |                              |              |                                    |     |                        | 144914 12 |                          |
| Antiviru            |    |                           |                 |                              | Inomi        |                                    |     |                        | 1         |                          |
| _                   |    |                           |                 |                              | uidiii       |                                    |     |                        |           |                          |
|                     |    |                           |                 |                              |              |                                    |     |                        | 1000      |                          |
| mina                |    |                           |                 |                              |              | < Back Next > Cancel               | _   |                        | 129384_12 |                          |
|                     |    |                           |                 |                              |              |                                    |     |                        |           |                          |
|                     | 24 |                           |                 |                              |              |                                    |     |                        |           |                          |
|                     |    | 2 στοιχεία 1 επιλεγμένο ο | στοιχείο 110 MB |                              |              |                                    |     |                        |           |                          |
| Google              |    | Νούληςς πτυχιακη          |                 |                              |              |                                    |     |                        |           |                          |
| Chrom               |    |                           |                 |                              |              |                                    |     |                        |           |                          |
|                     | Q  | o 🤶 📄                     | â 👩 🌆           |                              |              |                                    |     | ^                      | 📾 🌈 📣 📮 E | NG 5/6/2017              |

# Εικόνα 5 Εισαγωγικό παράθυρο xampp

Εφόσων πατήσουμε "Next" εμφανίζεται η οθόνη με τα επιμέρους στοιχεία που επιθυμούμε να εγκαταστήσουμε.

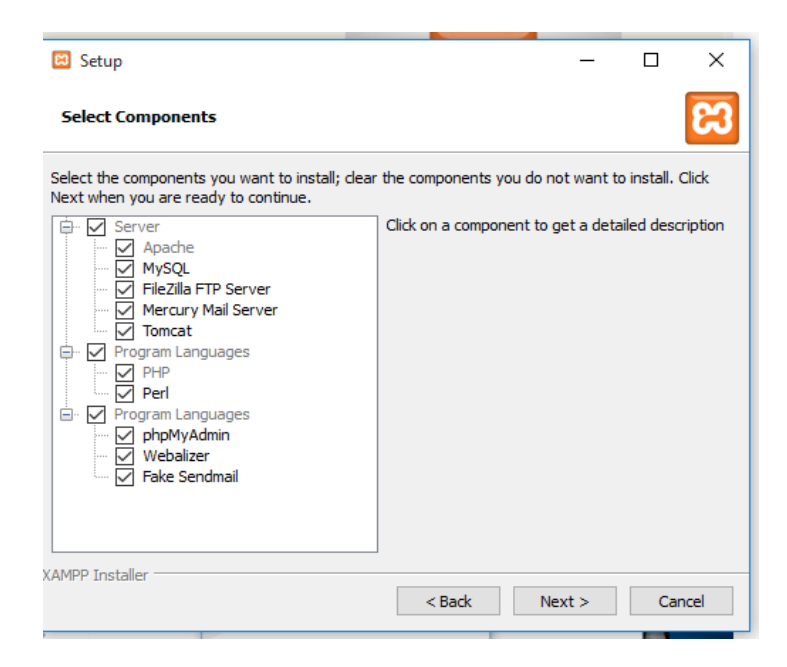

Εικόνα 6 Στοιχεία εγκατάστασης

Default είναι όλα επιλεγμένα, τα αφήνουμε όλα επιλεγμένα και πατάμε "Next".Στη συνέχεια επιλέγουμε την τοποθεσία που θα εγκατασταθεί το xampp και αφού επιλέξουμε "Next" ολοκληρώνεται η εγκατάσταση.

| <b>1 1 1 1 1 1 1 1 1 1</b>                                                   | πτυχιακη - Micros                                                                                                    | soft Word                                                                              | - 0 X                                     |
|------------------------------------------------------------------------------|----------------------------------------------------------------------------------------------------|----------------------------------------------------------------------------------------|-------------------------------------------|
| Κεντρική Εισαγωγή Διάταξη σελίδας Αναφορές                                   | Στοιχεία αλληλογραφίας Αναθεώρηση Προβολή                                                                                                    |                                                                                        | ΑΔ ΑΥ Εύρεση *                            |
| Calibri (Σωμα) 11 *<br>Επικόλληση Παγίλο μοροφοροίοσης<br>Β Ι Ψ * Φ* ×, × Αα | A ∧ ♡ = * = * *** # # # # *<br>• • • • • • • ■ ■ ■ # • • • • •                                                                                                    | ΑaBbCcDc AaBbCcDc AaBbCc AaBbCc AaBb 4<br>1Βασικό 1Χωρίς δι Επικεφαλί Επικεφαλί Τίτλος | aBbCc. Αλλαγή<br>πότπλος Αλλαγή Επιλογή τ |
| Πρόχειρο 🦻 Γραμματοσειρά                                                     | 🕫 Παράγραφος 🕞                                                                                                    | Στυλ                                                                                   | Επεξεργασία                               |
|                                                                              |                                                                                                    |                                                                                        | 6)<br>10                                  |
|                                                                              | Setup                                                                                                    | - 🗆 X                                                                                  | Î                                         |
|                                                                              |                                                                                                    |                                                                                        |                                           |
|                                                                              | Installation toider                                                                                                    |                                                                                        |                                           |
|                                                                              | Please, choose a folder to install XAMPP                                                                                                    |                                                                                        |                                           |
|                                                                              | Select a folder C:\xampp                                                                                                    |                                                                                        |                                           |
|                                                                              |                                                                                                    |                                                                                        | =                                         |
|                                                                              | Select Components                                                                                                    |                                                                                        |                                           |
|                                                                              | etch I fe supported to the end of the second to be a second to be a second to be |                                                                                        |                                           |
|                                                                              | OF Andberty Server     Server     Server     Server     Server     Server     Server     Server     Server     Server     Server     Server                                                                                                    |                                                                                        |                                           |
|                                                                              | O The Second Second Secon     |                                                                                        |                                           |
|                                                                              | err Juske                                                                                                    |                                                                                        |                                           |
|                                                                              |                                                                                                    |                                                                                        |                                           |
|                                                                              | XAMPP Installer                                                                                                    | < Back Next > Cancel                                                                   |                                           |
|                                                                              |                                                                                                    |                                                                                        |                                           |
|                                                                              |                                                                                                    |                                                                                        | •                                         |
|                                                                              |                                                                                                    |                                                                                        | ±<br>0                                    |
| Σελίδα: 2 από 3 Λέξεις: 19 🔇 Αγγλικά (ΗΠΑ)                                   |                                                                                                    |                                                                                        |                                           |
| 📲 🔎 💷 🧧 📑 🏛 🌍 🕅                                                              |                                                                                                    |                                                                                        | ^ ΥΞ (ζ Φ) ΕΝG 3:22 μμ<br>5/6/2017        |

Εικόνα 7 Επιλογή τοποθεσίας εγκατάστασης xampp

| άδος<br>ύκλω           | Αp; |                                                                                                    | Ep                                               | γαλεία συμπιεσμένου<br>Εργαλεία εφαρμογ | φαχέλου Στοιχεία λήψης<br>ών ΠΤΥΧΙΑΚΗ!!!                                       |     |                        | ×      |    |
|------------------------|-----|----------------------------------------------------------------------------------------------------|--------------------------------------------------|-----------------------------------------|--------------------------------------------------------------------------------|-----|------------------------|--------|----|
| M                      | ÷   | Αρχείο Αρχική Κοινή<br>← → ~ ↑ 📑 > ΠΤ                                                                                                    | χρήση Προβολή<br>ΥΧΙΑΚΗ!!!                       | Διαχείριση                              |                                                                                | ٽ × | Αναζήτηση: ΠΤΥΧΙΑΚΗ!!! | ~ 🕜    |    |
| icAfee<br>urity S      |     | 🖈 Γρήγορη πρόσβαση<br>🜰 OneDrive<br>💻 Αυτός ο υπολογιστή                                                                                                    | Όνομα<br>🐝 xampp-win32-5.6<br>🕌 Joomla_2.5.28-St | .30-1-VC11-insta                        | Huraounula zoon Túmor Mówflor – 🗆                                              | ×   |                        | kwdik  | oi |
| lla Fir<br>Re<br>ue Ke |     | <ul> <li>Βίντεο</li> <li>Έγγραφα</li> <li>Εκόνες</li> <li>Επιφάνεια εργασίας</li> <li>Μουσική</li> <li>Στοιχεία λήψης</li> <li>Τσπικός δίσκος (C:)</li> </ul> |                                                  |                                         | XAMPP is an easy to install Apache distribution containing MySQL, PHP and Peri |     |                        |        |    |
| ast Fre                |     | 🥩 Δίκτυο                                                                                                    |                                                  | ur                                      | Installing<br>npacking files                                                   |     |                        | 144914 | 12 |
| nina                   | 24  |                                                                                                    |                                                  | XAP                                     | VPP Installer < Back Next > Cance                                              | 4   |                        | 129384 | 12 |
| pogle                  | N   | 2 στοιχεία 1 επιλεγμένο σ<br>Νούληςς πτυχιακη                                                                                                    | ττοιχείο 110 MB                                  |                                         |                                                                                |     |                        |        |    |

Εικόνα 8 Επιλογή τοποθεσίας εγκατάστασης xampp

Ολοκληρώνεται η εγκατάσταση με τη φόρτωση της μπάρας.

| <b>1</b>                                                                 |          |                                                                                             |                                                                                 | - 100                             |                                                                                 |
|--------------------------------------------------------------------------|----------|---------------------------------------------------------------------------------------------|---------------------------------------------------------------------------------|-----------------------------------|---------------------------------------------------------------------------------|
| καοος<br>Ανακύκλω                                                        |          |                                                                                             | Εργαλεία σ                                                                      | μπιεσμένου φακέλου Στοιχεία λήψης | X                                                                               |
| M                                                                        | Ар.<br>← | Αρχείο Αρχική Κοινή                                                                         | ι<br>Ι χρήση Προβολή                                                            |                                   | ()                                                                              |
| McAfee<br>Security S<br>Mozilla Fir<br>True Kei<br>Avast Fir<br>Antiviru | !        | <ul> <li>         φ →          <ul> <li>             φ →              φ</li></ul></li></ul> | VXIACHIII<br>Ovepus ^<br>Joomla, 25.28-Stable-Full<br>∰ sampp-win32-5.6.30-1-VC | V 0      Hutpopurplia rapor       | Ανεζήτηση: ΠΤΥΧΙΑΚΗ!!         ρ           Κκαίλιοι            (4913)         12 |
|                                                                          | 24       | 2 στοιχεία                                                                                  |                                                                                 |                                   |                                                                                 |
| Chrome                                                                   | ,<br>2   | πουληςς                                                                                     |                                                                                 |                                   | 3:30                                                                            |

# Εικόνα 9 Επιλογή τοποθεσίας εγκατάστασης xampp

Στο πτυσσόμενο παράθυρο που εμφανίζεται, δεν επιτρέπουμε στο τείχος προστασίας να περιορίζει τις λειτουργίες του Web Server

|         | 🖌 🍤 - U                        | •                                     |                        |                                                                            |                |                                                              | πτυχιακη - Mic                                                                              | rosoft Word                                                |                                                |                             |                             |     |                             |                                                  | - 0                                                                                             | , c     | ¢ |
|---------|--------------------------------|---------------------------------------|------------------------|----------------------------------------------------------------------------|----------------|--------------------------------------------------------------|---------------------------------------------------------------------------------------------|------------------------------------------------------------|------------------------------------------------|-----------------------------|-----------------------------|-----|-----------------------------|--------------------------------------------------|-------------------------------------------------------------------------------------------------|---------|---|
| 9       | Κεντρική                       | Εισαγωγή                              | Διάταξη σελίδας        | Αναφορές                                                                   | Στοιχεία αλληλ | ογραφίας Αναθεώρι                                            | ηση Προβο)                                                                                  | ιή                                                         |                                                |                             |                             |     |                             |                                                  |                                                                                                 |         | 0 |
| Επικόλλ | Αποι<br>Αντιι<br>ηση<br>Φ Πινέ | κοπή<br>γραφή<br>λο μορφοποίηση<br>20 | Calibri (Σώμα<br>B I U | ) • 11<br>• <del>Φν</del> Χ <sub>2</sub> Χ <sup>3</sup> Δ<br>Γραμματοσειρά | • A • • •      | [1Ξ * 1]Ξ * <sup>1</sup> 1]Ξ* ∰<br>■ Ξ Ξ ■ (1Ξ)<br>Παράγραφα | ;<br>;<br>;<br>;<br>;<br>;<br>;<br>;<br>;<br>;<br>;<br>;<br>;<br>;<br>;<br>;<br>;<br>;<br>; | AaBbCcDc<br>1 Βασικό                                       | AaBbCcDc<br>1 Χωρίς δι                         | <b>ΑaBbC</b> ι<br>Επικεφαλί | ΑaBbCc<br>Επικεφαλί<br>Στυλ | Aab | <i>ΑαΒbCc.</i><br>Υπότιτλος | <ul> <li>Αλλαγή<br/>στυλ*</li> <li>Γ2</li> </ul> | <ul> <li>Α) Εύρεση ~</li> <li>Α) Εύρεση ~</li> <li>Α) Επιλογή ~</li> <li>Επεξεργασία</li> </ul> | τση     |   |
| Ebliése |                                | tac 37 🕉 /                            | syylaxd (HTLA)         | 1. Lindra of the                                                           |                | 3 stup                                                       | Completin<br>Setup has fit                                                                  | g the XAHPP Se<br>helded installing X<br>want to start the | etup Wizard<br>AMPP on your<br>Control Panel r | computer.                   | cel                         |     |                             |                                                  |                                                                                                 |         |   |
|         | <u> </u>                       | -                                     |                        | <b>A</b>                                                                   |                |                                                              |                                                                                             |                                                            |                                                |                             |                             |     |                             |                                                  |                                                                                                 | 3:33 µ  |   |
|         | וע                             | נ 🖰                                   | <b>1</b>               | 9                                                                          | <b>2</b>       |                                                              |                                                                                             |                                                            |                                                |                             |                             |     |                             | ~ 🗐 🥼                                            | (19)) 🗮 ENG                                                                                     | 5/6/201 | 7 |

Εικόνα 1 Ολοκλήρωση εγκατάστασης

Μετά την ολοκλήρωση της εγκατάστασης το περιεχόμενο του φακέλου που επιλέξαμε να γίνει η εγκατάσταση δηλ. **c:/xampp** περιέχει υποφάκελο με όνομα **htdocs**, στο οποίο μεταφέρουμε τις ιστοσελίδες που επιθυμούμε να είναι προσβάσιμες μέσω **browser** από πελάτες.

|                          | χρήση Προβολή                           |                  |               |              | - 5 ×                                                                                                    |
|--------------------------|-----------------------------------------|------------------|---------------|--------------|----------------------------------------------------------------------------------------------------|
| ← → ~ ↑ → Au             | τός ο υπολογιστής 🔸 Τοπικός δίσκος (C:) | > xampp >        |               |              | Δ     Δναζήτηση: xampp     Δναζήτηση: xampp     Δ     Δ |
| 🚁 Γρήγορη πρόσβαση       | anonymous                               | apache           | cgi-bin       | contrib      | FileZillaFTP                                                                                                    |
| ConeDrive                | htdocs                                  | img              | install       | licenses     | locale                                                                                                    |
|                          | mailoutput                              | mailtodisk       | MercuryMail   | mysql        | peri                                                                                                    |
| 💻 Αυτός ο υπολογιστή     | tomcat                                  | webalizer        | webday        | anache start | anache ston                                                                                                    |
| 📑 Βίντεο                 | S catalina service                      | Catalina start   | Catalina stop | ctiscrint    | S filezilla setun                                                                                                    |
| 🔮 Έγγραφα                | S filezilla start                       | S filezilla stop | mercury start | Mercury stop | mysql start                                                                                                    |
| 📰 Εικόνες                | mysql_stop                              | passwords        | m properties  | readme_de    | readme_en                                                                                                    |
| 📃 Επιφάνεια εργασίας     | RELEASENOTES                            | III service      | setup_xampp   | stest_php    | uninstall.dat                                                                                                    |
| 🁌 Μουσική                | ≼ uninstall                             | 💿 xampp_shell    | 🔀 xampp_start | 🔀 xampp_stop | 🔀 xampp-control                                                                                                    |
| 🖊 Στοιχεία λήψης         | 📓 xampp-control                         | xampp-control    |               |              |                                                                                                    |
| 🏪 Τοπικός δίσκος (C:)    |                                         |                  |               |              |                                                                                                    |
| 🔿 Δίκτριο                |                                         |                  |               |              |                                                                                                    |
|                          |                                         |                  |               |              |                                                                                                    |
| 52 στοιχεία 1 επιλεγμένο | στοιχείο                                |                  |               |              | 8== •                                                                                                    |
|                          | e 📃 🛍 🧔 🖳                               | 8                |               |              | へ 🖮 🦟 🕼 🗮 ENG 3:47 μμ<br>5/6/2017                                                                                                    |

Εικόνα 2 Επιλογή τοποθεσίας εγκατάστασης xampp

Εάν τρέξουμε την εεφαρμογή θα φανεί το παρακάτω παράθυρο, από το οποίο ξεκινάμε τόσο τον Apache Web Server (port 80,443) όσο και την βάση δεδομένων MySQL.

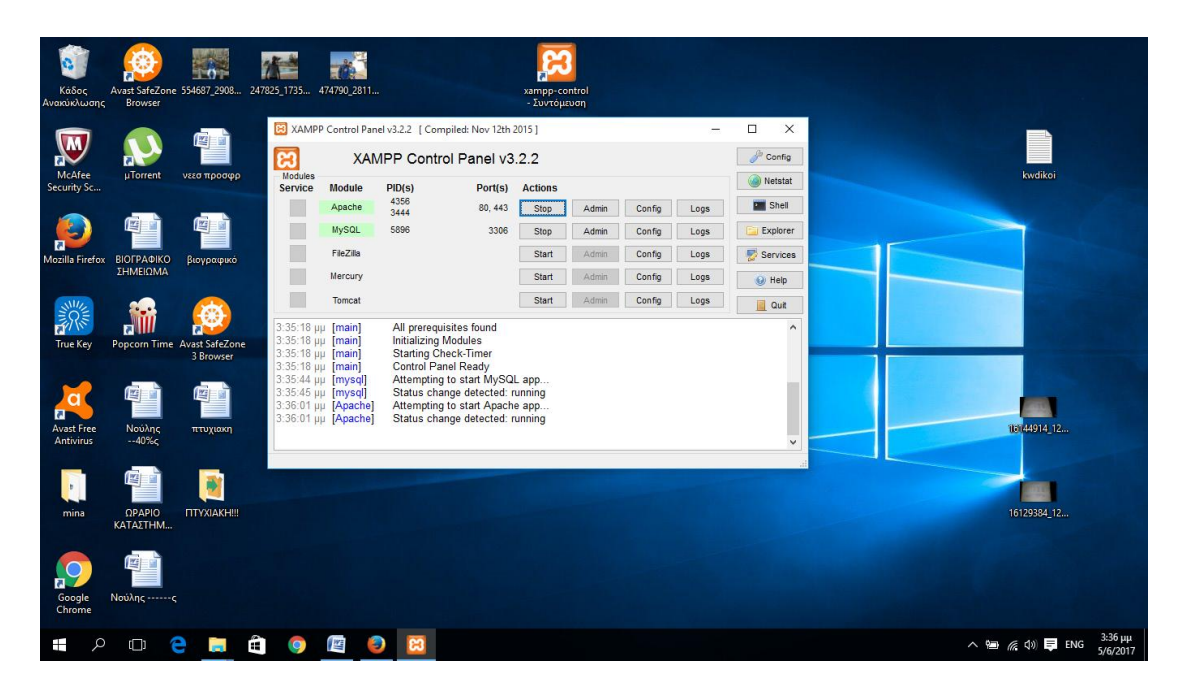

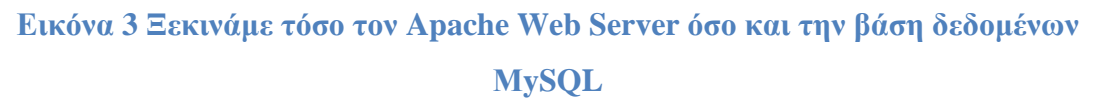

#### 4.2. Δημιουργία Βάσης Δεδομένων zitsawines

Μέσω phpMyAdmin, βάζοντας για url <u>http://localhost/phpmyadmin</u>, μας δίνεται η δυνατότητα να δημιουργήσουμε μια βάση δεδομένων στην **mysql**, η οποία έχει ήδη ξεκινήσει από το **xampp** και θα χρησιμοποιηθεί στη συνέχεια από το **joomla**. Να σημειώσουμε πως εκτός από τη βάση δεδομένων μπορούμε επίσης να δημιουργήσουμε χρήστες και να ορίσουμε τα δικαιώματα που θα έχουν.

|                                          | T                                              |                                                                    |                                                                             |                                             |              |                                      |     |      |       |   |          |   |
|------------------------------------------|------------------------------------------------|--------------------------------------------------------------------|-----------------------------------------------------------------------------|---------------------------------------------|--------------|--------------------------------------|-----|------|-------|---|----------|---|
| ①   1pmyadmin/#PMAURI                    | L-6:server_privileges                          | .php?db=8cta                                                       | sble=8cserver=18ctarget=                                                    | =8tviewing_mode=serve                       | r&token=9841 | C Q Search                           |     | ☆    | Ê     | + | <b>î</b> |   |
| hpMuAdmin                                | 🗕 🚅 Διακομιστι                                 | K 127 0 0 1                                                        |                                                                             |                                             |              |                                      |     |      |       |   |          | ~ |
| al a la la la la la la la la la la la la | 🔒 Βάσεις δεδ                                   | ομένων [                                                           | ] Κώδικας SQL 🐁                                                             | Κατάσταση 📧 Χρή                             | στες 🔜 Εξ    | αγωγή 📑 Εισαγωγή 🥜 Ρυθμίσεις         | ▼ Π | ρισσ | ότερα |   |          |   |
| Nέα<br>cdcol<br>information_schema       | Επισκόπ                                        | ηση χρ                                                             | νηστών                                                                      |                                             |              |                                      |     |      |       |   |          |   |
| performance_schema                       | Χρήστης                                        | Φιλοξενητ                                                          | ής Κωδικός πρόσβαση                                                         | ς Γενικά δικαιώματα 👔                       | Ο Χορήγηση   | Ενέργεια                             |     |      |       |   |          |   |
| phpmyadmin                               | Οποιοδήποτε                                    | localhost                                                          | (D)X0                                                                       | USAGE                                       | iχα          | 🐉 Επεξεργασία Δικαιωμάτων 🔜 Εξαγωγή  |     |      |       |   |          |   |
| test<br>wohaudh                          | 🗆 pma                                          | localhost                                                          | 10gr                                                                        | USACE                                       | ŋχσ          | 🐉 Επεξεργασία Δικαιωμάτων 🔜 Εξαγωγή  |     |      |       |   |          |   |
| webaum                                   | 🗆 root                                         | 127.0.0.1                                                          | 10Xi                                                                        | ALL PRIVILEGES                              | Na           | 🐉 Επεξεργασία Δικαιωμάτων 🔜 Εξαγωγή  |     |      |       |   |          |   |
|                                          | 🗌 root                                         | .::1                                                               | Oχi                                                                         | ALL PRIVILEGES                              | Ναι          | 🐉 Επεξεργασία Δικαιωμάτων 📑 Εξαγωγή  |     |      |       |   |          |   |
|                                          | L root                                         | ονή όλων                                                           | οχι<br>Με τους επιλεγμένους:                                                | 🖬 Εξαγωγή                                   | INGI         | 🚳 Επεξεργασία Δικατισματών 📑 Εξαγωγή |     |      |       |   |          |   |
|                                          | τ_ 🗆 Επλ                                       |                                                                    |                                                                             |                                             |              |                                      |     |      |       |   |          |   |
|                                          |                                                | ιχρήστη                                                            |                                                                             |                                             |              |                                      |     |      |       |   |          |   |
|                                          |                                                | <u>η χρήστη</u><br>φή των επιλ                                     | εγμένων χρηστών                                                             |                                             |              |                                      |     |      |       |   |          |   |
|                                          | Τ_ Επλ δ. Προσθήκη Διαγρα (Ανάκληση όλι        | α των εντργώ                                                       | αγμένων χρηστών<br>ν δικαιώματα από τους χρ                                 | ίστες και διαγραφή τους:                    | )            |                                      |     |      |       |   |          |   |
|                                          | Τ_ Επιλ Προσθήκα Αιαγρα (Ανάκληση όλα Διαγραφή | <u>η χρήστη</u><br>φή των επιλ<br>ων των εντργώ<br>βάσεων δεδο     | αγμένων χρηστών<br>ν δικαιώματα από τους χρι<br>μένων που έχουν ίδια ανόμι  | ήστες και διαγραφή τους.<br>Στα με χρήστες. | )            |                                      |     |      |       |   |          |   |
|                                          | Τ_ Επιλ                                        | <del>η χρήστη</del><br>φή των επιλ<br>αν των εκεργώ<br>βάσεων δεδο | Δεγμένων χρηστών<br>ν δικαιώματα από τους χρι<br>μένων που έχουν ίδια ανόμι | ήστες και διαγραφή τους.<br>ατα με χρήστες. | )            |                                      |     |      |       |   | κτέλεση  |   |

Εικόνα 4 Δημουργία Βάσης Δεδομένος μέσω phpMyAdmin

Για να δημιουργήσουμε τη βάση δεδομένων μας επιλέγουμε νέα και δίνουμε το όνομα zitsawines. Στο τέλος πατάμε δημιουργία.

| A 19 - 0 =     A     A | πτυχι                  | ακη - Microsoft Word                                                                                                    |                                                                                                    | Εργαλεία εικόνας                                                                                                    |                     |                             | - 6                                         | ×                   |
|----------------------------------------------------------------------------------------------------|------------------------|----------------------------------------------------------------------------------------------------|----------------------------------------------------------------------------------------------------|----------------------------------------------------------------------------------------------------|---------------------|-----------------------------|---------------------------------------------|---------------------|
| Κεντρική Εισαγωγή Δι                                                                                                    | άταξη σελίδας Αναφορές | Στοιχεία αλληλογραφίας                                                                                                    | Αναθεώρηση Προβολι                                                                                                    | ή Μορφαποίηση                                                                                                    |                     |                             |                                             |                     |
| Επικόλληση Αντιγραφή<br>Φ Αντιγραφή                                                                                                    |                        | · A' A' (*) ⊟ • ⊟<br>• * • ▲ • ■ ■                                                                                                    |                                                                                                    | AaBbCcDt<br>1 Βασικό 1 Χωρίς δι                                                                                                    | Аавьс Аавьсс Аавьсс | AaBbCc. Allanti<br>motellas | 🦓 Εύρεση *<br>Ε΄ Αντικατάστο<br>👌 Επιλογή * | ומק                 |
| Πρόχτιρο 😚                                                                                                    | Γρομματοστιρά          |                                                                                                    | Παράγραφος 🧐                                                                                                    |                                                                                                    | Zruk                |                             | Επεξεργοσίο                                 |                     |
|                                                                                                    |                        |                                                                                                    |                                                                                                    | ана (* 18 49 49. |                     |                             |                                             | 5                   |
|                                                                                                    |                        | Comparing unions     Comparing unions     Comparing unions     Comparing unions     Comparing unions     Comparing unions     Comparing unions     Comparing unions     Comparing unions     Comparing unions     Comparing unions | V2211         No         AL INFIGURE           1         No         IN INFIGURE           1         No         IN INFIGURE           1         No         IN INFIGURE           1         No         IN INFIGURE           1         No         IN INFIGURE           1         No         IN INFIGURE           1         No         IN INFIGURE           1         No         IN INFIGURE           1         No         IN INFIGURE | No         Ε (Indipende benander all Direct           No         Ε (Indipende benander all Direct           No         Ε (Indipende benander all Direct           No         Ε (Indipende benander all Direct           No         Ε (Indipende benander all Direct           No         Ε (Indipende benander all Direct           No         Ε (Indipende benander all Direct           No         Ε (Indipende benander all Direct                                                                                                    |                     |                             |                                             |                     |
| Σελίδα: 11 από 14 Λέξεις: 101 🥸 Ι                                                                                                    | Ελληνικά (Ελλάδας)     |                                                                                                    | A CONTRACTOR OF                                                                                                    |                                                                                                    |                     |                             | s 🕤 🚽 🤇                                     | •                   |
| = p 🛛 😂 🖡                                                                                                    | 🗎 😧 😫                  | 2     2     2                                                                                                    |                                                                                                    |                                                                                                    |                     | ~ <b>**</b> #               | dő) 📑 ENG                                   | 5:10 µµ<br>5/6/2017 |

#### Εικόνα 14 Στοιχεία Βάσης Δεδομένων μέσω phpMyAdmin

Αφού ολοκληρωθεί η δημιουργία της βάσης δεδομένων πηγαίνουμε στον πίνακα ελέγχου του **XAMPP** και πατάμε το πλήκτρο **Config** δίπλα από την εφαρμογή **Apache**. Από εκεί επιλέγουμε το αρχείο **php.ini**. Εντοπίζουμε την εντολή

max\_execution\_time = 60

και δίνουμε μια μεγαλύτερη τιμή όπως φαίνεται παρακάτω

max\_execution\_time = 240

| A localhost / 127.0 | 📙   🛃 📙 🖛   php            |                                                                                          |                                               |                                              |                                         |                                                  | -                                             |                         | ×                    |        |        |
|---------------------|----------------------------|------------------------------------------------------------------------------------------|-----------------------------------------------|----------------------------------------------|-----------------------------------------|--------------------------------------------------|-----------------------------------------------|-------------------------|----------------------|--------|--------|
|                     | Αρχείο Αρχική Κοινή        | χρήση Προβολή                                                                            |                                               |                                              |                                         |                                                  |                                               |                         | ~ 👩                  |        |        |
| • m/0 liocair       |                            | τός ο υπολογιστής → Τοπικός δίσκος (C:) → χε                                             | mpp → php                                     |                                              |                                         | ٽ ~                                              | Αναζήτηση: php                                |                         | ρ                    |        |        |
| phpMy/              | 🖈 Γρήγορη πρόσβαση         | Ονομα                                                                                    | Ημερομηνία τροπ                               | Τύπος                                        | Μέγεθος                                 |                                                  |                                               |                         | ^                    |        | ~      |
| 10L (0) (0)         | CooDrive                   | msvcr110.dll                                                                             | 10/4/2014 11:37 πµ                            | Επέκταση εφαρμο                              | 855 KB                                  |                                                  |                                               |                         |                      |        |        |
| (Πρόσφατοι πίν      | Chebrive                   | news                                                                                     | 9/4/2014 2:21 πµ                              | Έγγραφο κειμένου                             | 441 KB                                  |                                                  |                                               |                         |                      |        |        |
| Νέα                 | 💻 Αυτός ο υπολογιστή       | pci                                                                                      | 5/6/2017 4:39 µµ                              | Αρχείο                                       | 1 KB                                    |                                                  |                                               |                         |                      |        |        |
| H- CdCol            | Βίντεο                     | 💿 pci                                                                                    | 5/6/2017 4:39 µµ                              | Αρχείο δέσμης Wi                             | 1 KB                                    |                                                  |                                               |                         |                      |        |        |
| muscul              | 🗄 Έγγραφα                  | pciconf                                                                                  | 5/6/2017 4:39 µµ                              | Αρχείο                                       | 18 KB                                   |                                                  |                                               |                         |                      |        |        |
| B-G nerformance     | Εικόνες                    | pciconf                                                                                  | 5/6/2017 4:39 µµ                              | Αρχείο δέσμης Wi                             | 1 KB                                    |                                                  |                                               |                         |                      |        |        |
| + penormance_       | Επικρώμεια του ασίας       | 💿 pear                                                                                   | 5/6/2017 4:39 µµ                              | Αρχείο δέσμης Wi                             | 5 KB                                    |                                                  |                                               |                         |                      |        |        |
| + test              |                            | peardev                                                                                  | 5/6/2017 4:39 µµ                              | Αρχείο δέσμης Wi                             | 5 KB                                    |                                                  |                                               |                         |                      |        |        |
| +- webauth          | η Μουσικη                  | 💿 peci                                                                                   | 5/6/2017 4:39 µµ                              | Αρχείο δέσμης Wi                             | 5 KB                                    |                                                  |                                               |                         |                      |        |        |
| zitsawines          | 👆 Στοιχεία λήψης           | phar.phar                                                                                | 9/4/2014 2:21 πμ                              | Αρχείο δέσμης Wi                             | 1 KB                                    |                                                  |                                               |                         |                      |        |        |
|                     | 🏪 Τοπικός δίσκος (C:)      | pharcommand.phar                                                                         | 9/4/2014 2:21 πμ                              | Αρχείο PHAR                                  | 52 KB                                   |                                                  |                                               |                         |                      |        |        |
|                     | KINGSTON (D:)              | phing                                                                                    | 5/6/2017 4:39 µµ                              | Αρχείο δέσμης Wi                             | 2 KB                                    |                                                  |                                               |                         |                      |        |        |
|                     | - KINGSTON (D)             | Php php                                                                                  | 9/4/2014 2:21 πμ                              | Εφαρμογή                                     | 64 KB                                   |                                                  |                                               |                         |                      |        |        |
|                     |                            | 🖻 php                                                                                    | 9/4/2014 2:21 πμ                              | Αρχείο GIF                                   | 3 KB                                    |                                                  |                                               |                         |                      |        |        |
|                     | Antikeimenöstrateis        | 🗟 php                                                                                    | 5/6/2017 5:29 µµ                              | Ρυθμίσεις παραμέ                             | 77 KB                                   |                                                  |                                               |                         |                      |        |        |
|                     | Contraband (2012)          | php.ini- Τύπος: Ρυθμίσεις παραμέτρων                                                     | 21 πμ                                         | Αρχείο INI-DEVEL                             | 70 KB                                   |                                                  |                                               |                         |                      |        |        |
|                     | Joomla_2.5.24-Stabl        | php.ini- Μέγεθος: 76,7 KB                                                                | 21 πμ                                         | Αρχείο INI-PROD                              | 70 KB                                   |                                                  |                                               |                         |                      |        |        |
|                     | 🔿 Δίκτυο                   | php5ap Ημερομηνια τροποποιησης: 5/6/2                                                    | 2017 5:29 μμ 21 πμ                            | Επέκταση εφαρμο                              | 26 KB                                   |                                                  |                                               |                         |                      |        |        |
|                     | <u> </u>                   | php5ts.dll                                                                               | 9/4/2014 2:21 πμ                              | Επέκταση εφαρμο                              | 6.007 KB                                |                                                  |                                               |                         |                      |        |        |
|                     |                            | PhP php-cgi                                                                              | 9/4/2014 2:21 πμ                              | Εφαρμογή                                     | 48 KB                                   |                                                  |                                               |                         |                      |        |        |
|                     |                            | phpcov                                                                                   | 5/6/2017 4:39 µµ                              | Αρχείο                                       | 3 KB                                    |                                                  |                                               |                         | ~                    |        |        |
|                     | 70 στοιχεία   1 επιλεγμένο | στοιχείο 76,7 ΚΒ                                                                         |                                               |                                              |                                         |                                                  |                                               | 8                       |                      | ктёле  | m      |
|                     | Σι<br>τα δικι              | ημείωση: Το phpMyAdmin διαβάζει τα δικαιώμ<br>αιώματα που χρησιμοποιεί ο διακομιστής εάν | ιατα των χρηστών κατ<br>έχουν γίνει αλλαγές χ | ευθείαν από τους πίν<br>ειροκίνητα. Σε αυτήν | ακες δικαιωμάτων τ<br>την περίπτωση, θα | ης MySQL. Το περιε;<br>πρέπει να <u>επαναφορ</u> | (όμενο αυτών των πινά<br>τώσετε τα δικαιώματα | κων μπορε<br>πριν συνε; | εί να δια<br>χίσετε. | χφέρει | από    |
| <u>ں</u> م          | e 🖬 🔒                      | o 🙁 😖 📠                                                                                  |                                               |                                              |                                         |                                                  |                                               |                         | <b>⊲</b> ⊗ <b>≡</b>  | ENG    | 5:29 µ |

# Εικόνα 15 Εύρεση αρχείου php.ini

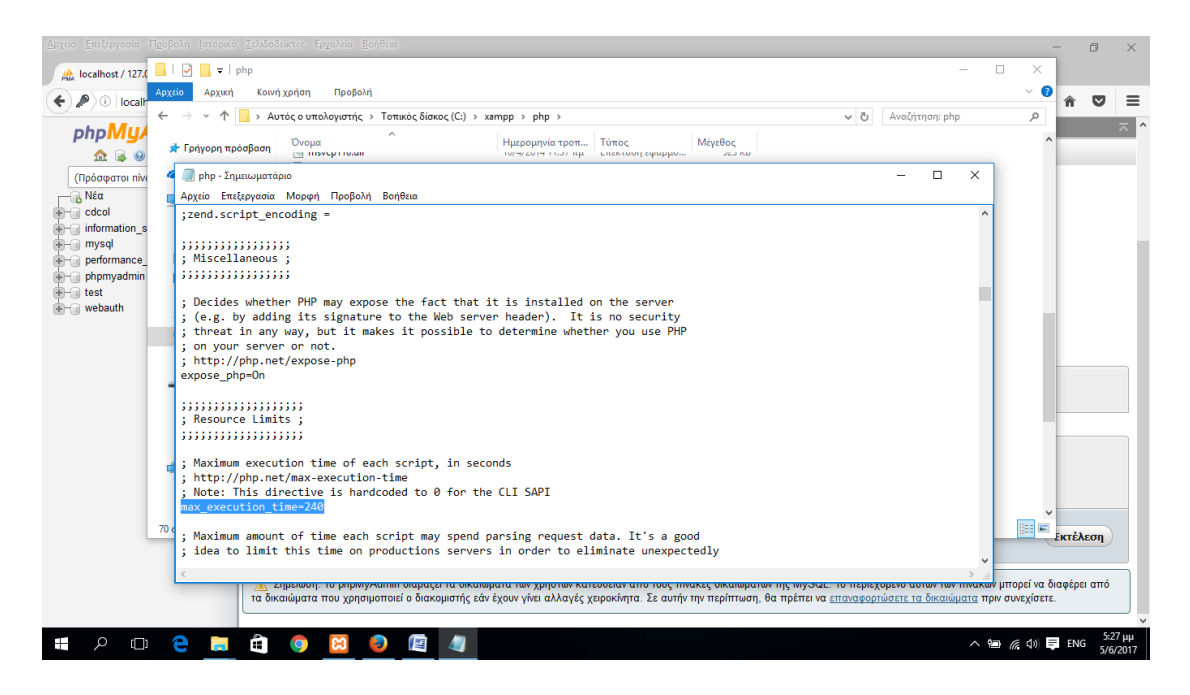

#### Εικόνα 16 Αλλαγή εντολής

Σε αυτό το σημείο είμαστε έτοιμοι να προχωρήσουμε στην εγκατάσταση του **Joomla** και να ξεκινήσουμε τη δημιουργία της ιστοσελίδας μας.

# 4.3. Εγκατάσταση Joomla-VirtueMart

Για να εγκαταστήσουμε το joomla, αρχικά τοπικά (localhost) πηγαίνουμε στην σελίδα <u>https://virtuemart.net/</u> και κατεβάζουμε την έκδοση VirtueMart3.2.14\_Joomla\_3.8.6-Stable-Full\_Package η οποία περιέχει τα αρχεία εγκατάστασης της έκδοσης Joomla 3.8.6 καθώς και την τελευταία έκδοση του VirtueMart.

| Secure   https://virtuemart.net |                                                                                                    |                                                                                              |                                                                                                    |                                                                                                    |                                                                           |                                                                                                  |         |  |
|---------------------------------|----------------------------------------------------------------------------------------------------|----------------------------------------------------------------------------------------------|----------------------------------------------------------------------------------------------------|----------------------------------------------------------------------------------------------------|---------------------------------------------------------------------------|--------------------------------------------------------------------------------------------------|---------|--|
|                                 | VirtueMart                                                                                                    | search                                                                                       |                                                                                                    |                                                                                                    | Adver                                                                     | tas Rev                                                                                          |         |  |
|                                 | VIRTUEMART NEWS                                                                                                    | FEATURES                                                                                     | COMMUNITY                                                                                                    | PARTNERS                                                                                                    | DOWNLOAD                                                                  | EXTENSIONS                                                                                       |         |  |
|                                 | VirtueMart 3 cont<br>Generative with some 3.5 and low<br>with the approach of fracts than 5<br>and we have due to provide you<br>Virtue with the dual to provide you<br>Virtue with the dual to provide you<br>Virtue with the dual to provide you | Inues to<br>nia 3, the new ge<br>years VirtueMart<br>with one of the be<br>res under the hoo | Set global b<br>neration of the scomme<br>3 provides you with a po<br>st open-source e-comme<br>ed and.                       | enchmarks<br>ce solution VirtueMark<br>werful and comprehen<br>rice solution around T                              | is now available with<br>swi eCommerce solu<br>is new generation o<br>500 | n many new realing features. Mult<br>many new realing features of the<br>the economerce platform | -       |  |
|                                 | Free Open                                                                                                    |                                                                                              |                                                                                                    |                                                                                                    |                                                                           | worldwide                                                                                        | 1200 22 |  |
|                                 | Source E-<br>commerce<br>solution                                                                                                    | FREE                                                                                         |                                                                                                    |                                                                                                    |                                                                           | Online Stores                                                                                    | 5       |  |
|                                 | Source E-<br>commerce<br>solution<br>Strong network<br>+ Heating<br>+ Reyment<br>- Support<br>- Community                                                                                                    | THE                                                                                          | DOWNLOAD<br>Latest Net<br>VirtueMart 3.2.14 - St<br>VirtueMart and the in<br>VirtueMart 3.2.10 - Ju<br>VirtueMart 3.2.8 - Buj | No limits     Hexible     Performa  WS  curity Release and e ew french financial la st a hothx update fitx Release | nt<br>nhanced invoice ha<br>w valid since Janua                           | online stores                                                                                    |         |  |

Εικόνα 17 Κατέβασμα έκδοσης Joomla-VirtueMart

Επιλέγουμε να κατεβάσουμε τα δύο ενδιάμεσα αρχεία που φαίνονται στην εικόνα. Σε αυτά περιέχονται τα εξής:

- Joomla 3.8.6 με VirtueMart 3.2.14
- Πακέτο Γλώσσας (επιλέγουμε την Ελληνική)

| ✓ Download ×<br>← → C a Secure https://virtuemart.net/download | lozd            |                                                                           |                                                                                                    |                                                                                                    |                                                                                                    |                                                                                               | 6 | 48 - | 3 × 1 |
|----------------------------------------------------------------|-----------------|---------------------------------------------------------------------------|----------------------------------------------------------------------------------------------------|----------------------------------------------------------------------------------------------------|----------------------------------------------------------------------------------------------------|-----------------------------------------------------------------------------------------------|---|------|-------|
|                                                                | VirtueMart      | search.                                                                   |                                                                                                    |                                                                                                    | Adam                                                                                                    | rtine linea                                                                                   |   |      |       |
|                                                                | VIRTUEMART NEWS | FEATURES                                                                  | COMMUNITY                                                                                                    | PARTNERS                                                                                                    | DOWNLOAD                                                                                                    | EXTENSIONS                                                                                    |   |      |       |
|                                                                | Declapse        | Virtue<br>Down<br>Viruskar i<br>Viruskar i<br>Viruskar i                  | e Mart Dov<br>Iload Virtu<br>apoent, free corre-<br>built in features to gu<br>built in features to gu<br>ac Mart Is an O | vnloads<br>JeMart n<br>Hele component fi<br>Hely instil your po<br>childy instil your po<br>terking and the<br>power of the<br>Download your<br>Download your your | OW!<br>existent Tayle uses a compatible with Joor<br>project, and is<br>to valuation with your<br>efficiency and room<br>clubb new<br>with Writewiller (2)<br>and manuage pack<br>work of verseware (Verseware) | for beginnen and eyperty, it offers<br>naar kaix<br>5 froce: for download<br>20<br>23 estamet |   |      |       |
|                                                                |                 | How to s                                                                  | start<br>to Joomia and VirtueM                                                                                            | lart or you don't hav                                                                                                    | re Joernia aiready insta                                                                                                    | led? we recommend to download                                                                 |   |      |       |
|                                                                |                 | the Full instal<br>1. Unzip th<br>2. Move th<br>3. Open ye<br>4. The inst | let:<br>he downloaded archi<br>he unzipped archive t<br>our browser and enty<br>tallation process star                    | tre<br>to your web folder<br>er the URL of you<br>ts. Follow the inst                                                                                              | website<br>uctions.                                                                                                    |                                                                                               |   |      |       |

# Εικόνα 5 Επιλογή αρχείων κατεβάσματος Joomla-VirtueMart

Στη συνέχεια δημιουργούμε το φάκελο zitsawines στη διαδρομή C:\xampp\htdocs\ όπως φαίνεται στην παρακάτω εικόνα.

| 📕   🛃 🥃  <br>Αρχείο Αρχική Κοινή | Εργαλεία εικόνα<br>ή χρήση Προβολή Διαχείριση | < htdocs                                                             |                | - 1                                     | × ×<br>~ ()         |
|----------------------------------|-----------------------------------------------|----------------------------------------------------------------------|----------------|-----------------------------------------|---------------------|
| 🗧 -> -> -^ 🚹 -> Au               | υτός ο υπολογιστής 🔸 Τοπικός δίσκος (Ο        | :) > xampp > htdocs >                                                |                | <ul> <li>Ο Αναζήτηση: htdocs</li> </ul> | م                   |
| 📌 Γρήγορη πρόσβαση               | Όνομα                                         | Ημερομηνία τροπ Τύπος Μ                                              | <i>Λέγεθος</i> |                                         |                     |
| a OneDrive                       | dashboard                                     | 5/6/2017 3:24 μμ. Φάκελος αρχείων                                    |                |                                         |                     |
| Αυτός ο υπολογιστό               | img<br>webalizer                              | 5/6/2017 3:24 μμ Φάκελος αρχείων<br>5/6/2017 3:24 μμ Φάκελος αρχείων |                |                                         |                     |
| Βίντεο                           | xampp                                         | 5/6/2017 3:24 μμ Φάκελος αρχείων                                     |                |                                         |                     |
| Εννοαφα                          | zitsawines                                    | 5/6/2017 3:47 μμ Φάκελος αρχείων                                     |                |                                         |                     |
| Extended a                       | applications                                  | 27/2/2017 11:36 πμ Αρχείο ΗΤΜΙ                                       | 4 KB           |                                         |                     |
| Επικράμεια τουασίας              | bitnami                                       | 27/2/2017 11:36 πμ Έγγραφο Cascadi                                   | 1 KB           |                                         |                     |
| Monanci                          | 😫 favicon                                     | 16/7/2015 6:32 μμ Εικονίδιο                                          | 31 KB          |                                         |                     |
|                                  | indec.php                                     | 16/7/2015 6:32 μμ Αρχείο PHP                                         | 1 KB           |                                         |                     |
|                                  |                                               |                                                                      |                |                                         |                     |
| - TOTRIKOG DIDKOG (C.)           |                                               |                                                                      |                |                                         |                     |
| 💣 Δίκτυο                         |                                               |                                                                      |                |                                         |                     |
|                                  |                                               |                                                                      |                |                                         |                     |
|                                  |                                               |                                                                      |                |                                         |                     |
|                                  |                                               |                                                                      |                |                                         |                     |
|                                  |                                               |                                                                      |                |                                         |                     |
|                                  |                                               |                                                                      |                |                                         |                     |
|                                  |                                               |                                                                      |                |                                         |                     |
|                                  |                                               |                                                                      |                |                                         |                     |
|                                  |                                               |                                                                      |                |                                         |                     |
|                                  |                                               |                                                                      |                |                                         |                     |
|                                  |                                               |                                                                      |                |                                         |                     |
|                                  |                                               |                                                                      |                |                                         |                     |
|                                  |                                               |                                                                      |                |                                         |                     |
|                                  |                                               |                                                                      |                |                                         |                     |
|                                  |                                               |                                                                      |                |                                         |                     |
| 9 στοιχεία 1 επιλεγμένο σ        | στοιχείο                                      |                                                                      |                |                                         |                     |
| <b>≣</b> ∧ ⊡                     | e 📃 â 🍳 🦉                                     | <u> </u>                                                             |                | 🔨 🖮 🌈 📣 📮 ENG                           | 3:48 µµ<br>5/6/2017 |

Εικόνα 6 Δημιουργία φακέλου zitsawines στην εφαρμογή xampp

Αποσυμπιέζουμε το αρχείο που μόλις κατεβάσαμε στη διαδρομή

#### «C:\xampp\htdocs\zitsawines».

Παρακάτω φαίνεται το περιεχόμενο του VirtueMart3.2.14\_Joomla\_3.8.6-Stable-

# Full\_Package.zip.

| ightarrow 🔨 🔪 This   | PC → Local Disk (D:) → Web Desi | gn > xampp > htdocs > zitsav | vines         |       | 5 ~ | Search zitsawines | Q |
|----------------------|---------------------------------|------------------------------|---------------|-------|-----|-------------------|---|
|                      | Name                            | Date modified                | Туре          | Size  |     |                   |   |
| Quick access         | administrator                   | 5/4/2010 1/45                | File folder   |       |     |                   |   |
| Dropbox              | hin                             | 5/4/2018 1:46 µµ             | File folder   |       |     |                   |   |
|                      | cache                           | 5/4/2018 1:46 µµ             | File folder   |       |     |                   |   |
| CneDrive             | cli                             | 5/4/2018 1:46 uu             | File folder   |       |     |                   |   |
| This PC              | components                      | 5/4/2018 1:46 µµ             | File folder   |       |     |                   |   |
| 3D Objects           | images                          | 5/4/2018 1:45 µµ             | File folder   |       |     |                   |   |
| Derkton              | includes                        | 5/4/2018 1:46 µµ             | File folder   |       |     |                   |   |
|                      | installation                    | 5/4/2018 1:46 µµ             | File folder   |       |     |                   |   |
| Documents            | language                        | 5/4/2018 1:46 µµ             | File folder   |       |     |                   |   |
| Downloads            | layouts                         | 5/4/2018 1:46 µµ             | File folder   |       |     |                   |   |
| Music                | libraries                       | 5/4/2018 1:46 µµ             | File folder   |       |     |                   |   |
| Pictures             | media                           | 5/4/2018 1:46 µµ             | File folder   |       |     |                   |   |
| Videos               |                                 | 5/4/2018 1:46 µµ             | File folder   |       |     |                   |   |
| Local Disk (C:)      | plugins                         | 5/4/2018 1:46 µµ             | File folder   |       |     |                   |   |
| Local Disk (D:)      | templates                       | 5/4/2018 1:46 µµ             | File folder   |       |     |                   |   |
| - Local Disk (E-)    | 📙 tmp                           | 5/4/2018 1:46 µµ             | File folder   |       |     |                   |   |
| Kinastes DateTexus   | htaccess                        | 5/4/2018 1:43 µµ             | Text Document | 3 KB  |     |                   |   |
| Kingston Data Irave  | 🚺 index                         | 5/4/2018 1:43 µµ             | PHP File      | 2 KB  |     |                   |   |
| Kingston DataTravele | LICENSE                         | 5/4/2018 1:43 µµ             | Text Document | 18 KB |     |                   |   |
| Makingh              | README                          | 5/4/2018 1:44 µµ             | Text Document | 5 KB  |     |                   |   |
| P Network            | 📄 robots.txt.dist               | 5/4/2018 1:44 µµ             | DIST File     | 1 KB  |     |                   |   |
|                      | web.config                      | 5/4/2018 1:44 µµ             | Text Document | 2 KB  |     |                   |   |

Εικόνα 20 Περιεχόμενα του αρχείου VirtueMart3.2.14\_Joomla\_3.8.6

Αφού ολοκληρωθεί η αποσυμπίεση του αρχείου ανοίγουμε τον **Web Browser** της επιλογής μας και πληκτρολογούμε τη διεύθυνση **localhost/zitsawines** 

|                 | 🐹 Jooml                                                                     |                                     | Aart                                                                                  |  |
|-----------------|-----------------------------------------------------------------------------|-------------------------------------|---------------------------------------------------------------------------------------|--|
|                 | Joomial is free software released und                                       | fer the GNU General Public          | License.                                                                              |  |
| Configuration   | Database 🚯 Overview                                                         |                                     |                                                                                       |  |
| Setect Language | English (United States) +                                                   |                                     | + Neol                                                                                |  |
| Main Configura  | ation                                                                       |                                     |                                                                                       |  |
| Site Name *     |                                                                             | Super U                             | ser Account Details                                                                   |  |
|                 | Enter the name of your Joornial ste.                                        | Erral *                             |                                                                                       |  |
| Description     |                                                                             |                                     | Enter an ennail address. This will be the<br>email address of the website Super User. |  |
|                 | Enter a description of the overall website                                  | Username *                          |                                                                                       |  |
|                 | that is to be used by search engines<br>Generally, a maximum of 20 words is |                                     | Set the username for your Super User account.                                         |  |
|                 | opprose                                                                     | Password*                           |                                                                                       |  |
|                 |                                                                             |                                     | tien the password for your Super Liser<br>account and confirm it in the field below   |  |
|                 |                                                                             | Confirm Administrator<br>Password * |                                                                                       |  |
| Site Office     | Yes NO                                                                      |                                     |                                                                                       |  |
|                 | Set the site Frontend offline when installation                             | n is completed. The site can        | te set online later on through the Global                                             |  |

Εικόνα 21 Αρχική εικόνα εγκατάστασης Joomla

Επιλέγουμε την Ελληνική ως γλώσσα εγκατάστασης.
|                     | loomla! είναι μια ελεύθερη εφαρμογή που δ                                                                                                    | ιανέμεται απο GNU Γενική    | Δημόσια Άδεια.                                                                                        |
|---------------------|----------------------------------------------------------------------------------------------------|-----------------------------|----------------------------------------------------------------------------------------------------|
| 1 Ρυθμίσεις 🛛 🖉 Β   | άση Δεδομένων 🚯 Επισκόπηση                                                                                                    |                             |                                                                                                    |
| Επιλογή γλώσσας     | Ελληνικά (Ελλάδας)                                                                                                    |                             | → Επόμενο                                                                                             |
| ασικές Ρυθυί        | TELC .                                                                                                    |                             |                                                                                                    |
| doikes i oopi       |                                                                                                    |                             |                                                                                                    |
| Όνομα Ιστοσελίδας * |                                                                                                    | Στοιχεί                     | α Υπερδιαχειριστή                                                                                     |
|                     | Εισάγετε το όνομα της Joomla                                                                                                    | Ηλεκτρονικό                 |                                                                                                    |
|                     | ιστοσελίοας σας.                                                                                                    | ταχυδρομείο *               | Εισάγετε μια διεύθυνση ηλεκτρονικού                                                                   |
| Περιγραφή           |                                                                                                    |                             | ταχυδρομείου. Αυτή θα είναι η διεύθυνση<br>του υπερδιαχειριστή της Ιστοσελίδας.                       |
|                     |                                                                                                    |                             |                                                                                                    |
|                     |                                                                                                    | Όνομα χρήστη *              |                                                                                                    |
|                     | Εισάγετε μια συνολική περιγραφή της                                                                                                    | Όνομα χρήστη *              | Ωρίστε το όνομα χρήστη για τον                                                                        |
|                     | Εισάγετε μια συνολική περιγραφή της<br>Ιστοαελίδας σας που θα χρησιμοποιηθεί<br>από τις μηχανές αναζήτησης. Ιδανικά,<br>περιοριστέτε σε 20 λέξεις. | Όνομα χρήστη *              | Ορίστε το όνομα χρήστη για τον<br>λογαριασμό του Υπερδιαχειριστή.                                     |
|                     | Εισάγετε μια συνολική περιγραφή της<br>Ιστοσελίδας σας που θα χρησιμοποιηθεί<br>από τις μηχανές αναζήτησης Ιδανικά,<br>περιοριστείτε σε 20 λέξας.  | Όνομα χρήστη *<br>Κωδικός * | Ορίστε το όνομα χρήστη για τον<br>λογαριασμό του Υπερδιαχειριστή.                                     |
|                     | Εισάγετε μια συνολική περιγραφή της<br>Ιστοαλίδας σας που θα χρησιμοποιηθεί<br>από τις μηχανές αναζήτησης. Ιδανικά,<br>περιοριστείτε σε 20 λέξεις. | Όνομα χρήστη *<br>Κωδικός * | Ορίστε το όνομα χρήστη για τον<br>λογαριασμό του Υπερδιαχειριστή.<br>Ορίστε τον κωδικό τηρόσβασης του |

## Εικόνα 22 Επιλογή της Ελληνικής ως γλώσσα εγκατάστασης

Στη συνέχεια συμπληρώνουμε τα βασικά στοιχεία της ιστοσελίδας μας στα κατάλληλα πεδία. Σε αυτό το σημείο τα στοιχεία που θα ζητηθούν είναι τα εξής:

- Όνομα ιστοσελίδας
- Περιγραφή (προαιρετικό)
- Ηλεκτρονικό ταχυδρομείο
- Όνομα χρήστη (admin)
- Κωδικός εισόδου
- Επιβεβαίωση κωδικού

| 🕆 🖸 i 🛛 istakostratsasonnanstalannerärdesphylikis-site |                                                                                                    |                                   |                                                                                                    |  |
|--------------------------------------------------------|----------------------------------------------------------------------------------------------------|-----------------------------------|----------------------------------------------------------------------------------------------------|--|
|                                                        |                                                                                                    | al' Virtuel                       | Aart                                                                                                    |  |
|                                                        | <b>24</b> 500111                                                                                                    | Virtuent                          | NAME OF THE OWNER                                                                                                    |  |
|                                                        | οσπία είναι μια ελεύθερη εφαρμογή που δ                                                                                                    | δανέμεται απο ΟΝΟ Γενική          | Δηρότιο Άδειο.                                                                                                    |  |
| 😗 Patuleo; 🚳 B                                         | αση δεδομένων 💽 Επισκότηση                                                                                                    |                                   |                                                                                                    |  |
| Επιληγή γιλώσσας                                       | EMtevid (EMddag)                                                                                                    |                                   | + Embjacoo                                                                                                    |  |
| Βασικές Ρυθμί                                          | σεις                                                                                                    |                                   |                                                                                                    |  |
| Ονομα Ιατιστέλ/δας *                                   | Zisathines                                                                                                    | Στοιχεί                           | α Υπερδιαχειριστή                                                                                                    |  |
|                                                        | E-odyeze to dvopo vrję Joomia<br>istraduktów doc.                                                                                              | Негороний                         | 20savines@grail.com                                                                                                    |  |
| Dept/poet/                                             |                                                                                                    | allocheteo.                       | Εισύγειε μια διούθυνση ηλεκτρονικού<br>τοχυδρομείου. Αυτή δα είναι η διεύθυνση<br>του υπερδιοχοιριστή της Ιστοσουλίους |  |
|                                                        | Contract of the second law                                                                                                    | Ονομα χρήσης "                    | admin                                                                                                    |  |
|                                                        | ιστοσυλθος σος που θα χρητμοπη της<br>ιστοσυλθος σος που θα χρητιμοποιηθεί<br>από τις μηχατίες αναξίτησης Ιδανικά,<br>πεταιοσπατία της 20 Μέτα |                                   | Ορίστε το όνομα χρήστη για τον<br>Ασγαριασμό του Υπερδειχειρετή                                                        |  |
|                                                        | - Andrease and a second second                                                                                                    | Kadimit (*                        |                                                                                                    |  |
|                                                        |                                                                                                    |                                   | Ορίστε τον κωδικό τιρόσβασης του<br>λογοριασμού υπερδιοχεριστή και<br>επιβεβαιώστε καν στο περιοκάτω πεδίο.            |  |
|                                                        |                                                                                                    | Επβεβαίωση Κωδικού<br>Διαχοριση * | [                                                                                                    |  |
| Histocolika ve tiva                                    | Noi Ogr                                                                                                    |                                   |                                                                                                    |  |
|                                                        | Ορίστε ότι η ιστοσελίδα δεν δα λεπουργεί, μι<br>αργότερα από τις Γενικές Ρυθμίσεις                                                             | τά την εγκατάσταση Η ιστοσ        | iskiða ymopil va zmavkkön az kenaupyla                                                                                 |  |
|                                                        |                                                                                                    |                                   | + Enduring                                                                                                    |  |
|                                                        |                                                                                                    |                                   |                                                                                                    |  |

Εικόνα 23 Εισαγωγή στοιχείων ιστοσελίδας

Αφού πληκτρολογήσουμε τα στοιχεία και πατήσουμε επόμενο εμφανίζεται η σελίδα **Ρυθμίσεις Βάσης Δεδομένων.** Εδώ θα πρέπει να εισάγουμε τα στοιχεία της βάσης που δημιουργήσαμε νωρίτερα. Τα απαραίτητα πεδία είναι το είδος (**MySQL**), όνομα διακομιστή (**localhost**), όνομα χρήστη (συνήθως root) και τελευταίο το όνομα της βάσης δεδομένων. Ως όνομα θα συμπληρώσουμε **zitsawines** το οποίο αντιστοιχεί στη βάση που έχουμε δημιουργήσει. Αφού ολοκληρώσουμε πατάμε επόμενο.

| ← → C (③ localhost/zitsawines/installation/index.php?view=site# |                                                                                                    |                                                                                                    | Re |
|-----------------------------------------------------------------|----------------------------------------------------------------------------------------------------|----------------------------------------------------------------------------------------------------|----|
|                                                                 | 🐹 Joomla!                                                                                                    | VirtueMart                                                                                                    |    |
|                                                                 | Joomiai είναι μια ελεύθερη εφαρμογή που διανέμετ                                                                                                    | αι απο GNU Γενική Δημόσια Άδεια.                                                                                                    |    |
| 🚯 Ρυθμίσος 💋 Β                                                  | ίάση Δεδομένων 🚳 Επισκόπηση                                                                                                    |                                                                                                    |    |
| Ρυθμίσεις Βάσ                                                   | ης Δεδομένων                                                                                                    | ← Προηγούμενο                                                                                                    |    |
| Είδος βλάτης<br>δεδομένων *                                     | MySQLi +<br>Titiðavö va élvai "MySQLI"                                                                                                    |                                                                                                    |    |
| Ονομα διακομιστή *                                              | localhost<br>Euv/ibuc Elvei "localhost"                                                                                                    |                                                                                                    |    |
| Όνομα χρήστη *                                                  | root                                                                                                    |                                                                                                    |    |
| Kudeniç                                                         | Συνήθως είναι "τοοί" ή το όνομα χρήστη από τον κεν                                                                                                   | ρικό υποκογιστη.                                                                                                    |    |
| Όνομα Βάσης                                                     | Είναι απαραίτητο για την ασφάλεια της ιστοσελίδος ν                                                                                                  | α χρησιμοποιείτε κωδικό πρόσβασης για τη βάση δεδομένων.                                                                                        |    |
| azboutvev *                                                     | Ορισμένοι διακομιστές εππρέπουν μόνο μία βάση δε<br>Χρησιμοποιήστε σε αυτή την περίπτωση προθέματα                                                   | δομένων για κάθε ιστοσελίδα, με συγκεκριμένο όνομα.<br>πινάκων για ξεχωριστές ιστοσελίδες Jaomia.                                               |    |
| Πρόθεμα πινάκα *                                                | wa9uo_                                                                                                    |                                                                                                    |    |
|                                                                 | Επιλέξτε ένα πρόθεμα πινάκα ή χρησιμοποιήστε το<br>ή πέντε αλφαριθμητικών χαρακτήρων, το οποίο ΠΡΕ<br>που επιλέξατε δεν ανήκει σε άλλο πίνακα της βά | υχαία παραγόμενο. Ιδανικά επιλέξτε ένα πρόθεμα τεσσάρων<br>ΠΕΙ να τελειώνει σε κάτω παύλα Βεβαιωθείτε ότι το πρόθεμα<br>της που χρησιμοποιείτε. |    |
| Επεξεργασία πολιάς<br>Βάσης Δεδομένων *                         | Αντίγραφο ασφαλείας Αφαίρεση<br>Δαμορικάστε αντίκοσαια απορλείας & αροιοίστε το                                                                      | όν τόνησες από ταλούτερες ονατοπτάτερε (nomial or το ίδιο                                                                                       |    |
|                                                                 | πρόθεμα πινάκων.                                                                                                    | on meaning one manufacted chanananasis and well be to 1010                                                                                      |    |
|                                                                 |                                                                                                    | ← Προηγούμενο                                                                                                    |    |

Εικόνα 24 Ρύθμιση βάσης δεδομένων

Στην επόμενη σελίδα οριστικοποιούμε τις ρυθμίσεις μας, κάνοντας μια επισκόπηση στα στοιχεία τα οποία έχουμε επιλέξει. Σε αυτό το σημείο, δεν χρειάζεται καμία παρέμβαση από το χρήστη, παρά μόνο το πάτημα του πλήκτρου εγκατάστασης, που βρίσκεται επάνω δεξιά.

| 33                                                                                                    |                                                                                                    |                                                                                                    |                                                  |  |
|----------------------------------------------------------------------------------------------------|----------------------------------------------------------------------------------------------------|----------------------------------------------------------------------------------------------------|--------------------------------------------------|--|
|                                                                                                    | 50011                                                                                                    |                                                                                                    |                                                  |  |
| Joomial sivai p                                                                                                    | ιια ελεύθερη εφαρμογή πο                                                                                                    | υ διανέμεται απο GNU Γενική Δημόσια Άδει                                                                                                    |                                                  |  |
| 🚺 Ρυθμίσεις 🛛 Βάση Δεδομένω                                                                                                    | ν 👩 Επισκόπηση                                                                                                    |                                                                                                    |                                                  |  |
| Οριστικοποίηση                                                                                                    |                                                                                                    | + Προηγο                                                                                                    | ψενο + Εγκατάσταση                               |  |
| Eyvandoroon, ooferanoo<br>mrpurguyoo<br>Evidenanii<br>Evidenanii<br>Evidenanii<br>Evidenanii<br>Evidenanii<br>Madere ta<br>Evidenanii<br>Madere ta<br>Hoyachoroot<br>Macaunii do c<br>Tagadopastou<br>Antoroman pu<br>Brancus fe Dubbu idaau e<br>Antoroman pu | περιεχόμενο τύπου Ιστολό,<br>περιεχόμενο τύπου Φωλάδι<br>μένο ειδόκτικι περιεχόμενο<br>μένα εισόκτικι το περιεχόμενο Joo<br>preconfigured Vittuehlart<br>ης κόδιαπικού περιεχομένου<br>γκατασταθεί το ενδιατικό πε | οιο στα αγγλικά (GB)<br>διο στα αγγλικά (GB)<br>αυτό αγγλικά (GB)<br>αυτόσταται για αρχάρους χρήστες.<br>εριεχόμενο που περί-αμβάνεται στο παιέτο εγια<br>διασιαστος Πάλατρο Αλόδος<br>Βιαθυμίσετος Βάλατρο Αλόδος | πόπασης του Joomia.<br>τοί μετά την εγκατάσταση. |  |
| Βασικές Ρυθμισείς                                                                                                    |                                                                                                    | Ρυθμισείς Βασής Δεόο                                                                                                    | νωναμ                                            |  |
| Όνομα Ιστοσελίδας                                                                                                    | ZitsaWines                                                                                                    | Είδος βάσης δεδομένων                                                                                                    | mysqli                                           |  |
| Η ιστοσελίδα να είναι εκτός λειτουργίας                                                                                                    | 10ge                                                                                                    | Όνομα διακομιστή                                                                                                    | localhost                                        |  |
| Ηλεκτρονικό ταχυδρομείο                                                                                                    | 2itsawines@gmail.com                                                                                                    | Όνομα χρήστη                                                                                                    | root                                             |  |
| Όνομα χρήστη                                                                                                    | admin                                                                                                    | Κωδικός                                                                                                    |                                                  |  |
| Κωδικός                                                                                                    | ***                                                                                                    | Όνομα Βάσης Δεδομένων                                                                                                    | zitsawines                                       |  |
|                                                                                                    |                                                                                                    | Πρόθεμα πινάκα                                                                                                    | wa9uo_                                           |  |
|                                                                                                    |                                                                                                    |                                                                                                    |                                                  |  |

### Εικόνα 25 Τελική σελίδα εγκατάστασης

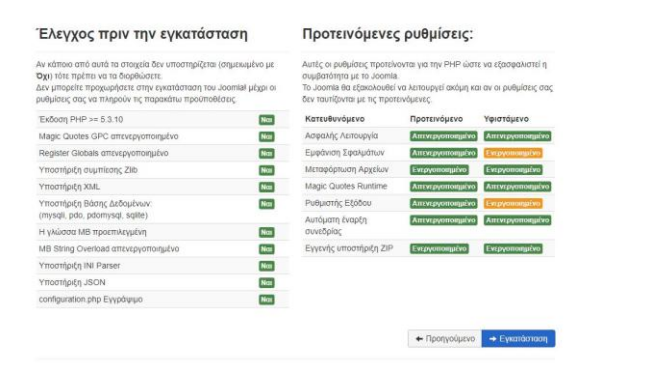

Εικόνα 26 Συνέχεια τελικής σελίδας εγκατάστασης

Μέσα σε λίγα δευτερόλεπτα η εγκατάσταση ολοκληρώνεται. Σε αυτό το σημείο επιλέγουμε την Ελληνική ως επιπλεόν γλώσσα περιβάλλοντος της εφαρμογής.

| 🕅 Δικτυσκή εφασμαγή εγκ. 🗴                          |                                                                                                    |                                                                                                    | 8660 - O X |
|-----------------------------------------------------|----------------------------------------------------------------------------------------------------|----------------------------------------------------------------------------------------------------|------------|
| ← → C 0 localhost/zitsawines/installation/index.php | p?view=site#                                                                                                    |                                                                                                    | Q :        |
|                                                     | mool 🐹                                                                                                    | Ia! VirtueMart                                                                                             |            |
|                                                     | . Joomia! είναι μια ελεύθερη εφαρμογή που                                                                                                    | ιδιανέμεται απο GNU Γενική Δημόσιο Άδεια.                                                                  |            |
|                                                     | Συγχαρητήρια! Το Joomia! εγκαταστά                                                                                                    | ίθηκε.                                                                                                    |            |
|                                                     | Θέλετε το Joomla! στη γλώσσα σας;                                                                                                    |                                                                                                    |            |
|                                                     | Πριν διαγράψετε το φάκελο "installation" μπορείτε να εγκαταστήσετε<br>επιπλέον γλώσσες. Αν επιθυμείτε να προσθέσετε επιπλέον γλώσσες<br>στην ιστασελίδα σας κάντε κλικ στο κοιμπί που ακολουθεί.                                                                                                    | Σημείωση. Πρέπει να έχετε πρόσβαση στο διαδίκτιο για είναι<br>δενιστή η λήμη και ημκατάστιση νέων γλωσούν. |            |
|                                                     | EmitAdv gligara: Eventionary shareoute     Distance of the Automatic Automatics     Distance of the Automatics     Automatics     Automa | STALLATION<br>Mitmang pilge va dengelyeter ny ylecke "nesisilation". Nyskenna                              |            |
|                                                     | 👁 Ιστοσελίδα 🖀 Διαχαριστής                                                                                                    | Λεπτομέρειες σύνδεσης διαχειριστή                                                                          |            |
|                                                     |                                                                                                    | Навизрочной тахоброднію <u>Сієбноває (очані і інтер</u><br>Очодка храђата) інтерн                          |            |
|                                                     |                                                                                                    |                                                                                                    |            |

### Εικόνα 27 Επιλογή της Ελληνικής ως δεύτερης γλώσσας

Επιλέγουμε την Ελληνική από την παρακάτω λίστα. Παρατηρούμε, ότι όλες οι γλώσσες είναι μεταφρασμένες κατά ένα μεγάλο ποσοστό, που αγγίζει το 100%. Η Ελληνική δεν αποτελεί εξαίρεση.

| 💢 Δικτυακή εφασμογή εμ.: Χ             |                            |                 | thest - D  |
|----------------------------------------|----------------------------|-----------------|------------|
| ← → C ③ localhost/zitsawines/installat | ion/index.php?view=site#   |                 | <b>R</b> ( |
|                                        | French                     | fr-FR Litera    |            |
|                                        | E French CA                | fr-CA (22.53)   |            |
|                                        | Galician                   | glES 1112       |            |
|                                        | Georgian                   | ka-GE           |            |
|                                        | German AT                  | de-AT TA-ab     |            |
|                                        | German CH                  | de-CH 3883      |            |
|                                        | German DE                  | de-DE 388.1     |            |
|                                        | 📋 German Li                | de-Li Esses     |            |
|                                        | German LU                  | de-LU TABAS     |            |
|                                        | <ul> <li>Greek</li> </ul>  | el-GR 3883      |            |
|                                        | Hebrew                     | he-IL 33.52     |            |
|                                        | Hindi                      | hi-IN TABE      |            |
|                                        | Hungarian                  | nu-HU STA       |            |
|                                        | 🗊 litsh                    | ga-IE (3.8.7.3) |            |
|                                        | i Italian                  | It-IT DARKS     |            |
|                                        | [] Japanese                | Ja-JP QL-AL     |            |
|                                        | Khmer                      | km-KH 1453      |            |
|                                        | 📄 Korean                   | K0-KR 31172     |            |
|                                        | <ul> <li>Labian</li> </ul> | N-LV (1733)     |            |
|                                        | Macedonian                 | mk-MK 3.6.53    |            |
|                                        | Malay                      | ms-MY 3.4.12    |            |
|                                        | Montenegrin                | srp-ME 1332     |            |
|                                        | Norwegian Bokmai           | nb-NO Datas     |            |
|                                        | Norwegian Nynorsk          | nn-NO 5.623     |            |
|                                        | Persian                    | fa-IR SEE       |            |
|                                        | Polish                     | pI-PL DADA      |            |
|                                        | Portuguese                 | pt-PT           |            |
|                                        | Portuguese Brazil          | pl-BR STATE     |            |
|                                        | m Romanian                 | m80 0731        |            |

Εικόνα 28 Επιλογή της Ελληνικής από τη λίστα γλωσσών

Αφού πατήσουμε επόμενο, σε αυτό το σημείο έχουμε τη δυνατότητα να κάνουμε ην ιστοσελίδα μας πολυγλωσσική. Επιλέγουμε Ναι στην ενεργοποίηση και στην εγκατάσταση τοπικοποιημένου περιεχομένου.

| ← → C ③ localhost/zitsawines/installation/inde | ex.php?view=site#                                              |                                                                                                    |                                                                                                    | 6646 - C 2 |
|------------------------------------------------|----------------------------------------------------------------|----------------------------------------------------------------------------------------------------|----------------------------------------------------------------------------------------------------|------------|
|                                                |                                                                | 🐹 Joomla!                                                                                               | VirtueMart                                                                                                    |            |
|                                                | Joor                                                           | miai είναι μια ελεύθερη εφαρμογή που διανέμετα                                                          | ε απο GNU Γενική Δημόσια Άδεια.                                                                                |            |
|                                                | Ειδοποίηση<br>Κάντε κλικ στο κουμπί Προη                       | Κοήπελο, εφλ θέγετε να ελκαισομίσετε μεθνοσφιεύο                                                        | ς γλώσας.                                                                                                    |            |
|                                                | 🚯 Εγκατάσταση Γλωσσών                                          | 📀 Επιλέξτε προεπιλεγμένη γλώσσα 🚳 Ο                                                                     | Ολοκλήρωση                                                                                                    |            |
|                                                | Πολυγλωσσικότι                                                 | ητα                                                                                                    | 🔶 Προηγούμενο 🛁 Επόμενο                                                                                        |            |
|                                                | Εδώ έχετε τη δυνατότητα να εν                                  | εργοποιήσετε το πολυγλωσσικό χαρακτηριστικό του                                                         | Joomla                                                                                                    |            |
|                                                | Ενεργοποίηση                                                   | Nos Og                                                                                                  |                                                                                                    |            |
|                                                | Er<br>XS                                                       | άν ενεργοποιηθεί, ο ισταχώρος σας βασισμένος σε J<br>αρακτηριστικό με τοπικοποιημένα μενού σε κάθε εγκι | ιοσιπία θα έχει ενεργοποιημένο το πολυγλωσσικό<br>ατεστημένη γλώσσα                                            |            |
|                                                | Εγκατάσταση                                                    | No: Ogi                                                                                                 |                                                                                                    |            |
|                                                | περιεχομένου Ει                                                | άν ενεργοποιηθεί, το Joomiał θα δημιουργήσει αυτόμ<br>πίσης ένα προβεβλημένο άρθρο που περιέχει παρά!   | ματα μια κατηγορία περιεχομένου ανά εγκατεστημένη γλώσσα.<br>δειγμα κειμένου θα δημιουργηθεί σε κάθε κατηγορία |            |
|                                                | Ενεργοποίηση του                                               | No: Ox                                                                                                  |                                                                                                    |            |
|                                                | προσθέτου κώδικου<br>γλώσσας Ει<br>στ                          | άν ενεργοποιηθεί, το πρόσθετο κωδικού γλώσσας θε<br>το παραγομένο έγγραφο ΗΤΜL για να βελπώσετε το      | α προσθέσει την δυνατότητα να αλλάζετε τον κωδικό γλώσσας<br>SEO.                                              |            |
|                                                | Προεπιλεγμένη γ                                                | γλώσσα Διαχειριστή                                                                                      |                                                                                                    |            |
|                                                | Το Joomia εγκατέστησε τις παρ<br>και πατήστε το κουμπί επόμενο | ιακάτω γλώσσες. Παρακαλώ επιλέξτε την επιθυμητή<br>2.                                                   | γλώσσα προεπιλογής για την περιοχή διαχείρισης του Joomla                                                      |            |
|                                                | Επιλογή                                                        | Γλώσσα                                                                                                  | Ετικέτα                                                                                                    |            |
|                                                | 0                                                              | English (en-GB)                                                                                         | en-GB                                                                                                    |            |
|                                                |                                                                | Greek (el-GR)                                                                                           | el-GR                                                                                                    |            |

Εικόνα 29 Ενεργοποίηση πολυγλωσσικότητας

Η εγκατάσταση της πολυγλωσσικότητας έχει ολοκληρωθεί. Τώρα το μόνο που απομένει για να οδηγηθούμε στην ιστοσελίδα μας, είναι να επιλέξουμε την αφαίρεση του φακέλου εγκατάστασης.

| и из турацара сула и на настика и                   |                                                                                                    | <br>- 19 | σ | х |
|-----------------------------------------------------|----------------------------------------------------------------------------------------------------|----------|---|---|
| € → C O localhost/zitzawnes/installation/index.php? | dan-sta#                                                                                                    |          | 0 |   |
|                                                     | X Joomla! VirtueMart                                                                                                    |          |   |   |
|                                                     | Joomial είναι μια ελεύθερη εφορμογή που διανέμεται απο GNU Γενική Δημόσια λόεια.                                                                                                    |          |   |   |
|                                                     | Melyoppa<br>To avaita apart or 450 var procentegelen pricesso are constructed.<br>To avaita apart or 450 var procentegelen pricesso (AARCINETIN                                                                                                    |          |   |   |
|                                                     | Συγχαρητήρια! Το Joomia! εγκαταστάθηκε.                                                                                                    |          |   |   |
|                                                     | Γιλοποκλού αντη Λιεβονόζετε της αυλοτήσετε τους συναξικό της γραπάτοποις μέχρι να διορφάρεται τη φάρελο "ποταλάσης". Πρόκοποι<br>Το σύμματορίαται της πηροφορίαση της μαιατική το σημάλη της γραπάτοποις μέχρι να διορφάρεται τη φάρελο "ποταλάσης". Πρόκοποι<br>για μαι διαδίδαι αποροίασης του Joannil<br>- <b>Νατηριος φαιτίδου</b> |          |   |   |
|                                                     | <ul> <li>Interview (a Array equation);</li> </ul>                                                                                                    |          |   |   |
|                                                     |                                                                                                    |          |   |   |
|                                                     |                                                                                                    |          |   |   |
|                                                     |                                                                                                    |          |   |   |

Εικόνα 30 Επιλογή αφαίρεσης φακέλου εγκατάστασης

Αφού αφαιρέσουμε τον φάκελο εγκατάστασης, μπορούμε να ανακατευθυνθούμε, είτε στην ιστοσελίδα μας (front end) πατώντας το πλήκτρο Ιστοσελίδα, έιτε στη σελίδα διαχείρησης (back end) πατώντας το πλήκτρο Διαχειριστής.

| Aiemanei epospoyi zyv × | Victorsanta View stite#                                                                                                    | Ball | - 6 | 9<br>2 |
|-------------------------|----------------------------------------------------------------------------------------------------|------|-----|--------|
|                         | X Joomla! VirtueMart                                                                                                    |      |     |        |
|                         | Jeamisi είναι μια ελεύθερη εφορμογή που διανέμεται απο GNU Γενική Δημόσια Άδεια.                                                                                                    |      |     |        |
|                         | Μήγορα         π           15 συστιά μέρας τη αί κόΤα μας προσπάρχιδης μάλοστα αξικάταξηθας.         π           16 συστιά μέρας τη αί κόΤα μας προσπάρχιδης μάλοστα αξικάταξηθας.         π                                                                                                    |      |     |        |
|                         | Συγχαρητήρια! Το Joomla! εγκαταστάθηκε.                                                                                                    |      |     |        |
|                         | Diversion of terms waterweights waterweights for several on additional additional additi |      |     |        |
|                         | ● langeauto                                                                                                    |      |     |        |

### Εικόνα 31 Επιλογή σελίδας ανακατεύθυνσης

Επιλέγοντας να ανακατευθυνθούμε στη σελίδα διαχείρισης, θα κληθούμε να πληκτρολογήσουμε τα στοιχεία χρήστη, που δηλώσαμε νωρίτερα, κατά την έναρξη της εγκατάστασης. Αφού τα συμπληρώσουμε πατάμε **Σύνδεση**.

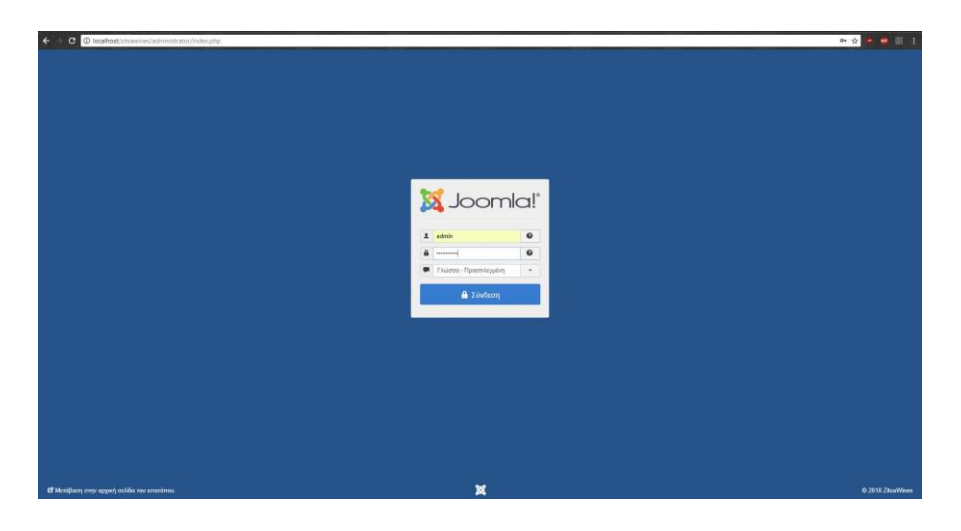

Εικόνα 32 Είσοδος στη σελίδα διαχείρισης

Εφόσον επιλέξαμε την έκδοση, η οποία περιέχει ήδη το ένθεμα **VirtueMart**, η πρώτη ενέργεια που θα κληθούμε να πραγματοποιήσουμε, είναι η εγκατάσταση του ίδιου του ενθέματος. Αυτή πραγματοποιείται πατώντας το πλήκτρο **Install Plugin**. Η γλώσσα του συγκεκριμένου ενθέματος θα εισαχθεί στην πορεία της διαχείρισης.

| e 🔿 e 🛈 localhost/zitsawin                                                                                             | ines/administrator/index.php?option=com_virtuemart&view=updatesmigration&redirecte                                                                                                    | d=18mosafepathcheck=1                                 |                                        |                                                                                | 아 ☆ 🖷 🐻 🛯                          |     |
|----------------------------------------------------------------------------------------------------|----------------------------------------------------------------------------------------------------|-------------------------------------------------------|----------------------------------------|--------------------------------------------------------------------------------|------------------------------------|-----|
| 🕱 Σύστημα - Χρήστες -                                                                                                  | <ul> <li>Μενού - Περιοχόμενο - Εφορμογές - Επικτάσεις - Βοήθεια -</li> </ul>                                                                                                    |                                                       |                                        |                                                                                | ZitsaWines & 1                     |     |
| Updating & Data m                                                                                                    | nigration                                                                                                    |                                                       |                                        |                                                                                | MalmooL 🐹                          |     |
| Ex6omolygry<br>Install Virtuemart by clicking on<br>- Install VirtueMart plain OR                                      | anne of the two options bulance                                                                                                    |                                                       |                                        |                                                                                | *                                  |     |
| After a successful installation ch<br>Loaded virtuemant default config                                                 | dens<br>hoose VirtueMart from the Joomla Manu.<br>guration from Re virtuemart.clg                                                                                                    |                                                       |                                        |                                                                                |                                    |     |
| To Joomia! θα ήθε                                                                                                    | ελε την άδειά σας για να συλλέγει κάποια βασικά στο                                                                                                    | πιστικά.                                              |                                        |                                                                                | ×                                  |     |
| Προκομένου να κατανοξοτομειο<br>αλλάξετε αυτίς τις επιλογές αργ<br>Ενεριοποίηση Στατιστικών Joon<br>Πάντα Μία φορά Ποι | καλύπρα τη βίδαη εγκατάστοσης και το περιβάλον των τελικών χορητών, είναι χρήσου να απο<br>σύγρα από το Πρόσθετα > Σύστημα - Στοπτικό Journis, <b>Κάντε κλικ εδώ για να δείτε ποιες π</b> ά<br>πέρ.<br>πέ                                         | παλούν κάπους πληροφορίες<br>«χροφορίες θα αποσταλούν | σχετικά με το Joomial ιστοτόπο σας, σε | ενα ελεγχόμεινα κοιτηρικό διακομιστή. Δεν αντοπήζονται δοδομένα παιτοποίησης ο | e servitvo cripelo. Minopelite vo. |     |
| VinueMart<br>VinueMart 3.2.14<br>Like VinueMart?<br>Become a Supporter<br>Reliacto Security and                        | Start with an empty Witwelver store<br>or<br>Description of the start with some sample data.<br>This is started to be for sample proposes giving you terms examples and blace and<br>allowing you to see the various elements of Vitwelvert russ. | instal VituaMart                                      | Instal Visualitat with sample data     |                                                                                |                                    |     |
| Advanced Development<br>thanks to our members<br>VirtueMart membership<br>Buy now                                      |                                                                                                    |                                                       |                                        |                                                                                |                                    |     |
|                                                                                                    |                                                                                                    |                                                       |                                        |                                                                                |                                    |     |
| 🗭 Πολυγλωσσική Κοτάσταση 📋 🖬 Π                                                                                         | Γροβολή Ιστονόπου   🔘 Β Επισκέπτος   💽 Τ Διαχοριστής   🔘 Μηνώματο   — Αποσύνδοσ                                                                                                    |                                                       |                                        |                                                                                | Joomal 3.8.6 — © 2018 ZibaWi       | nes |

### Εικόνα 33 Εγκατάσταση VirtueMart plugin

Η εγκατάσταση πραγματοποιείται άμεσα και είμαστε έτοιμοι να ασχοληθούμε με τη διαχείριση της ιστοσελίδας μας.

| - C (0 localhost/zitaa                                                                                         | wine 2 administrator (index of the Total ton - com-situatement five executed attaining the content of the content of the conte | *                               |
|----------------------------------------------------------------------------------------------------|----------------------------------------------------------------------------------------------------|---------------------------------|
| Σύστομα - Χούστα                                                                                               | • Minini • Reservices • Fansacute • Fansalina • VeterMat                                                                                                    | ZitsaWines at 1 -               |
|                                                                                                    | anna ministra ministra manana matana                                                                                                    |                                 |
| Προκειμένου να κατανοήσουμ<br>αλλάξετε αυτές ης επιλογός ομ<br>Ενεργοτοίηση Στατιστικών Jos<br>Πάντα Μά φορά Π | s salange m jään prasterion; sa is mpäällen su-nakuin gemile dea getopus va emendaloi velmas; magapagai; ngemä ja: is Joonfal emetim oo; or bei deggipus senpaid Sesspert, dar emetijava Selayten saumajan; ei antoo<br>jettaja mil a tylohtei - Tampa - Tamonal Joonfa Kars kui dia ya ve Bete mer; salapagaga; fa emoradoov.<br>unit;                                                                                                    | otyuto. Mnapelie va             |
|                                                                                                    | VirtueMart Welcome to VirtueMart<br>The free online shop solution.                                                                                                    |                                 |
| Product Categories                                                                                             | The Installation was SUCCESSFUL<br>Used source path D.Web Designitampp/Mdcs1/blamines.                                                                                                    |                                 |
| Products                                                                                                    | Decumentation                                                                                                    |                                 |
| Custom Fields                                                                                                  | Tou need more extensions 7 Void our extensions website                                                                                                    |                                 |
| Incompany .                                                                                                    |                                                                                                    |                                 |
| inventory                                                                                                    |                                                                                                    |                                 |
| Tailes & Calculation Rules                                                                                     |                                                                                                    |                                 |
| Reviews & Ratings                                                                                              |                                                                                                    |                                 |
| ORDERS & SHOPPERS                                                                                              |                                                                                                    |                                 |
|                                                                                                    |                                                                                                    |                                 |
|                                                                                                    |                                                                                                    |                                 |
|                                                                                                    |                                                                                                    |                                 |
| VirtueMart 3 2 14                                                                                              | 1                                                                                                    |                                 |
| e VirtueMart?                                                                                                  |                                                                                                    |                                 |
| Become a Supporter                                                                                             |                                                                                                    |                                 |
| Advanced Development                                                                                           |                                                                                                    |                                 |
| thanks to our members                                                                                          | A                                                                                                    |                                 |
| Buy now                                                                                                    |                                                                                                    |                                 |
| and stand Manhamman 1 at                                                                                       |                                                                                                    | Jacobiol 1 9.6 - 6 2010 Zicobio |

Εικόνα 34 Ολοκλήρωση εγκατάστασης VirtueMart

Πατάμε τον ενεργό σύνδεσμο **ZitsaWines** που βρίσκεται επάνω δεξιά στη σελίδα διαχείρισης, δίπλα από προφίλ χρήστη για να ανακατευθυνθούμε στην αρχική σελίδα της ιστοσελίδας μας. Παρακάτω φαίνεται η αρχική σελίδα με προεγκατεστημένο το ένθεμα **VirtueMart**.

| 🔿 C 🛈 localhost/zitiseines/index.phg/el/                 |
|----------------------------------------------------------|
| Fortaine Eigger Rand Standart Appen) Account Onters Cart |
| VirtueMart iStraxx                                       |
| Bylesame shu Appel                                       |
| Login Form    Login Form    Login Form                   |
| Degus Xulem<br>Kudwa',<br>Kudwa',<br>Kudwa',             |
| Ne ya Guydeas Sort by Carl Spletheas rayoung(;           |
| Evideon Sonse Product Name or 6 24 •                     |
| Endern zw. wakwi zoc.<br>Zwykozni za kokwi zochoni       |
| VM - Shopping cart                                       |
| VM - Search in Shop *                                    |
| VM - Currencies Selector ·                               |

#### Εικόνα 35 Επιλογή τοποθεσίας εγκατάστασης xampp

Στη συνέχεια, από τη σελίδα διαχείρισης της ιστοσελίδας μας, θα εγκαταστήσουμε όλα τα πρόσθετα και τα ενθέματα που χρειαζόμαστε, για να ολοκληρώσουμε την κατασκευή του ηλεκτρονικού μας καταστήματος.

| 🕱 Σύστιμα - Χρήστις - Μουού - Περιαχόμενο - Εφαρμογές - Επισκάσος - Βοήθου - VirtueMart-                                                                                                    | ZitsaWines tf 1 -                                              |
|----------------------------------------------------------------------------------------------------|----------------------------------------------------------------|
|                                                                                                    |                                                                |
| Ο Πίνακας Ελέγχου                                                                                                    | 🕅 Joomla!                                                      |
| To Josefia III diver topic feelinger                                                                                                    |                                                                |
| INPEXAMENO         Extra projectine partie rev exemitarizane;           INPEXAMENO         Traditional projectine partie rev exemitarizes;         Traditional projectine representation rev preparency rev. For ver faire and re projectine responses in departies;         Traditional projectine representation rev. preparency rev. For ver faire and re projectine responses in departies;         Traditional projectine rev. projectine removed reverses;         Non-traditional projectine reverses;         Non-traditional projectine projectine reverses;         Non-traditional p | ης δεν θα εμφανιστεί όταν                                      |
| Bit Bit Strapping Notwill         SAMPE DATA           - Surgiting Totality         - Introduces Bulges Subget Strapping Notwill           - Surgiting Totality         - Surgiting Totality           Strapping Totality         - Surgiting Totality           Strapping Totality         - Surgiting Totality                                                                                                    |                                                                |
| Constancion     Constancion     Constancion     Constancion     Constancion     Constancion     Constancion     Constancion                                                                                                    | 2018-05-31 18:38                                               |
| Angripen (Perinner     Angripen (Perinner)     Angripen (Perinner)     POPULAR ARTICLES                                                                                                    | _                                                              |
| LERARDE ENdouv  Arise (e.gd)  Variation  Arise (e.gd)                                                                                                    | <ul> <li>2018-06-31 18:32</li> <li>2018-06-31 18:32</li> </ul> |
| Knownie Computation wied     Konnie Computation Annotes     Konnie Computation Annotes     Konnie Computation (kg) teer teer                                                                                                    | 2016-05-31 10:32                                               |
| C Article (on gh) base tae                                                                                                    | 2615-65-31 18.32                                               |
|                                                                                                    |                                                                |

Εικόνα 36 Σελίδα διαχείρισης ιστοσελίδας

#### 4.4. Προσθήκη Προτύπου (template)

Μετά από αναζήτηση αρκετών προτύπων καταλήξαμε στο helix3 (https://www.joomshaper.com/joomla-templates/helix3).

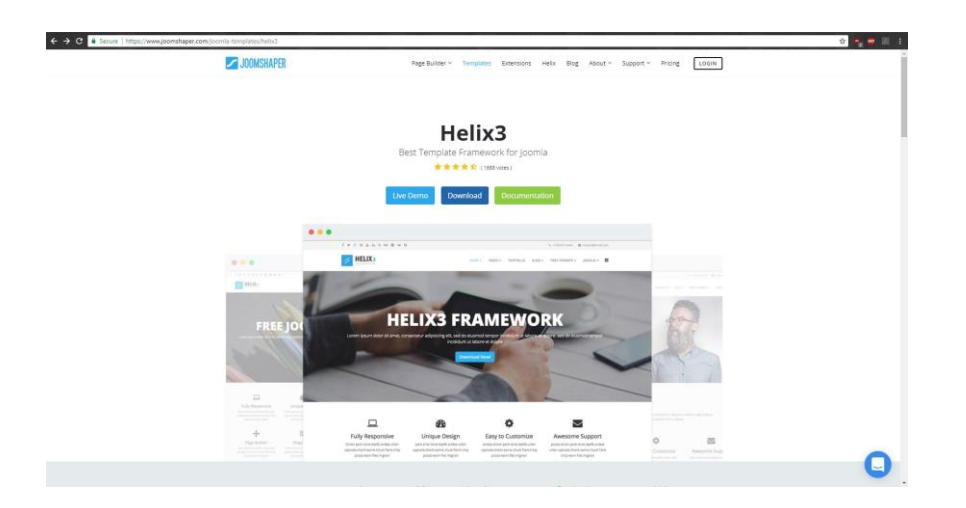

Εικόνα 37 Κατέβασμα προτύπου Helix3

Το συγκεκριμένο πρότυπο αποτελεί μια υλοποίηση με πληθώρα δυνατοτήτων τόσο πρακτικά όσο και θεματικά. Πρόκειται για ένα πρότυπο παραμετροποιήσιμο, σύμφωνα με την ανάλυση της οθόνης στην οποία εμφανίζεται (**responsive**). Αφού κατεβάσαμε το **helix3\_template\_j3\_v2.4** πηγαίνουμε

## Επεκτάσεις - Διαχείριση Επεκτάσεων - Εγκατάσταση

Στην καρτέλα **Μεταφόρτωση Αρχείου Πακέτου** μπορούμε έιτε να σύρουμε (**drag and drop**) το αρχείο που θέλουμε να εγκαταστήσουμε είτε να πατήσουμε το πράσινο πλήκτρο **Η αναζητήστε για αρχείο**.

| Ο Πίνακας Ελέγνου                                                                                                    | Aragalaran Emoratorwy >                                                                                                    | Eyendarian                                                                               |                                                                                                    |
|----------------------------------------------------------------------------------------------------|----------------------------------------------------------------------------------------------------|------------------------------------------------------------------------------------------|----------------------------------------------------------------------------------------------------|
|                                                                                                    | Διαχείριση, Ενθεμάτων<br>Διαχείριση Προσθέτων<br>Διαχείριση Προπίπων                                                                                                    | Ενημέρωση<br>Διαχείριση<br>Εύροση<br>Βάση δεδομένων                                      | nige Editing Copping tax                                                                                                    |
| International         International           International         International           International         International           International         International           International         International           International         International | <ul> <li>Буля рукурста рака туу кум<br/>Улардом опритика рексиста ра<br/>Маррам за прераден на рукурски<br/>для открада око за рекорание<br/>гран открада око за рекорание<br/>грано слова, Мухирския</li> </ul> | τιριοστητικητις<br>Εγκατάσταση Τλωσσών<br>Ιατάνατα Ενημέρωσης<br>Ιατάνατας το στημητικός | ο τη γρατης του, Γετα δίτη πού τη μούχεται παρακολο κότη όλο στο συμμα Γερβαία Μουρίανα τοι κότο.<br>ης ότο το μους Εφορμούς Μογίαστο Νού της Εμοπότεσας την παραχή δημηρισης του σπορίασο σης Αυής παρακή τη φαραθρητής θα θα ωραστοί ότου |
| ουλική<br>Π. Διαχείριση Μενού<br>Φ. Διαχείριση Μενού<br>ΧΡΗΣΤΕΣ                                                                                                    | SAMPLE DATA<br>τ Ιστολόγιο δελγμα δεδομένων                                                                                                    |                                                                                          | Jalaut Maylour nu la layangelas ian anten antagan.<br>Els contenes das teoloxías, a labados la section a visata toc das capit en laggen.                                                                                                    |
| <ul> <li>Δισχείρεση Χρησπών</li> <li>ΠΡΟΣΑΡΙΝΟΤΗ</li> <li>Γενικές Ρυθμίσεις</li> </ul>                                                                                                    | LOGGED IN USERS<br>Super Unit anythers                                                                                                    |                                                                                          | 201046-31-938                                                                                                    |
| <ul> <li>Διαχείριση Προτύπων</li> <li>Διαχείριση Γλωσσών</li> <li>ΕΠΕΚΤΑΤΕΙΣ</li> </ul>                                                                                                    | POPULAR ARTICLES                                                                                                    |                                                                                          | 🖉 2004-01 0.02                                                                                                    |
| 土 Εγκατάσταση Εποιτάστων<br>ΣΥΝΤΙΦΝΣΗ                                                                                                    | O Article (en.gli)                                                                                                    |                                                                                          | III 2004-91-11 10 22                                                                                                    |
| 🗱 Joontal 🎫 Ενημερώστε τώρο!<br>🗘 Αγνωστες εποκτάσεις                                                                                                    | RECENTLY ADDED ARTICLES                                                                                                    |                                                                                          | 團 2010年4月1932                                                                                                    |
|                                                                                                    | Anticle (en.gh) Super User                                                                                                    |                                                                                          | <b>R</b> 1944,514 182                                                                                                    |

Εικόνα 38 Επιλογή εγκατάστασης επεκτάσεων

| Σύστημα - Χρήστες - Μενού                                | ) - Περιεχόμενο - Εφαρμογές - Επακάσεις - Βοήθεια - VirtueMart-                                                                                                    | ZésaWines et 1                              |
|----------------------------------------------------------|----------------------------------------------------------------------------------------------------|---------------------------------------------|
| Διαχείριση Επεκτάσεων: Ε                                 | Ξγκατάσταση                                                                                                    | "IslmooL 🐹                                  |
|                                                          |                                                                                                    | <ul> <li>Βοήδεα</li> <li>Επλογές</li> </ul> |
| vadoponj<br>njulpuon<br>aptinan<br>perm                  | To Journal Extension Directory ** (ED) draw signa Balticipa per try: Eparatorizany cont in Titleb are samly in colifia. Klinowang olive are all partitiong expertising Eparatorizany and in Titleb are salou, exposured per sage<br>klinow, may depert per specially period. Research and the second of the second of the second | Ορους Παροχής Υπηρεσίας του JED και 🔍       |
| ιουδοποιήστος<br>κατάσταση γλωσούν<br>τοχώροι Ενημέρωσης | Monaylpruom Ageirou Flandmar Epontemana anti Bitalia Epontemana anti URL<br>Μεταφόρτωση & Epontemana Πατέκτασης Joomila                                                                                                    |                                             |
|                                                          | <u>.</u> *.                                                                                                    |                                             |
|                                                          | Σύρετε και αποθέστε το αρχείο εδώ για να μεταφορτωθεί.                                                                                                    |                                             |
|                                                          | Micron akoto, annihistor, NAN                                                                                                    |                                             |
|                                                          |                                                                                                    |                                             |
|                                                          |                                                                                                    |                                             |
|                                                          |                                                                                                    | inamiai 3.8.6 0.2015 Pr                     |

### Εικόνα 39 Επιλογή αρχείου εγκατάστασης

Μετά την επιτυχή εγκατάσταση για να επιλέξουμε το πρότυπο helix3 πηγαίνουμε

#### Επεκτάσεις -> Διαχείριση Προτύπων

και θέτουμε το shaper\_helix3 ως Προεπιλεγμένο.

Κοτάστοση 🛛 🛱 Πραβολή Ιστικήπου 🕜 Ο Επισκέπτας Ι 🕥 Τ Διαχοριστής 🕥 Μηνύματα Ι — Αποσύλδοση

| ← ) C () localhost/citrawinet/administ | ator/index.php?option=com_templates8iview=styles             |                                                     |                    | x 💌 🗰 🖽 🗉               |
|----------------------------------------|--------------------------------------------------------------|-----------------------------------------------------|--------------------|-------------------------|
| 🕱 Σύστημα - Χρήστες - Μενού            | Περιεχόμενο • Εφαρμογές • Εποσάσεις • Βοήθεια • VirtueMart • |                                                     |                    | ZitsaWines af 1         |
| 👁 Διαχείριση Προτύπων: Ύφο             | ς (Ιστότοπος)                                                |                                                     |                    | 🔀 Joomla!               |
| Pasenkeyelve     Entayavia             | 2 Antyzogo X Servicet                                        |                                                     |                    | Berline     Crivels     |
| Tere                                   | Ιστάτεπος · Ανοζήτηση <b>Ο</b> Εργαλεία εύρεσης ·            | Καθαρισμές                                          |                    | Πρότυπο αλζανστα + 25 + |
| Rpdrvmp                                | Υφος                                                         | Προεπιλεγμένο Σελιδος                               | fipórumo =         | AIA                     |
|                                        | 📋 🥌 Beez3 - Default                                          | (a) Kasis extension                                 | Beer2              | 4                       |
|                                        | 📖 🥌 protostar - Dafaalt                                      | the Kaula extension                                 | Protostar          | 7                       |
|                                        | 🌐 🗯 shapar_halk3 - Простлеуцёго                              | <ul> <li>Προεπιλογή για άλες τις απλίδες</li> </ul> | Shaper_helix3      | 10                      |
|                                        | 📋 🇯 shaper_helkulfinate - Npoemiessikvo                      | Raula extension                                     | Shaper_beloatimate |                         |
|                                        |                                                              |                                                     |                    |                         |

Εικόνα 40 Επιλογή προεπιλεγμένου προτύπου.

Πατώντας επάνω στο όνομα του προτύπου, ανακατευθυνόμαστε στη σελίδα διαχείρισής του. Από εδώ μπορούμε να αλλάξουμε όλη την εικόνα της ιστοσελίδας μας, εκμεταλλευόμενοι τις δυνατότητες του. Στην παρακάτω εικόνα βλέπουμε τις διάφορες ρυθμίσεις και δυνατότητες του συγκεκριμένου προτύπου. Παρατηρούμε ότι υπάρχουν διάφορες καρτέλες οι οποίες αφορούν συγκεκριμένα πεδία παραμετροποίησης τα οποία είναι ομαδοποιημένα σύμφωνα με την πορεία της ορθής κατασκευής μιας ιστοσελίδας.

Joansa' 3.6.6 — @ 2018 ZibaWires

| 🗧 C 🛈 locahot/:/tawines/administrator/index.php?option=com_template&view=style&layout=edt&id=10                | x 🛎 👼 🗷 🗄                           |
|----------------------------------------------------------------------------------------------------|-------------------------------------|
| 🕱 Σύστημα Χρήστις Μονού Περιοχόμενα Εφισρύογός Επιστάσους Βοήθεια <b>VinueMart</b> +                           | ZitsaWines of 1                     |
| 👁 Διαχείριση Προτύπων: Επεξεργασία Ύφους                                                                       | 🎉 Joomla!"                          |
| 😢 Amellýsson                                                                                                   | Borjisca                            |
| Orwywsia Ywysy' shaper_helkd - Rootmiknyulivo Roitwea shaper_helkd Rootmiknyulivo Dia •                        |                                     |
| a Basic ✔Presets ■ Layout Ⅲ Monu A, Typography ⊕ Custom Code ● Advanced ♣ Blog ☞ Assignment                    | HELIX 3                             |
| GLOBAL                                                                                                    |                                     |
| Peelader Yes No                                                                                                |                                     |
| Go To Top Yes No                                                                                               |                                     |
| HEADER                                                                                                    |                                     |
| SEdy Header No No                                                                                              |                                     |
| Terten Zütsa                                                                                                   |                                     |
| Embori X                                                                                                    |                                     |
| BOXED LAYOUT                                                                                                   |                                     |
| Esable No No No Pakyhuosa (Kathran   Ef Pyelaki (melani   O Elmodrati;   O Edmodrati;   O Molyana   - Amolikan | Joomial 3.8.6 — © 2018 ZitsaWires 🖕 |

Εικόνα 41 Μενού διαχείρισης προτύπου Helix3

Στη συνέχεια βλέπουμε τις διάφορες περιοχές (positions) στις οποίες θα «τοποθετηθουν» τα Ενθέματα (modules) που θα δημιουργήσουμε σε επόμενο στάδιο.

Σε αυτό το σημείο να αναφέρουμε ότι μπορούμε να αφαιρέσουμε ή να προσθέσουμε πεδία σύμφωνα με τις ανάγκες μας. Υπάρχει επίσης η δυνατότητα παραμετροποίησης των στηλών, όσον αφορά το πλάτος του, τα περιθώρια, τα χρώματα φόντου και γραμματοσειρών κλπ.

| Basic      Presets □ Lepter     E Mone A Typequety      Coston Code     O | Advanced B Day (P Assignment |             |            | HELLY                                              |
|---------------------------------------------------------------------------|------------------------------|-------------|------------|----------------------------------------------------|
| dofault v Serve an Green Catalo                                           |                              |             |            |                                                    |
| Top for                                                                   |                              |             |            | E And Courres E Add Row & Settings R Remove        |
| lop1                                                                      | 0° 1922                      | 00          | Ng3        | oţ                                                 |
| 🖸 Header                                                                  |                              |             |            | CAN Course EAST Row & Settings A Remove            |
| lego 00                                                                   | 2000 C                       |             |            | ¢.                                                 |
| Page Tite                                                                 |                              |             |            | CAdd Columna E Add Row 65 Settings # Hermon        |
| MM.                                                                       |                              |             |            | 00                                                 |
| Tain Body                                                                 |                              |             |            | CASS Courses EAst Row 46 Datapa                    |
| ut 00                                                                     | Companient                   |             | O\$ apt    | 0                                                  |
| Dittorium                                                                 |                              |             |            | CASE Columna E Alle Row 46 Datings 10 Remove       |
| botumi 06                                                                 | bottord2                     | 0° buttorid | Op bottomi | ot                                                 |
| Tootar                                                                    |                              |             |            | CAdd Dolumma - Bi And Row - Of Settings - 2 Remove |
| Toder1                                                                    | O <sup>®</sup> footer2       | oç          | consigneon | oţ                                                 |

### Εικόνα 42 Οι θέσεις (positions) του προτύπου (template) Helix3

#### 4.5. Εγκατάσταση BT Simple Slideshow – BT Google Maps

Στη συνέχεια της παραμετροποίησης του ηλεκτρονικού μας καταστήματος, θα εγκαταστήσουμε δύο ένθετα, εκ των οποίων, το πρώτο θα βελτιώσει το οπτικό αποτέλεσμα της ιστοσελίδας μας, ενώ το δεύτερο θα παρέχει στους επισκέπτες μας επιπρόσθετες πληροφορίες σχετικά με την τοποθεσίας μας.

Επισκεπτόμαστε τη σελίδα <u>http://bowthemes.com/</u> στην οποία μπορούμε να βρούμε μια ποικιλία από δωρεάν ενθέματα για το **Joomla**. Από εδώ κατεβάζουμε τα παρακάτω ενθέματα:

- BT Simple Slideshow
- BT Google Maps

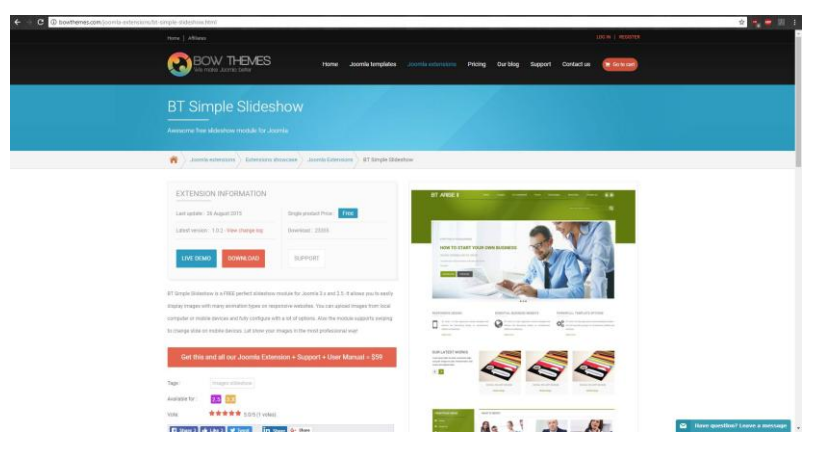

Εικόνα 43 Κατέβασμα ενθέματος BT Simple Slideshow

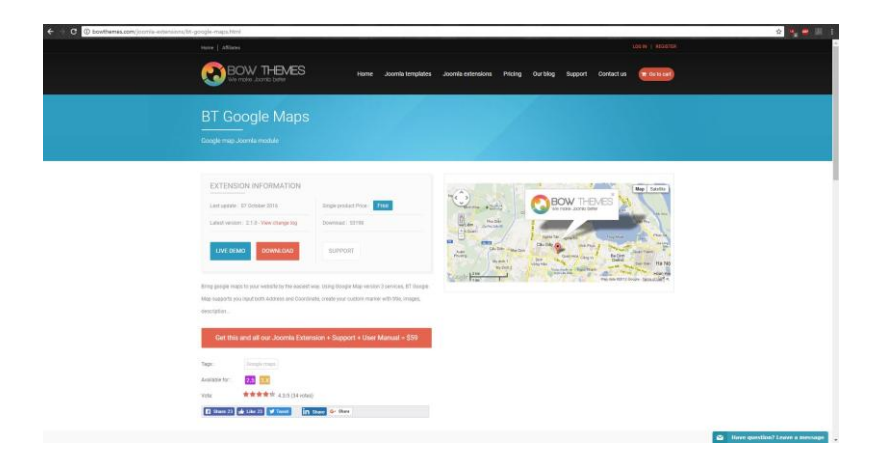

Εικόνα 44 Κατέβασμα ενθέματος BT Google Maps

Αφού κατεβάσαμε τα δύο αρχεία ακολουθούμε την ίδια διαδικασία όπως προηγουμένως

## Επεκτάσεις - Διαχείριση Επεκτάσεων - Εγκατάσταση

Μετά την ολοκλήρωση της εγκατάστασης των δύο ενθεμάτων μπορούμε να συνεχίσουμε με την υλοποίηση του ηλεκτρονικού μας καταστήματος.

# 5. Υλοποίηση του ηλεκτρονικού μας καταστήματος

### 5.1. Εισαγωγή Language Switcher

Η έκδοση που εγκαταστήσαμε συμπεριλαμβάνει και εναλλαγή γλώσσας χωρίς να χρειαστεί να εγκαταστήσουμε κάποιο άλλο ένθεμα. Για να ενεργοποιήσουμε τη συγκεκριμένη λειτουργία πηγαίνουμε

### Επεκτάσεις -> Διαχείριση Ενθεμάτων

Και εντοπίζουμε το ένθεμα Language Switcher. Το μόνο που έχουμε να κάνουμε είναι να επιλέξουμε τη θέση στην οποία θα φιλοξενηθεί με επικρατέστερες τις θέσεις **top1** και **top2**. Αφού ολοκληρώσουμε τη ρύθμιση έχουμε το ακόλουθο αποτέλεσμα

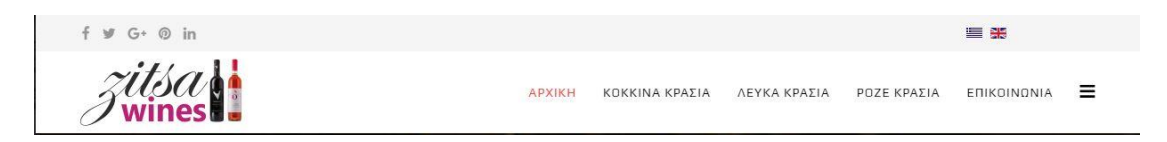

### Εικόνα 45 Εναλλαγή γλώσσας

#### 5.2. Σχεδίαση του logo

Χρησιμοποιώντας την έκδοση CorelDraw X8 δημιουργούμε το παρακάτω λογότυπο (**logo**) το οποίο θα «τοποθετήσουμε» στο **header** αριστερά στο site.

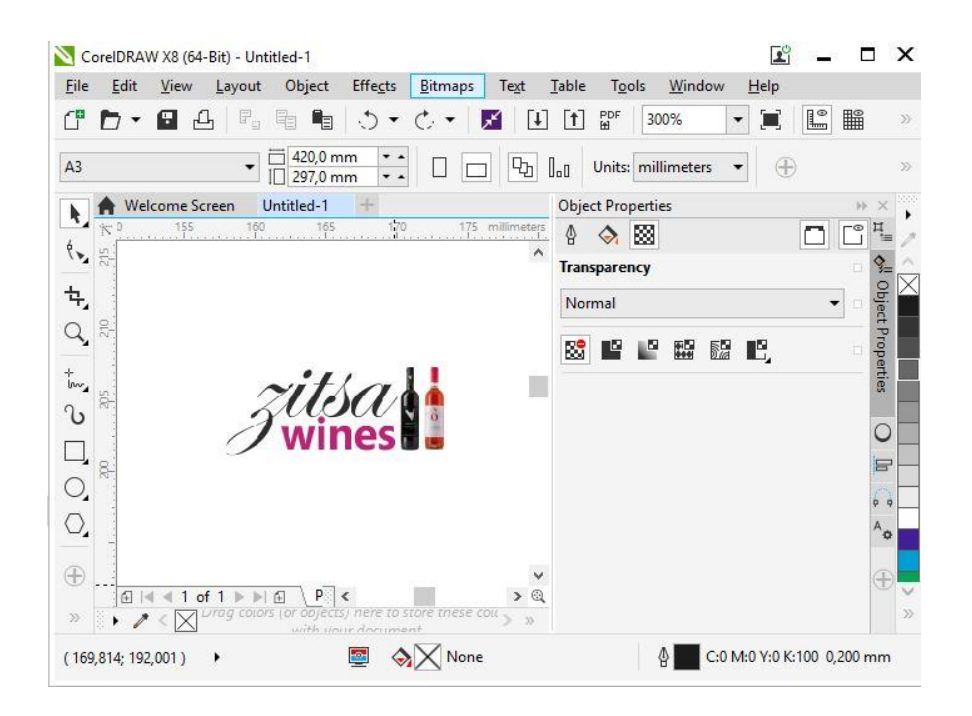

Εικόνα 46 Σχεδίαση λογότυπου

Αφού ολοκληρώσουμε τη δημιουργία του λογότυπου το αποθηκεύουμε σε μορφή .png με όνομα της αρεσκείας μας. Ύστερα πηγαίνουμε:

### Επεκτάσεις -> Διαχείριση Προτύπων -> Ύφος

Επιλέγουμε το πρότυπο **shaper\_helix3** και από το μενού διαχείρισης πατάμε την καρτέλα **Basic** επάνω αριστερά.

Από εδώ, πατώντας το πλήκτρο επιλογή στην ενότητα **Logo**, μπορούμε να ανεβάσουμε το λογότυπο που δημιουργήσαμε και κατόπιν να πατήσουμε αποθήκευση. Στην εικόνα φαίνεται, πως έχουμε τη δυνατότητα να εισάγουμε διαφορετικά λογότυπα για τις εκάστοτε συσκευές πλοήγησης (**tablets, smartphones**).

| LOGO                  |                    |   |
|-----------------------|--------------------|---|
| Logo Type             | Logo Text          |   |
| Module Position       | logo               | × |
| Feature Load Position | Default            | ¥ |
| Logo                  | Zitsa<br>wines     |   |
| Retina Logo           | No image selected. |   |
| Mobile Logo           | No image selected. |   |
|                       | Επιλογή 🗙          |   |

# Εικόνα 47 Εισαγωγή λογότυπου

### 5.3. Ρυθμίσεις καταστήματος

Από τη σελίδα διαχείρισης πηγαίνουμε στο

## VirtueMart → Κατάστημα

και κάνουμε τις παρακάτω επιλογές/καταχωρήσεις:

- Νόμισμα: Euro
- Στοιχεία Προμηθευτή
- Πρόσθετες Πληροφορίες Πελάτη

Όπως φαίνεται στην παρακάτω εικόνα:

| C Dicalhost/rites                                                      | wines/administrator/Index.php?oplic | n=com_virtuemart&new=user&task=editshop    |                   | 🗘 🔍 🗰 📰 🗄<br>ZiezMinus of 🚦 - |
|------------------------------------------------------------------------|-------------------------------------|--------------------------------------------|-------------------|-------------------------------|
| Κατάστημα [ Επι                                                        | εξεργασία ] ZittaWines              | company - charactery - company - vinacinan |                   | Lalmoot 🐹                     |
| Αποθήκευση & Κλέσιμο                                                   | 🗹 Amediyasan 🛛 🔕 Ande               | риоту 🛛 Војјесо 🔒 Джанцирта                |                   |                               |
| Greek (Greece)                                                         | 1                                   | Resublishing                               | TypeAdvirg/Emails | Πληροφορίες τελάτη            |
|                                                                        | Πληροφορίες Προμηθε                 |                                            |                   |                               |
| <ul> <li>KAZAZKEVAZTEZ</li> <li>KAZAZTIHMA</li> </ul>                  | Ονομα προμήθευτή                    | ZisaWines                                  |                   |                               |
| 🔏 Karbonyus                                                            | Ονομα καταστήματος                  | ZitsaWines                                 |                   |                               |
| 📳 Αριμία πολυμάσιων                                                    | URL                                 |                                            |                   |                               |
| 🛤 Μέθοδο αποστολής                                                     | Ελάχιστο ποσό αγοράς στο κατάστη    | τμα σας 0                                  |                   |                               |
| 🔛 Μάθοδα πληρωμών                                                      | Νόμισμα                             |                                            |                   |                               |
| BANNER<br>BANER                                                        | Νόμομα                              | Euro +                                     |                   |                               |
| VirtueMart 3.2.14                                                      | Λίστο επιτρεπόμενων νομισμότων      | Euro 🛛                                     |                   |                               |
| Like VirtueMart?<br>Become a Supporter                                 | Πληροφορίες Προμηθε                 | ະບາກຸ່                                     |                   |                               |
| Reliable Security and<br>Advanced Development<br>thanks to our members | Εικόνες                             |                                            |                   |                               |
| VirtueMart membership<br>Buy now                                       | Αναζήτηση για εικόνες Έπαναφο       | 0 16 15 <b>0</b>                           |                   |                               |
|                                                                        | Πληροφορίες εικόνας                 |                                            |                   |                               |
|                                                                        | Inage<br>Unavailable                |                                            |                   |                               |
|                                                                        | Δημοσιευμένο αρχείο?                | *                                          |                   |                               |

# Εικόνα 7 Επιλογές-Ρυθμίσεις Καταστήματος στο VirtueMart

### 5.4. Επιλογή των κατηγοριών και υποκατηγοριών προϊόντων

Επιλέξαμε τις παρακάτω κατηγορίες προϊόντων που θα εμφανίζονται αρχικά στο site μας.

- Κόκκινα Κρασιά
- Λευκά Κρασιά
- Ροζέ Κρασιά

Με την επιλογή **Νέο,** ο διαχειριστής είναι σε θέση να δημιουργήσει νέες κατηγορίες ή και υποκατηγορίες ανά πάσα στιγμή.

#### 5.5.Δημιουργία κατηγοριών και υποκατηγοριών στο Virtue Mart

Ακολουθούν τα απαραίτητα βήματα για τη δημιουργία τόσο των κατηγοριών όσο και των υποκατηγοριών στο VirtueMart. Για τη δημιουργία πάμε

#### VirtueMart → Κατηγορίες Προϊόντων,

επιλέγουμε Νέο και συμπληρώνουμε τα παρακάτω:

- Όνομα Κατηγορίας
- Δημοσιευμένο: Ναι
- Ταξινόμηση Κατηγορίας: Κατηγορία (ή Υποκατηγορία), στην οποία ανήκει

| Ametrijkstuch & Khalowe                                                                                                    | 🛛 Anostverum 💿 Acipuan 💿 Bojtes 🔒 Akakiyana                                                                                                    |                                                                                                    |                             |
|----------------------------------------------------------------------------------------------------|----------------------------------------------------------------------------------------------------|----------------------------------------------------------------------------------------------------|-----------------------------|
| nk (el-GR)                                                                                                    | Konystalis                                                                                                    | Pullploric modbavic semyoplac VelueMart                                                              | Επάνες                      |
| Κατηγορίες προίδντων                                                                                                    | Γενικές πληροφορίες                                                                                                    | Πληροφορίες Meta                                                                                     |                             |
| Προσυντικό παδία           Προσυντικό παδία           Αποθήση           Καισιλας έφδρωτι &<br>Τπατροχομών           Κρισκές & Αξιστογήσεις           Καισκές Εφδρωτι &<br>Ταπίνες Έμπες & ΤΕ΄ Απόσε           ΚΑΝΤΑΓΕΥΝΕΣ & ΤΕ΄ Απόσε           ΚΑΝΤΑΓΕΥΝΕΣ & ΤΕ΄ Απόσε           ΚΑΝΤΑΓΕΥΝΑ           Κρισκές Εξεισματικά           Κρισκές Εξεισματικό           Κρισκές Εξεισματικό           Κρισκές Εξεισματικό           Κρισκές Εξεισματικό           Κρισκές Εξεισματικό           Κρισκές Εξεισματικό | Onga rempope:                                                                                                    | Nporumistij ening exikiliog<br>Meter lubge vandet<br>Mater troppoop<br>Meter Bakenin<br>Zeprempriej: |                             |
| VinueMunt 32 14<br>VinueMunt 32 14<br>Become a Supporter<br>Reside Security and<br>dvanced Development<br>dvanced Development<br>analis to our members<br>shup now                                                                                                    | _megany)<br>Entippent – Decount – Nordent – Monaret – Decourt – Evenist<br>S I U O S S S S S S S S D Magamine – Turbanet – Turbanet – Turbanet – Turbanet – Turbanet – Turbanet – Turbanet<br>T T Δ 4 II O O O D - Z []Totanet (Σtheor) []Even( ]] Turbanet – Turbanet – Turban | · Miller Holler / / / Jelo A · M · Xit                                                               | n• X, X Ω 0 H − 4 € X 0 0 € |

#### Εικόνα 8 Δημιουργία νέας κατηγορίας στο VirtueMart

Επαναλαμβάνοντας τη δημιουργία για όλες τις κατηγορίες και υποκατηγορίες που ορίσαμε σε προηγούμενη παράγραφο έχουμε συγκεντρωτικά την παρακάτω οθόνη:

| ÷  | G localhost/zitss                                                      | wines/administrator/index.php?option    | n=com_wirtuemartStriew=category                 |      |               |         | _           | ☆ <b>0</b> 0 | 1 III i      |
|----|------------------------------------------------------------------------|-----------------------------------------|-------------------------------------------------|------|---------------|---------|-------------|--------------|--------------|
| ×  | Σύστημα - Χρήστα                                                       | ς • Μενού • Περιεχόμενο •               | Εφαρμογές • Εποκιάσεις • Βοήθεια • VirtueMart+  |      |               |         |             | tsaWines @   | 1 - 1        |
|    | Κατηγορίες προϊ                                                        | όντων [ Λίστα ]                         |                                                 |      |               |         | 1           | Joon         | hla!"        |
|    | Δημοίευση Ο Απ                                                         | ατιροή 🛃 Επιξεργασίο                    | Ο Νίο X Δαγραφή A Δκαιώματα Θ Βιήθεα            |      |               |         |             |              |              |
| -  | VirtueMart                                                             | Gittpo Ovojan                           | Πήγανε Επανοφορά Κατηγορία καροφαίου επιπέδου • | 30 * |               |         |             |              |              |
| 10 | Komyopice neoloyswy                                                    | <ul> <li>Ονομα κατηγορίας *</li> </ul>  | Περιγραφή                                       |      | Προϊτίντα     | Σε παρσ | yyzlia<br>+ | Δημοσιαι     | utvo ld      |
|    | (Tpalóvra)                                                             | Peçê Kpanê                              |                                                 |      | 2 [ Προβολή ] | *       | 0           | [¥]          | 3            |
| -  | Προσωτικά πεδία                                                        | 🔍 Δοικά Κρασιά                          |                                                 |      | 3 [Redo\#]    | Y       |             | ( <b>v</b> ) | 2            |
| 8  | Anelitzi                                                               |                                         |                                                 |      |               |         |             |              |              |
| 1  | Κατόνος Φάρων &<br>Υπελογισμών                                         | Κάκονα Κρασιά                           |                                                 |      | 4 [1]po3oM[]  | •       | 0           | ~            | 1            |
| 0  | Komidç & Alçoloyfictiç                                                 |                                         |                                                 |      |               |         |             | Eμ           | ιφάιτση #    |
| 1  | INNERTENDED & DENOTED                                                  |                                         |                                                 |      |               |         |             |              |              |
| 8  | KATATKEVALTES                                                          |                                         |                                                 |      |               |         |             |              |              |
| 1  | КАТАЛТНИКА                                                             |                                         |                                                 |      |               |         |             |              |              |
| 0  |                                                                        |                                         |                                                 |      |               |         |             |              |              |
|    | CONDA                                                                  | 4.                                      |                                                 |      |               |         |             |              |              |
| 11 | VirtueMart 3 2.14                                                      |                                         |                                                 |      |               |         |             |              |              |
|    | Become a Supporter                                                     |                                         |                                                 |      |               |         |             |              |              |
|    | Reliable Security and<br>Advanced Development<br>thanks to our members |                                         |                                                 |      |               |         |             |              |              |
|    | VirtueMart membership<br>Buy now                                       |                                         |                                                 |      |               |         |             |              |              |
|    |                                                                        |                                         |                                                 |      |               |         |             |              |              |
|    | and and Kontenant   18                                                 | Candraid Istrationary   Ch & Provedence |                                                 |      |               |         | Incominal 2 | 9.5 - # 204  | 9 Zdeniškoge |

### Εικόνα 9 Λίστα κατηγοριών στο VirtueMart

Αφού ολοκληρώσουμε τη διαδικασία δημιουργίας κατηγοριών επαναλαμβάνουμε τα παραπάνω βήματα για να δημιουργήσουμε τις κατηγορίες της Αγγλικής ιστοσελίδας. Με αυτό τον τρόπο, θα αντιστοιχήσουμε την κάθε κατηγορία στη γλώσσα που θέλουμε να εμφανίζεται.

#### 5.6. Δημιουργία Φόρου ΦΠΑ προϊόντων στο Virtue Mart

Ακολουθούν τα βήματα για τη δημιουργία **ΦΠΑ** φόρου στο Virtue Mart. Για τη δημιουργία ακολουθούμε την εξής διαδικασία

### VirtueMart → Προϊόντα → Κανόνες Φόρων & Υπολογισμών

επιλέγουμε Νέο και εμφανίζεται η παρακάτω οθόνη:

| Σύστημα - Χρήστο                     | ς - Μενού - Περιεχό                         | ιενο • Εφαρμογές • Επειτιδισεις • Bolfβoo • VirtueMart • | ZitsaWines ut |
|--------------------------------------|---------------------------------------------|----------------------------------------------------------|---------------|
| Κανόνας φόρου                        | & υπολογισμού [ Ν                           |                                                          | almooL 🐹      |
| Anobistum & Kislowe                  | S Anabiatum                                 | Aviguent) 💽 Britter 🔒 Avenuum                            |               |
| ek (el-GR)                           |                                             | eeqoneelemu weeks yooqtqormal.                           |               |
| Kamunalis; nasiliunuu                | Λεπτομέρειες κα                             | νόνα υπολογισμού                                         |               |
| Rostivna<br>Rostiumed metika         | Ονομα κανόνα<br>υπολογισμού<br>Δημοσιευμένο |                                                          |               |
| Amperium                             | Σε παραγγελία                               | 0                                                        |               |
| Kovihetiç Oldpurv &<br>Ymanoyoldular | Περιγραφή                                   |                                                          |               |
| Κριτικές & Αξιολογήσεις              | Εδος αριθμητικής                            | Τροποποιογής τωής για για σημείωση κέμβους               |               |
| NAMATTENEZ & TENATEZ                 | λοτουργίας<br>Μαθηματική λεποιοργία         |                                                          |               |
| KATALKQVALTES                        | 100                                         |                                                          |               |
| ADATAZITHEMA                         | - An                                        |                                                          |               |
| PYOMOLOG                             | Νάμαρο                                      | Euro                                                     |               |
| EPTANEIA                             | Κατηγορία προιόντος                         |                                                          |               |
| VitueMart 3.2.14                     | ομάδα αγοραστών                             | Διαθέσιμο για άλους                                      |               |
| VirtueMart?                          | Χώρα                                        | Διαθίσιμο για θλους                                      |               |
| Become a Supporter                   | Napai                                       | Andlengei ym tib                                         |               |
| Advanced Development                 | Κατασκευσστής                               | αλαθίστρο για οδοτος                                     |               |
| thanks to our members                | ημέρα εκκίνησης                             | Jint- Q                                                  |               |
| Buy now                              | ημέρα λήξης                                 | flast- g                                                 |               |
|                                      |                                             |                                                          |               |
|                                      |                                             |                                                          |               |

### Εικόνα 51 Δημιουργία ΦΠΑ στο VirtueMart

συμπληρώνουμε τα παρακάτω:

- Όνομα: ΦΠΑ
- Είδος αριθμητικής λειτουργίας: φόρος ΦΠΑ ανά προϊόν
- Μαθηματική λειτουργία: +%
- Αξία: **24.00**

Να σημειώσουμε πως σε περίπτωση που μελλοντικά το κατάστημά μας θα πουλάει προϊόν με διαφορετικό συντελεστή ΦΠΑ μπορούμε να προσθέσουμε κατηγορία ΦΠΑ με τον διαφορετικό αυτόν συντελεστή. Επίσης στην περίπτωση που το κράτος αλλάξει τον ΦΠΑ μπορούμε πολύ εύκολα στην ίδια καρτέλα να τον αλλάξουμε.

#### 5.7. Δημιουργία προϊόντων στο Virtue Mart

Στη συνέχεια θα δημιουργήσουμε τα προϊόντα τα οποία θα είναι διαθέσιμα μέσω του καταστήματός μας. Πηγαίνουμε

#### VirtueMart → Προϊόντα,

επιλέγουμε Νέο και εμφανίζεται η παρακάτω οθόνη:

| Ipolóv [ Néo ]                                                                                                    | <ul> <li>Μενού - Περιεχόμενο - Εφ</li> </ul>                                                                                                    | ιρμογές • Εποσιάσος • Βαήθοια •                                                                                                    | VirtueMart-                                |                             |                            |                     |           | ZitsaiWines at<br>Moomk |
|----------------------------------------------------------------------------------------------------|----------------------------------------------------------------------------------------------------|----------------------------------------------------------------------------------------------------|--------------------------------------------|-----------------------------|----------------------------|---------------------|-----------|-------------------------|
| Чанцовча 🔁                                                                                                    | Κλωνοποίηση προίδνησς                                                                                                    | αξιαλόγησης 🗌 😿 Αποδήκουση & Κλείσιμο                                                                                                    | S Analyzana                                | Axiowan     Bottoo          | Δκαώροτα                   |                     |           |                         |
| ILGR) III                                                                                                    | Πληροφορίες προϊόντος                                                                                                    | Περιγραφή προϊοντος                                                                                                    | Kanaona                                    | on προίοντος Δ              | oondoziç kai Bopoç inpolav | τος Εικάνος         | abelanteč | Прорытка тебіа          |
| πιγορίας προϊόντων                                                                                                    | Πληροφορίες προϊόντος: ία                                                                                                    | t: 0                                                                                                    |                                            |                             |                            |                     |           |                         |
| olivito                                                                                                    | Ονομα προιόντος                                                                                                    |                                                                                                    | 😹 Δημοσιομένο 📄 Ειδ                        | nóDiscontinued              |                            | Ψευδώνυμο προϊόντος |           |                         |
| юулка тора<br>Эфуд                                                                                                    | SKU προίόντος                                                                                                    |                                                                                                    | GTIN (EAN,ISBN)                            |                             |                            | MPN                 |           |                         |
| ύνες Φάρων &<br>πογτομών                                                                                                    | Kataokevaaning Zaathimpo yaa dua                                                                                                    | 105                                                                                                    | Σελδο λεπτομερεκών<br>προϊόντος            | Kayia mapakayyan 💌          |                            | URL                 |           |                         |
| κές & Αξαλογήσεις                                                                                                    | And party operations in a second second                                                                                                    |                                                                                                    | chorealaboral                              |                             |                            |                     |           |                         |
|                                                                                                    | Πιμολογηση προιοντων (πο                                                                                                    | ou ειναι σε shoppergroups: I lp                                                                                                    | οεπιλεγμενη ομαοα                          | Ayopaotwv)(Country: G       | RC)(State IΩA)             |                     |           |                         |
|                                                                                                    | Τομή κόστους<br>(πορίς ΦΠΑ)                                                                                                    | Euro •                                                                                                    |                                            | Ομάδα αγοραστή Δισθέσιμο γ  | ια εγούζ                   |                     |           | G                       |
|                                                                                                    | 10-1-1-1                                                                                                    |                                                                                                    |                                            |                             |                            |                     |           |                         |
| MILET .                                                                                                    | Βοσική Τομή Φ 🧉                                                                                                    | Εφαρμογή προεπιλεγμένων κανόνων                                                                                                    | <ul> <li>Φάρος που επηροδζεται</li> </ul>  |                             |                            |                     |           |                         |
| MEER<br>MEER<br>InterNam 3.2, 14<br>ueMan1?                                                                                                    | Βοσική Τιμή Φ €<br>Τελική τιμή<br>€                                                                                                    | Εφαρμογή προσπλεγμόνων κανόνων<br>Εφαρμογή γενικών κανόνων 🔹                                                                                        | <ul> <li>Odpog mau emgedijena:</li> </ul>  | -Not- Q                     | -ffort-                    |                     |           |                         |
| MILEII<br>MEX<br>HunMet 32,14<br>ueMet?<br>one a Supporter<br>one a Supporter                                                                                                    | Βοσική Τφή Φ €<br>Τελική τφή<br>€<br>Παράκορφη                                                                                                    | Εφαρμογή προσπλέγμουναν κανέσων           Εφαρμογή γεσικίαν κατόσων           Φ           Υπολογισμός κόστους           Φ           Φ           Φ   | <ul> <li>Bópo; mu empedi(ma</li> </ul>     | Ποτί- 😈<br>Εύρος ποσύτητας  | -Flort- O                  |                     |           |                         |
| Intellity<br>Intellity<br>Intellity | Βοσική Τφή θ €<br>Τολική τφή ε<br>Παράκημετη ο Αντουργά<br>Ο Αντουργά                                                                                                    | Εφαρμογή προσπλεγμόνων κανόνων<br>Εφαρμογή γετιπών καινόνων •<br>€ Ο Υπολογατρός κάστους<br>Φ Αντκαιτάτιταση τυλικού<br>ση τρής που θα φορολογήθεί  | <ul> <li>Bópoç məs enrgediţetai</li> </ul> | -Πατί. 😦<br>Εύρος ποσύτησης | florf.                     |                     |           |                         |
| Material<br>Material<br>Material<br>Material<br>Material<br>Security and<br>sold Development<br>is to our members<br>boy new.                                                                                                    | Booned, Taph 0 6<br>Toleni, Taph<br>C<br>Depleting and<br>Ebolyces via Tudi<br>Consoling to the transferse<br>Consoling to the transferse<br>Conso | Equipuny) typestink standour     Equipuny) typestink standour     Equipuny) typestink standour        E      Thomas standour       Anstantistandour | <ul> <li>Dopo, mu empolícita.</li> </ul>   | Πατ. ο<br>Εύρος ποσάτηρος   | flort. Q                   |                     |           |                         |

Εικόνα 52 Δημιουργία προϊόντος

Τα απαραίτητα πεδία ανά καρτέλα που καλούμαστε να συμπληρώνουμε είναι τα παρακάτω:

### Πληροφορίες προϊόντος

- SKU, ο κωδικός προϊόντος, στον οποίο βάλαμε έναν 5ψήφιο μοναδικό αριθμό για κάθε προϊόν
- Ονομασία προϊόντος
- Ψευδώνυμο προϊόντος (ίδιο με Ονομασία προϊόντος)
- Κατηγορία (ή υποκατηγορία), στην οποία ανήκει
- Τιμή Κόστους
- Φόρος ΦΠΑ

### Περιγραφή προϊόντος

• Δίνουμε μια περιγραφή με τα χαρακτηριστικά του προϊόντος

### Εικόνες προϊόντος

Στη Φόρτωση αρχείου ανεβάζουμε μια ή και περισσότερες εικόνες για το συγκεκριμένο προϊόν

Επαναλαμβάνοντας τη δημιουργία προϊόντων και συμπληρώνοντας τα παραπάνω στοιχεία για κάθε κατηγορία 2-3 προϊόντα έχουμε συγκεντρωτικά τα εξής προϊόντα:

| ceonitra e Atriano                                         | NG = 1       | Μενού - Περιεχόμενο - Εφαρμογές                                                                             | ; • Εποκτάσεις • Βοήθοια •       | VirtueMart -                   |                     |                    |                                |                      |                     |                      | Z          | tsaWines of  | 1 |
|------------------------------------------------------------|--------------|----------------------------------------------------------------------------------------------------|----------------------------------|--------------------------------|---------------------|--------------------|--------------------------------|----------------------|---------------------|----------------------|------------|--------------|---|
| Ιροϊόν [ Λίστα ]                                           | k –          |                                                                                                    |                                  |                                |                     |                    |                                |                      |                     |                      | <u>X</u> . | Joomk        | a |
| inthron prohity                                            | monte        | <ul> <li>Επιλετη μαφιήςΕπιλετη μαφιής<br/>μπης κατηγόριωση το το το το το το το το το το το το το</li></ul> | O Ynorpodent 12                  | Kiuvortaityst; ttpaiduts       | c 🔹 fipor           | θήκη αξιολόγησης 🗌 | <ul> <li>Δημοσίευση</li> </ul> | Antoupon S Emilio    | yacia 💿 Nis         | × draypopt           |            | Δικοιώματα   |   |
| latiles                                                    |              |                                                                                                    |                                  |                                |                     |                    |                                |                      |                     |                      |            |              |   |
| irtueMart                                                  | Ø010<br>Amon | ρο: Επιλογή Κατηγορία προίδντος 🔹 - Ε<br>κελέσματα 1 - 9 από 9                                              | πιλογή κατοσκουαστή - 🔹 Αγι      | αζήτηση προιάντος              |                     |                    | - Επλογή -                     | • три • 18.06.01     | C Uphows Europeop 3 |                      |            |              |   |
| motolic motovitwy                                          |              | Προιάν                                                                                                    | Το προϊόν είναι<br>υποπροϊόν του | Το προϊόν έχει<br>υποπροϊόντα? | Αρχτίο<br>πολυμέσων | SKU προιόντος      | Turk                           | Κατιγγορία προϊόντος | Κατασκευαστές       | Κριτικές<br>αγοραστή | Edited     | Δημοσιευμένο | , |
| oldvra                                                     | 0            | Expose                                                                                                    |                                  |                                | 0                   | 78349              | 0,45 €                         | Ροζε Κρασιά          |                     | 0                    | 0          |              | 1 |
| ooumkó nešlo<br>obýva                                      | 8            | Ορανίς Διαδρομές Ημίγλυκος                                                                                  |                                  |                                | (1)                 | 23476              | 10,23 €                        | Κάκκενα Κρασιά       |                     | 0                    | 0          |              |   |
| ιάνες Φάρων &<br>ελαγισμών                                 | 12           | Ορενιές Διαδρομές                                                                                           |                                  |                                | -                   | 34686              | 9.50 €                         | Лажа Крата           |                     | 0                    | ۰          |              |   |
|                                                            | •            | Ορανός Διαξφομός                                                                                            |                                  |                                | 0                   | 12345              | 11,00 €                        | Kásarvo Kpatrið      |                     | .0                   | •          | V            |   |
| IALTHMA                                                    | 8            | Ορεινός Διαδρομός                                                                                           |                                  |                                | -                   | 43687              | 9,47 €                         | Palji Kpané          |                     | 0                    | 0          |              |   |
| WHER .                                                     |              | Zhoa Khaoowé                                                                                                |                                  |                                |                     | 56789              | 9,00 €                         | Ланка Крата          |                     | 0                    | 0          |              |   |
| tueMait?<br>ome a Supporter                                | 6            | Emiloyéç Ninyiniva                                                                                          |                                  |                                | m                   | 98076              | 11,34€                         | Леина Крата          |                     | 0                    | •          | ¥            |   |
| able Security and<br>nced Development<br>ks to our members |              | Влоджо                                                                                                    |                                  |                                | 0                   | 23496              | 10,00 C                        | Κόκανα Κρασιά        |                     | 0                    | •          |              |   |
| eMart membership<br>Buy now                                | 0            | Αρκτούρος                                                                                                   |                                  |                                |                     | 12345              | 12,00 €                        | Κάκανο Κρασιά        |                     | 0                    | 0          | 4            |   |

Εικόνα 53 Λίστα προϊόντων στο VirtueMart

Όπου φαίνεται η ονομασία, εικόνα, κωδικός SKU αλλά και η κατηγορία στην οποία ανήκει. Να τονίσουμε πως πρέπει να είναι **Δημοσιευμένο** για να φαίνεται στο site μας. Στη συνέχεια επαναλαμβάνουμε την παραπάνω διαδικασία, για τη δημιουργία των προϊόντων που θα εμφανίζονται, στην Αγγλική έκδοση του ηλεκτρονικού μας καταστήματος. Μπορούμε να κλωνοποιήσουμε όλα τα προϊόντα και στη συνέχεια να αλλάξουμε τα στοιχεία τους στην Αγγλική γλώσσα.

### 5.8.Δημιουργία μεθόδων αποστολής και πληρωμών

Ακολουθούν τα βήματα για τη δημιουργία μεθόδων αποστολής και πληρωμών στο VirtueMart. Για τη δημιουργία μεθόδων αποστολής πάμε

### VirtueMart → Κατάστημα → Μέθοδοι αποστολής,

επιλέγουμε Νέο και εμφανίζεται η παρακάτω οθόνη στην οποία συμπληρώνουμε

- Όνομα,
- Sef Alias,
- Δημοσιευμένο Ναι,
- Μέθοδος αποστολής

| α Σύστημα - Χρήστο                          | ς • Μενού • Περιεχέ | ο<br>ενο • Εφορμογές • Εποσόσος • Bostlena • VirtueMart • |          | ZitsalWines at 1 |
|---------------------------------------------|---------------------|-----------------------------------------------------------|----------|------------------|
| Μέθοδος αποστα                              | okńs [ Néo ]        |                                                           |          | 🔀 Joomla!        |
| 🖌 [ Αποθήκευση & Κλείσμο ]                  | 2 Anabiazon         | Aufquary 🖉 Barfero 🔒 dumiyara                             |          |                  |
| reek (el-GR)                                |                     | Megawapis; undebau smootale;                              | Pulipong |                  |
| TREATENES & TRAATES                         | Μέθοδος αποστ       | <br>λής                                                   |          |                  |
|                                             | Ονομα μεταφορικής   |                                                           |          |                  |
| 🗑 Katémpa                                   | Bef Alias           |                                                           |          |                  |
| Appele Toxouthuy                            | δημοσιομένο         | O Dy * No                                                 |          |                  |
| Mittodai amamaing                           |                     |                                                           |          |                  |
| Mittada: mittauquiv                         | Περγραφή μεταφορέα  |                                                           |          |                  |
| Primitali                                   |                     | 100 Okiement - No united 700 and countries at             |          |                  |
| E EPIGARIA                                  | Ομάδα αγοραστών     | Andricus yo shore                                         |          |                  |
| ke VitueMart?                               | Zapā kienas         | 8                                                         |          |                  |
| Become a Supporter<br>Reliable Security and | Νέμαμα              | Eus .                                                     |          |                  |
| thanks to our members                       |                     |                                                           |          |                  |
| Virtuelitart membership<br>Buy now          |                     |                                                           |          |                  |
|                                             |                     |                                                           |          |                  |

#### Εικόνα 54 Δημιουργία μεθόδων αποστολής

Joontal 3.6.5 — 0 2013 Ziturtina

Δημιουργήσαμε τρεις μεθόδους αποστολής:

w | Otherselmic | Other

- ΕΛΤΑ •
- ACS
- Γενική Ταχυδρομική •

| € →      | C () localhost/zitsiaw   | ines/adm        | inistrator, Index, php?optio | n+com_virtuement&view            | -shipmentmethod            |              |             |                    |                   |             |    | Ŷ            | 1 🖬 🖬 1           |
|----------|--------------------------|-----------------|------------------------------|----------------------------------|----------------------------|--------------|-------------|--------------------|-------------------|-------------|----|--------------|-------------------|
| ×        | Σύστημα - Χρήστες        | - Mex           | ού - Περιεχόμενο -           | Εφαρμογές - Επεκ                 | τάσεις - Βοήθεια -         | VirtueMart - |             |                    |                   |             |    | ZitsaWi      | nes af 💶 -        |
|          | Μέθοδος αποστοί          | <b>nis</b> [ // |                              |                                  |                            |              |             |                    |                   |             | 1  | ooL 🐹        | omla!"            |
| 8        | Κλωναποίηση μεταφορικών  | ¥ 1             | Δημεσίευση Ο Απόσυρ          | ση 🖉 Επείωγασία                  | O NCo                      | × Δαιροφή    | 🔒 джажірага | Borrisco           | 1                 |             |    |              |                   |
|          | (intue/Mart              | . 0             | νομα αποστολής               |                                  | Περιγροφή αποστολής        |              |             | Ομάδα<br>αγοραστών | Μέθοδος αποστολής | Eopá Noroç* |    | δημοτικυμί   | vo M              |
|          |                          | Al Al           | OS Courier                   |                                  |                            |              |             |                    | weight_countries  | 0           |    |              | 1                 |
| 5 1      |                          | 6 n             | νκή Ταχνδρομική              |                                  |                            |              |             |                    | weight_countries  | 0           |    |              | 2                 |
| 40.10    |                          | 0 £             | MA.                          |                                  |                            |              |             |                    | weight_countries  | 0           |    |              | 3                 |
| -14 ×    | Candiemyya               |                 |                              |                                  |                            |              |             |                    |                   |             |    | Eupdore      | m# 30 -           |
| 10 A     | κριμότα πολιμάσων        |                 |                              |                                  |                            |              |             |                    |                   |             |    |              |                   |
| 20 M     | Αέθοδοι αποστολής        |                 |                              |                                  |                            |              |             |                    |                   |             |    |              |                   |
| III. N   | Alfendes Trinsmaning     |                 |                              |                                  |                            |              |             |                    |                   |             |    |              |                   |
| -        | WARKE                    |                 |                              |                                  |                            |              |             |                    |                   |             |    |              |                   |
|          |                          |                 |                              |                                  |                            |              |             |                    |                   |             |    |              |                   |
| -        | VirtueMart 3 Z 14        |                 |                              |                                  |                            |              |             |                    |                   |             |    |              |                   |
| Like V   | VirtueMart?              |                 |                              |                                  |                            |              |             |                    |                   |             |    |              |                   |
| B        | lecome a Supporter       |                 |                              |                                  |                            |              |             |                    |                   |             |    |              |                   |
| Ad       | tvanced Development      |                 |                              |                                  |                            |              |             |                    |                   |             |    |              |                   |
| - Chi    | anks to our members      |                 |                              |                                  |                            |              |             |                    |                   |             |    |              |                   |
|          | Buy now                  |                 |                              |                                  |                            |              |             |                    |                   |             |    |              |                   |
|          |                          |                 |                              |                                  |                            |              |             |                    |                   |             |    |              |                   |
|          |                          |                 |                              |                                  |                            |              |             |                    |                   |             |    |              |                   |
|          |                          |                 |                              |                                  |                            |              |             |                    |                   |             |    |              |                   |
|          |                          |                 |                              |                                  |                            |              |             |                    |                   |             |    |              |                   |
|          |                          |                 |                              |                                  |                            |              |             |                    |                   |             |    |              |                   |
| E Dekaya | λωσσική Κατάστραη   07 Γ | looiiishd lo    | nenāmes   🔘 0 Emaxémete      | :   <b>(()</b> 1 (construction); | O Myrelysters   - Associat | iores.       |             |                    |                   |             | Jo | ionial 3.8.6 | @ 2018 ZitsaWines |

#### Εικόνα 55 Λίστα μεθόδων αποστολής

Για τη δημιουργία μεθόδων πληρωμών πάμε

## VirtueMart → Κατάστημα → Μέθοδοι πληρωμών,

επιλέγουμε Νέο και εμφανίζεται η παρακάτω οθόνη

| C Discellest inter                          | ς - Μονού - Περιοχό<br>μιάς [Νέρ.]    | 10<br>ano - Epoquoyic; - Emontono; - Borfenn - Virtueldart- | 2 • • • • • • • • • • • • • • • • • • • |
|---------------------------------------------|---------------------------------------|-------------------------------------------------------------|-----------------------------------------|
| Amelijazion & Kidous                        | M Yangathan                           | Aulpurr Bentes A dessiure                                   |                                         |
| roek (el-GR)                                | -                                     | Πληροφορίες μαθέδου πικηρωμής                               | Palapuran                               |
| INNATENES & REALES                          | Μέθοδος πληρω                         | uńg                                                         |                                         |
| E KADERHMA                                  | Ονομα πληρωμής                        |                                                             |                                         |
| Kanbongua                                   | Sef Alies                             |                                                             |                                         |
| Azeria makeutinov                           | Anuoreautvo                           | * Dy 💿 Na                                                   |                                         |
| Méledo anomskip                             | 1 1 1 1 1 1 1 1 1 1 1 1 1 1 1 1 1 1 1 |                                                             |                                         |
| Μέθοδο πληρωμών                             | Περιγραφή πληρωμής                    |                                                             |                                         |
| C PYGARIEIG                                 |                                       |                                                             |                                         |
| EPTA/ESA                                    | Μύθοδος πληρωμής                      | VM Payment - PayPal +                                       |                                         |
| VitueMart 3.2.14                            | Ομάδα αγοραστή                        | ζωσθέσωσ για όλους                                          |                                         |
| ke VirtueMart?                              | Σωρά Νστας                            |                                                             |                                         |
| Become a Supporter<br>Reliable Security and | Νάμαμα                                | Euro .                                                      |                                         |
| Panks to our members                        |                                       |                                                             |                                         |
| VirtueMart membership                       |                                       |                                                             |                                         |
| Buy new                                     |                                       |                                                             |                                         |

#### Εικόνα 56 Δημιουργία μεθόδου πληρωμών

Joomial 3.6.6 — @ 2018 Zituatives

στην οποία συμπληρώνουμε

- Όνομα,
- Sef Alias,
- Δημοσιευμένο Ναι,
- Μέθοδος πληρωμής

Δημιουργήσαμε τρεις μεθόδους πληρωμής:

πες | 🔘 ι Διαυτοιστίς | 🔘

- Κατάθεση σε Λογαριασμό
- Paypal
- Αντικαταβολή

Παρακάτω φαίνεται συγκεντρωτικά τόσο οι Μέθοδοι αποστολής όσο και οι Μέθοδοι πληρωμών:

| Σύστημα - Χρήστες                                                                                                    | <ul> <li>Μενού - Περιεχόμενο - Εφαρμογές - Επι</li> </ul> | xition; • Βοήθοα • VirtueMart • |                    |               |                | Zitsa                | Wines at 1      |
|----------------------------------------------------------------------------------------------------|-----------------------------------------------------------|---------------------------------|--------------------|---------------|----------------|----------------------|-----------------|
| Μέθοδος πληρωμ                                                                                                    | <b>ιής</b> [ Λίστα ]                                      |                                 |                    |               |                | Jc 🐹                 | oomla           |
| Khuverroliters avgauatic                                                                                                    | Antoripon & Enstrancia                                    | O Min X Amport & A              | Jeakiyana 🖉 Bahkaa |               |                |                      |                 |
| VirtueMart                                                                                                    | 📴 Ονομα πληρωμής                                          | Ուրդրորդ ոնդրարդ։               | Ομάδα αγοραστών    | Ονομα μεθόδου | Σειρά λίστος * | Δημοσιευμένο         | ld              |
| nnoionta                                                                                                    | Paypal Standard                                           |                                 |                    | paypal        | 0              |                      | 1               |
| TAPATTE(NES & TENATES                                                                                                    | 💷 Κατάθεση σε Τρατιεζικά Λογαριασμό                       |                                 |                    | standard      | 0              | <ul> <li></li> </ul> | 2               |
| GADAINE CAPTEL                                                                                                    | Artikotaĝoloj                                             |                                 |                    |               |                |                      |                 |
| κατάστημα<br>Κατάστημα<br>Αρχεία πολιωέσων                                                                                                    |                                                           |                                 |                    | standard      | 8              | Epp                  | 3<br>dwan ¥ 30  |
| Konkers kook<br>Kimilansi jua<br>Apadia mokuadaww<br>Metoda ameetering<br>Metoda ameetering<br>Metoda ameetering<br>Metoda ameetering<br>Metoda ameetering<br>Visitua Mats 1 2 14<br>Visitua Mats 7 2 14<br>Visitua Mats 7 |                                                           |                                 |                    | klandard      | 0              | ι σ<br>Εμφ           | 3<br>dwort # 30 |

#### Εικόνα 57 Μέθοδοι πληρωμών

#### 5.9. Δημιουργία μενού

Εφόσον εγκαταστήσαμε τη συγκεκριμένη έκδοση **Joomla**, με ενεργοποιημένη την πολυγλωσσικότητα το ηλεκτρονικό μας κατάστημά, περιέχει ήδη δύο διαφορετικά μενού. Το ένα αφορά τα Ελληνικά στοιχεία της ιστοσελίδας και το δεύτερο τα Αγγλικά. Θα μπορούσαμε κατά την ενεργοποίηση της πολυγλωσσικότητας, να προσθέσουμε και άλλες γλώσσες, αλλά αυτό μπορούμε να το πραγματοποιήσουμε και αργότερα.

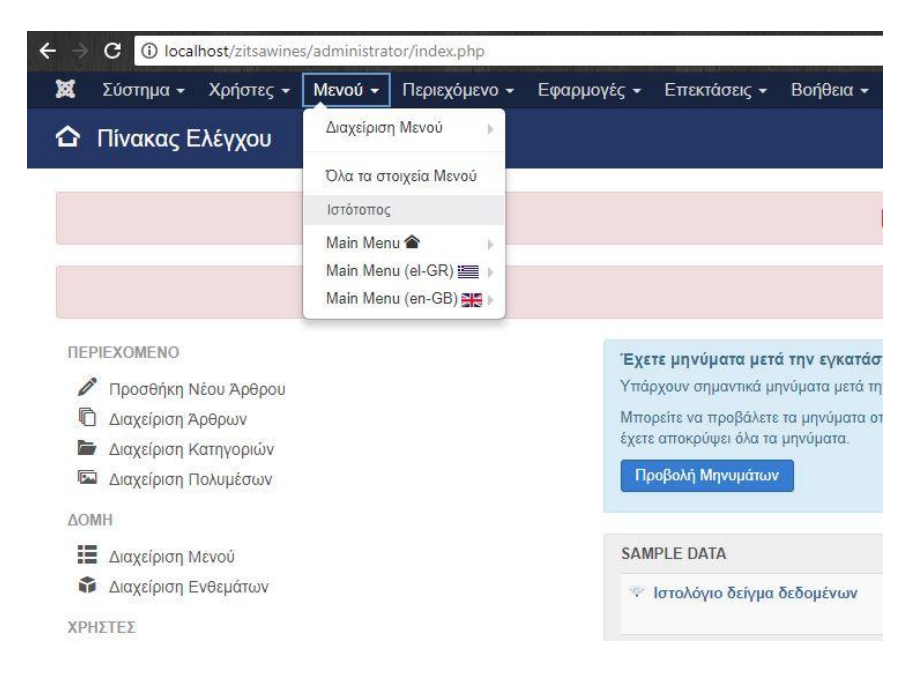

### Εικόνα 10 Στοιχεία μενού

Joanial 3 8 6 - 0 2018 2

Για να παραμετροποιήσουμε το μενού μας με βάση τις ανάγκες μας πηγαίνουμε

#### Mενού → Main Menu (el-GR)

| 🤹 Σύστημα Χρήσ<br>🗐 Διαγείοιση Μ | πος Μονοί Περιαλυτισ<br>ενού: Νέο Στοιχείο Με | Εφαρμογίς Εποσάσος<br><b>νού</b> | Bol@oo VirtueMart-     |                    |                  |             |                       |                        |                                          | ZitsaWines ø          |
|----------------------------------|-----------------------------------------------|----------------------------------|------------------------|--------------------|------------------|-------------|-----------------------|------------------------|------------------------------------------|-----------------------|
| E Analiyean                      | Ameirykeum & Kildiouo                         | + Amelinkovn & Nos 0             | Asipwan                |                    |                  |             |                       |                        |                                          | 0 =                   |
| τλος Μενού *                     |                                               |                                  | φιυδών                 | οφο Αυτόμετη δημου | and you ship     |             |                       |                        |                                          |                       |
| Πληροφοριακά Στοιχεία            | Επιλογές Είδους Συνδέσμου                     | Επιλογές Προβολής Σελίδας        | Επιλαγές Μεταδοδομένων | Heitx Menu Options | Helix Page Title | ≡ Mega Menu | Page Title Durgerioug | Σύνδεση ενθέματος με α | πό το Στοιχείο Μένοῦ                     |                       |
| δος Στοχείου Μενού *             |                                               | Emloy)                           |                        |                    |                  |             |                       |                        | Συνδεδεμένα Ενθέματα *                   |                       |
|                                  |                                               |                                  |                        |                    |                  |             |                       |                        | Main Menu (el-GR)                        | -                     |
| peopos                           |                                               |                                  |                        |                    |                  |             |                       |                        | Γανικό Στοχείο                           |                       |
| άθυρο Προορισμού                 | Γονική Κατηγορία                              |                                  |                        |                    |                  |             |                       |                        | Βάση Στοχείου Μενού                      |                       |
| ος Προτύπου                      | <ul> <li>Χρήση Προεπιλεγμένου -</li> </ul>    |                                  |                        |                    |                  |             |                       |                        | Κατάτοξη<br>Η κατότοξη θα είναι διαθέσιμ | η μετά την αποθήκευση |
|                                  |                                               |                                  |                        |                    |                  |             |                       |                        | Κατάσταση                                |                       |
|                                  |                                               |                                  |                        |                    |                  |             |                       |                        | deprocessive                             | 10 m                  |
|                                  |                                               |                                  |                        |                    |                  |             |                       |                        | Προεπιλεγμένη Σελίδα                     |                       |
|                                  |                                               |                                  |                        |                    |                  |             |                       |                        | No                                       | ho                    |
|                                  |                                               |                                  |                        |                    |                  |             |                       |                        | Πρόσβοση                                 |                       |
|                                  |                                               |                                  |                        |                    |                  |             |                       |                        | Public                                   |                       |
|                                  |                                               |                                  |                        |                    |                  |             |                       |                        | Πώσσα                                    |                       |
|                                  |                                               |                                  |                        |                    |                  |             |                       |                        | DVIC                                     |                       |
|                                  |                                               |                                  |                        |                    |                  |             |                       |                        | Σημείωση                                 |                       |
|                                  |                                               |                                  |                        |                    |                  |             |                       |                        |                                          |                       |

και στη συνέχεια επιλέγουμε νέο για να δημιουργήσουμε στοιχείο μενού

#### Εικόνα 11 Δημιουργία στοιχείου μενού

Συμπηρώνουμε τον τίτλο μενού που θα εμφανίζεται στο ηλεκτρονικό μας κατάστημα και επιλέγουμε ως είδος στοιχείου μενού **Διάταξη κατηγορίας VirtueMart**. Στη συνέχεια, επιλέγουμε την κατηγορία που θέλουμε να εμφανίζεται, μέσα από μια λίστα των κατηγοριών που δημιουργήσαμε νωρίτερα στο VirtueMart.

|                                                                                                  | ÷ 🦉 🗮 🖉                                                                                                    |
|--------------------------------------------------------------------------------------------------|----------------------------------------------------------------------------------------------------|
|                                                                                                  |                                                                                                    |
| Είδος Στοιχείου Μενού                                                                            | olmooL M <sub>x</sub>                                                                                                    |
| VinceMast                                                                                        |                                                                                                    |
| COM_VRTUEMART_CART_VIEW_ORDERDONE_TITLE CONC VRTURINMET, CLART, VRTW, ORDERDONE_DELCO            |                                                                                                    |
| COM_WRTUEMART_WRTUEMART_WEW_DEFAULT_TITLE COM_WRTUEMART_WRTUEMART_WRTUEMART_WRTUEMART_TITLE_DESC |                                                                                                    |
| Aufmößy samyrapias, WittaeMart Topolision ann sampapia Vinaellart                                |                                                                                                    |
| Δάταξη λαπομερούν Κατασκαυαστή Προράνιο Inversionant/ Wheekturt                                  |                                                                                                    |
| Adrid(y) kanagupasile kanabasadrif VitueMatt rpojsisse og bindg inningenile kanaminenni VitueNat |                                                                                                    |
| Subradys Ammeurepeaker repolitioning Virtual/Mart Poundoliko Inerroadilia                        |                                                                                                    |
| Emit, Strong golgen Castilities one emitpayerie destroomy galery                                 |                                                                                                    |
| Kondongus WitterMart / Junglaid, tex Konsonguone;                                                | and the second second se |
| Alera mapayyohile WiniseMait Alera mapayeesia vesselaat                                          |                                                                                                    |
| Προβάλλει την επαφή του προμηθεσή Προβάλιο του πολίο εποσοφίας του προφοίαση.                    |                                                                                                    |
| Προβολή TOS προμηθευπή hundrale TOS προματιστή                                                   |                                                                                                    |
| Профоле леттораровии трортфилт пои VersueMant Проблов летторалов политеся пои ческовая           |                                                                                                    |
| RpoBoM topaprillemain tou VietueMart rejection resultantian we visuation                         |                                                                                                    |
| Everifying layapangod VitaeMat Teppilise managang ne ingganyo) midne ne interfact                |                                                                                                    |
| λρέρα                                                                                            |                                                                                                    |
| Έξαπνη Αναζήτηση                                                                                 |                                                                                                    |
| Ανειζητηση                                                                                       |                                                                                                    |
|                                                                                                  | Kirima                                                                                                    |
|                                                                                                  |                                                                                                    |

Εικόνα 60 Επιλογή διάταξης κατηγορίας VirtueMart

| M Edoregan Xofe                                                                                                    | ατας Μανού Περιοχόρενο Εφαρμογές Επιστάσος Βοήθεο V                                                                                                    | ucchenutype = menmenutsayout + east<br>rtucMart +            | Statilines at                                                                               |
|----------------------------------------------------------------------------------------------------|----------------------------------------------------------------------------------------------------|--------------------------------------------------------------|---------------------------------------------------------------------------------------------|
| 🔲 Διαχείριση Μ                                                                                                    | Ιενού: Νέο Στοιχείο Μενού                                                                                                    |                                                              | mool 🐹                                                                                      |
| E ADDA STOR                                                                                                    | <ul> <li>Αποθήκευση &amp; Κύζισμο</li> <li>Αποθήκευση &amp; Νέο</li> <li>Ακώρωση</li> </ul>                                                                                          |                                                              | 0                                                                                           |
| inkoç Mavoù *                                                                                                    |                                                                                                    | Ψευδώνερα Αυτόριση δημουργία από τον τίτλα                   |                                                                                             |
| Πληροφοριακά Στοιχεία<br>Σύνδεση ενθέματος με α                                                                    | Pußyämur, mpsifikkýr komy opior, VirtueMan. Virtuemant subordinated calegory i<br>unt za žirozycio Mersió                                                                            | ettings Επιλογίς Εδους Συνδίσμου Επιλογός Προβολής Σελίδας Ι | Emleyit; Mccaledoutruer Hels Menu Optione Hels Page Title 🗉 Mage Menu Page Title Surgerion; |
| Τος Ταυχιών Μανώ *<br>υλέζει κατηγορία *<br>υλογή Κατοποιωστή *<br>ισθετησης<br>ιραθήση Προιοσιμού<br>φος Προτόπου | Addressy encryptique State     E Tanhady       Rompspas reporting encryptique     +       - Boltopy for     +       - Boltopy for     +       - Rompspas reporting encryptique     + |                                                              | Excellengers (* GR) * * * * * * * * * * * * * * * * * * *                                   |

#### Εικόνα 61 Επιλογή κατηγορίας VirtueMart

Επαναλαμβάνοντας την παραπάνω διαδικασία δημιουργούμε αντίστοιχα στοιχεία μενού και για τις υπόλοιπες κατηγορίες προϊόντων οπότε η εικόνα του μενού μας είναι η παρακάτω

| C O localhost/zitaawines/administrator | r/inde | ex.php?op | ptice | necom_ment | ndoview?               | Rems&menu(ype=mainmenu-                                               | el-gr  |                             |    |                    |            |               |          |           | ŵ 🖷                             | 🍯 III 🚦  |
|----------------------------------------|--------|-----------|-------|------------|------------------------|-----------------------------------------------------------------------|--------|-----------------------------|----|--------------------|------------|---------------|----------|-----------|---------------------------------|----------|
| 🕱 Σύστημα - Χρήστες - Μενού - Γ        | Пере   | Xoheno -  |       | Εφαρμογές  | • En                   | οκτάσεις + Βοήθεια + Ν                                                | Artuel | Mart•                       |    |                    |            |               |          |           | ZitsaiWines                     | a 1 -    |
| 📕 Μενού: Στοιχεία (Main Menu (e        | el-G   | R))       |       |            |                        |                                                                       |        |                             |    |                    |            |               |          |           | IOOL 🐹                          | mla!'    |
| O Nos 🛛 Emolopyadia 🗸                  | < A1   | nyaaleuan |       | Anticup    | on K                   | Emoyopaco 🔹 Acovit                                                    | ~      | Αναδόμηση 🛛 😸 Δέσμη Ενταλών |    | Αποροίμματα        |            |               |          |           | O Bottica O                     | Επικογές |
| Meved                                  | 1      | ordramaç  |       |            |                        | Main Menu (el-GR)                                                     |        | Avalgegag                   | Q, | Εργαλεία εύρεσης 🕶 | Καθαρισμός |               |          |           | Διάταξη με αύξουσα ταξινόμηση 🔹 | 25 +     |
| Σταχτία Μενού                          |        | e (+      | 1     | Katdotooq  | Τιτλος                 |                                                                       |        |                             |    | Mevoù              |            | Αρχική        | Πρόσβαση | Ισσχέτιση | Глания                          | A/A      |
|                                        |        | 1 e       | 0)    |            | Kannyopi<br>Reflex x A | nç (Vraðúvago: altategories eligr) 🗖<br>Into Oliav taja Kartykpila    |        |                             |    | Main Menu (ni-GR)  |            | ( <b>\$</b> ) | Public   |           | Greek                           | 104      |
|                                        |        | 1 j       | 1     |            | APXIKH<br>Refer > N    | Visiðávuja: home-el-gr)<br>turnsjúva Aptipo                           |        |                             |    | Main Menu (#-GR)   |            | -             | Public   |           | Creek                           | 105      |
|                                        |        | 1 - e     | ł.    |            | KORKIN                 | A KPAZIA (studiovyce accounting<br>• dotočni kompacioc Vistuelitari   |        |                             |    | Main Menu (el-GR)  |            | <u>(</u>      | Public   |           | Correct.                        | 127      |
|                                        |        | 1         | ŧ.    |            | AEYKA)                 | CRAEDA (4todiuvopo ordera-el-gr)<br>a delto(r) komyapiec VelueMet     |        |                             |    | Main Menu (#FGR)   |            | <b>\$</b>     | Public   |           | Creek                           | 125      |
|                                        |        | 1         | 8     |            | POZE KI<br>WtueMat     | ATA (Votiunus canaligs)<br>• Adrosynomyopicy Vatwellart               |        |                             |    | Main Menu (ni GR)  |            | 4             | Public   |           | Greek.                          | 129      |
|                                        |        | E a       | ł.    | 9          | ETTIKOIN<br>VitueMat   | ONIA (Vostilivuso: epitomonia)<br>» TpoDAV( rpsyndovniin too Virkenta | н      |                             |    | Main Menu (ei-GR)  |            | <b></b>       | Public   |           | Creek                           | 130      |

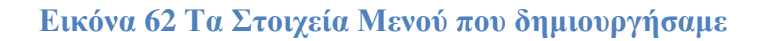

Ακολουθούμε την ίδια διαδικασία για το Main Menu (en-GB) έτσι ώστε να συμπεριλάβουμε στο ηλεκτρονικό μας κατάστημα τη δυνατότητα παρουσίασης των προϊόντων μας και στην Αγγλική γλώσσα.

#### 5.10. Ρύθμιση BT Simple Slideshow

κατάσταση | 🖬 Πραβολή Ιστατάπου | 🔘 θ Επισκάτης | 🔘 Ι Δακαριστής | 🔘 Μητόματο | — Απορίο

Επειδή μια ιστοσελίδα θα πρέπει να είναι ευχάριστη στην όψη πέρα από λειτουργική θα εισάγουμε ένα κυλιόμενο κολάζ φωτογραφιών (**slideshow**) στην αρχική σελίδα

Joomial 3.8 B — © 2018 Zissarkines

μας. Για να το επιτύχουμε αυτό θα χρησιμοποιήσουμε το ένθεμα **BT Simple Slideshow** που εγκαταστήσαμε νωρίτερα. Πηγαίνουμε

### Επεκτάσεις → Διαχείριση Ενθεμάτων → Nέo

Στη σελίδα που εμφανίζεται επιλέγουμε το ένθεμα που προαναφέραμε όπως βλέπουμε στην παρακάτω εικόνα

| C () wanted mean communication of a province of the communication of the communication of the | ± = # 20    |
|----------------------------------------------------------------------------------------------------|-------------|
| A trouchu + Volunt' + woon + infrat/ohno + EdebholeC + European - prolatin + Astronom + Astronom + infrat/ohno + EdebholeC + European + infrat/ohno + EdebholeC + European + infrat/ohno + EdebholeC + European + infrat/ohno + EdebholeC + European + infrat/ohno + EdebholeC + European + infrat/ohno + EdebholeC + European + infrat/ohno + EdebholeC + European + infrat/ohno + EdebholeC + European + infrat/ohno + EdebholeC + European + infrat/ohno + infrat/ohno + i    | Zisaminis B |
| 😨 Ενθέματα (Ιστότοπος)                                                                                                    | "almooL 🐹   |
| X Adam                                                                                                    |             |
| Ξτιλέξτε Είδος Ενθέματος:                                                                                                    |             |
| BT Geogle Maps #1 Geogle Hass Module Version 2.1.0.0mg geogle maps in your website to:                                                                                                    |             |
| 87 Skripte Sklavskow Module 81 Sergie Slavskow 81 Sergie Slavskow is a .                                                                                                    |             |
| <b>Τρήρι - Επικορότρια</b> κατέ το ολαγο ερατιζα έποι τρομένο τρόμι έρδρων από μια πομουρμένη κατρορία.                                                                                                    |             |
| Apépe - Zgorindi Apéper Anti ni tutus sanatis data talan ma ngelanta arin mpalantana. It nagimet                                                                                                    |             |
| Ένθερα Έξαννης Αναζήτησης λετί είνα ότα το διατό απόβερας με το πίστομα Τόρντος λοαβηρους                                                                                                    |             |
| Avard/proper, Auril na Indiana supervisio Tree manimo anal/property.                                                                                                    |             |
| Ana Qirgon, repolitionale Virtualitant Acol to belga garpureatin partor sollower spollow dou Waladan antergal oug                                                                                                    |             |
| Αρχοτοθετημένα Χράδρα κατά τα τολομα εματολής κατάτουμα των χρούνε του παρέχουν αρχουθέτου δολομο. Ο                                                                                                    |             |
| States and the second second                                                                                                    |             |
| Sampsplitting, Juni ni hituu suuniti ni oo uulit tuuuniti anti ni unitenun nanauvul                                                                                                    |             |
| EvalUary [Chaireog Just is depair special or Amis in Battaur, Pulsen; Repairies ( Inc. algority.                                                                                                    |             |
| Επιδοχίος ναμέρμασος VirtuelNet ενικόνια του καροστί πουλός: το κάραμο καίο                                                                                                    |             |
| Kastulik VersoeMart Tyuppistus Inscalde mess residen; moj                                                                                                    |             |
| Kanometowantis VirtualMart Ruspialas venesessersis no Veluenan (Veluellan 2× coesultan)                                                                                                    |             |
| Rampingsin Aphpuor Juni na lotuus uuunista un lotuu lahtu mantoinaga compania.                                                                                                    |             |
| Karnyyoping VirtualMart Taulation deges georgeoping von Vehaultan                                                                                                    |             |
| Котурария, Дерврия Анго політика пиранії по разполозовани так акторика са раков натурарія.                                                                                                    |             |
| Recol Justi ta Maja supolita ha unal eny mangt ensuenca                                                                                                    |             |
| Offrydy, Dischynyrny, ned yn Swiau synnifa yn Offrei Osalwyny.                                                                                                    |             |
| Repólyzong Emalezeg Ta kolepa fisalasow iliw mier namelje nivilitasos; ni dose miesta ar molepan;                                                                                                    |             |
| BrpD/Agen Junt to Erlique spansitios aux selecterative technologies and selecterative selecterative se                                                                                                    |             |

### Εικόνα 63 Επιλογή Είδους Ενθέματος

Αφού το επιλέξουμε θα βρεθούμε στο μενού παραμετροποίησης του πρόσθετου το οποίο εμφανίζεται ως εξής

| 🖕 - C 🕻 Nachtest innerneg der einstelle deller professionen, metalendellerer versiche Maryner with<br>🕱 Ellerergien Xefenni, Niewei Rigergijvene Egespanje, Einstellerer Verbettet                                                                                                    |                                              | 🕸 🧕 🍎 💷<br>ZitsaWines at 🔺 |
|----------------------------------------------------------------------------------------------------|----------------------------------------------|----------------------------|
| 🐨 Διαχείριση Ενθεμάτων: Ένθεμα mod_bt_simple_sliideshow                                                                                                    | X                                            | [Joomla!                   |
| 🔀 Árudhszon 🖌 🖌 Andhsion & Kölösze 🚯 🛧 Anbhsion & Kölösze                                                                                                    |                                              | Ø Botteo                   |
| Tator, *                                                                                                    |                                              |                            |
| Τονθεμα Περιοχουρή Σύνδαση, Μανού Stillautour Configuration Προηχούνα Δεακόμοτα ανθέματας                                                                                                    |                                              |                            |
| 87 Simple Sidebow                                                                                                    | Epiptiwas Titka<br>Rooteki Antispupt<br>Otan |                            |
| Readewit milderice: merupamente .                                                                                                    | Nandonson                                    |                            |
| Select mage:<br>Day and day indystic have To uptoxing                                                                                                    | άλλοομολο                                    |                            |
|                                                                                                    | Alfa favoriturari                            |                            |
|                                                                                                    |                                              |                            |
| Dalata inagas                                                                                                    | Πρόσβαση                                     |                            |
| verification and a second second se | Public *                                     |                            |
|                                                                                                    | Katárağı                                     |                            |
|                                                                                                    | Direct                                       |                            |
|                                                                                                    | Diac +                                       |                            |
|                                                                                                    | Σημείωση                                     |                            |
|                                                                                                    |                                              |                            |
|                                                                                                    |                                              |                            |
|                                                                                                    |                                              |                            |

### Εικόνα 64 Βασικό Μενού BT Simple Slideshow

Επιλέγουμε τις εικόνες που επιθυμούμε να εμφανίζονται από την επιλογή Select Images. Στη συνέχεια επιλέγουμε σε ποια θέση θα εμφανίζεται το συγκεκριμένο ένθεμα. Συνήθως ενδείκνυται η θέση Title. Κάνουμε Σύνδεση μενού μόνο στις σελίδες όπου θέλουμε να εμφανίζεται το ένθεμα και κατόπιν πατάμε Αποθήκευση και κλείσιμο.

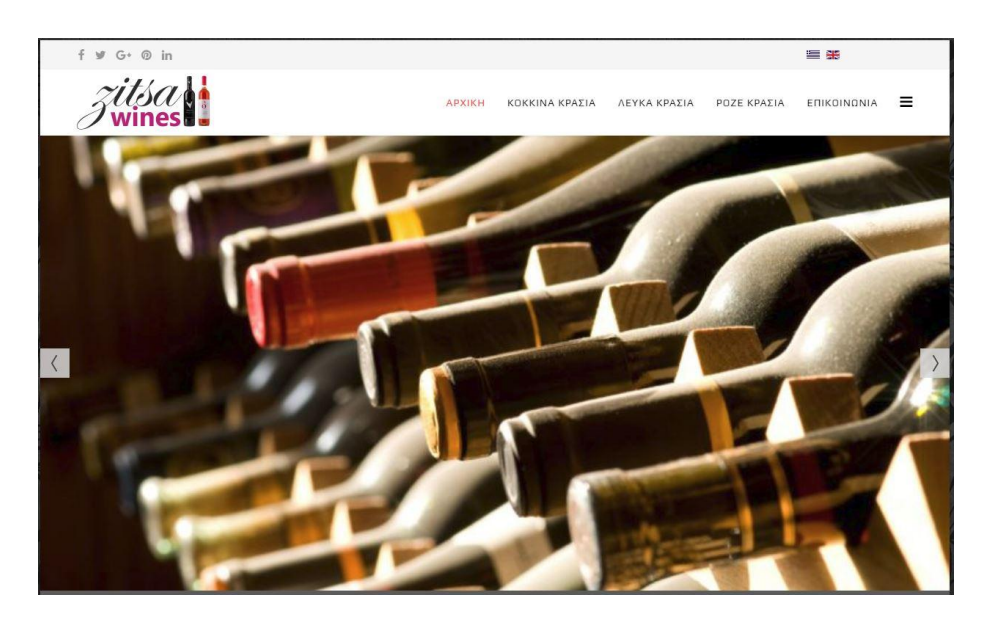

Εάν δούμε στο ηλεκτρονικό μας κατάστημα το ένθεμά φαίνεται ως εξής:

Εικόνα 65 Φόρτωση Slideshow

#### 5.11. Ρύθμιση BT Google Maps

Το συγκεκριμένο ένθετο μας δίνει τη δυνατότητα να εισάγουμε την τοποθεσία μας μέσω **Google Maps**, η οποία θα είναι ορατή στους επισκέπτες του ηλκτρονικού μας καταστήματος. Για τη ρύθμιση ακολουθούμε τα ίδια βήματα όπως και προηγουμένως

#### **Επεκτάσεις** → Διαχείριση Ενθεμάτων → Νέο

Στη σελίδα που εμφανίζεται επιλέγουμε το ένθεμα **BT Google Maps** και ανακατευθυνόματε στο μενού παραμετροποίησης.

| Σοστημία Χρήσ                           | ng Molek Digagdyane Ewopuler Encounting Balylein VirtueMart+                                                                                                    | ZitseWines at 1      |
|-----------------------------------------|----------------------------------------------------------------------------------------------------|----------------------|
| 🖹 Διαχείριση Εν                         | θεμάτων: Ένθεμα mod_bt_googlemaps                                                                                                    | isimool 🐹            |
| S Anatolysium                           | 🗸 Yunggennesi it Konanis it 🖈 yunggennesi it 😥 Yunggennesi of Xunganes of Xunganes                                                                                                    | • In/fe-0            |
| ος' Η Τοποθεσία                         | a hač                                                                                                    |                      |
| vitesia (Tepypapi)                      | Tärkkorn Minnö Mankar Manager Weather Cloud Coston Style Manager Coston Inflator Poorpulva öscoluster officeres                                                                                         |                      |
| Google Maps                             |                                                                                                    | Europerer Trile      |
| icopie Maps Module Ve                   | min 2.1.8 Bing groups maps to your webste by the simplest & assistint way. Using Groups Maps remion 3 services, BT Google Maps support you input both Address and Coostinate, create your custom marker | Olan                 |
| tito, images<br>Solid; miripoo; mojopo; | nc.                                                                                                    | bottom2 N -          |
| tops                                    | Coddles                                                                                                    | Argumentugive -      |
| Address Tune                            | Johonn Providence                                                                                                    | Ένορξη Δημοσίευσης   |
| Coordinate                              | 90 754070 20 64200/                                                                                                    |                      |
| b.                                      | 80)                                                                                                    | Mill Talinosenaut    |
| he                                      | 250                                                                                                    | Πρόσβαση             |
|                                         | 15                                                                                                    | Public ·             |
| n Control                               | Na Dgi                                                                                                    | 1. H Tarrollania paç |
| Control                                 | No Og                                                                                                    | Dulose               |
| Type Control                            | No. Og                                                                                                    | Zhjekon              |
| e Control                               | No. Dg                                                                                                    |                      |
|                                         |                                                                                                    |                      |

Εικόνα 66 Μενού BT Google Maps

Εισάγουμε τις συντεταγμένες της περιοχής που βρισκόμαστε τις οποίες βρίσκουμε μέσω **Google Maps**. Στη συνέχεια επιλέγουμε τη θέση στην οποία θα φιλοξενηθεί το ένθεμα (συνήθως bottom). Επιλέγουμε ως γλώσσα την Ελληνική και αφού κάνουμε και τη **Σύνδεση μενού** στις Ελληνικές σελίδες πατάμε **Αποθήκευση και κλέισιμο**.

Ακολουθώντας ακριβώς την ίδια διαδικασία δημιουργούμε το αντίστοιχο ένθεμα στην Αγγλική γλώσσα για να εμφανίζεται στην αντίστοιχη έκδοση της ιστοσελίδας μας. Η διαφοροποίηση έγκειται στην επιλογή της Αγγλικής ως γλώσσας ενθέματος και στη Σύνδεση μενού μόνο στις Αγγλικές σελίδες.

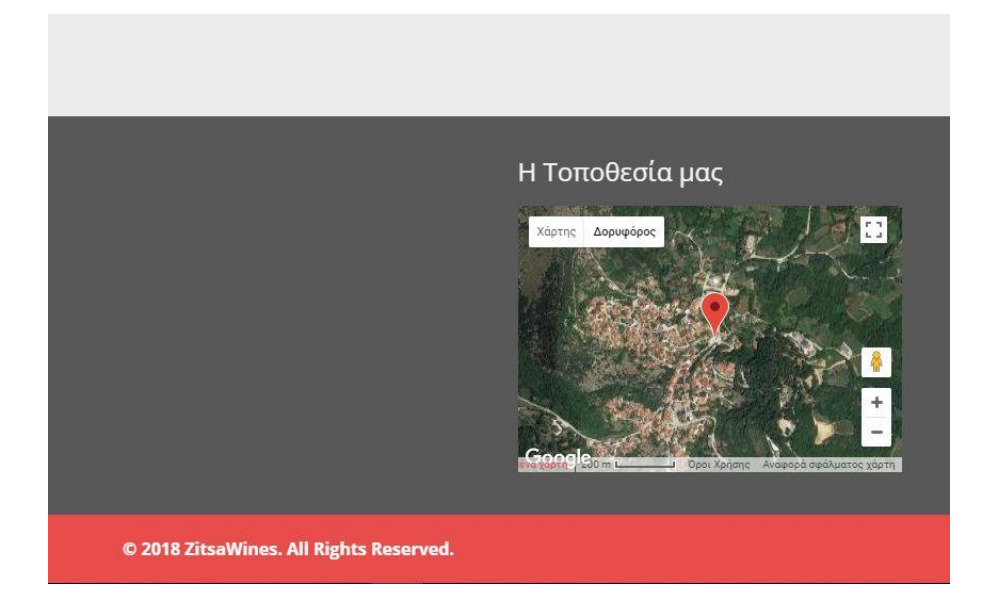

Εικόνα 67 Φόρτωση BT Google Maps

### 5.12. Δημιουργία Κεντρικού Άρθρου

Για να κάνουμε την ιστοσελίδα μας πιο ελκυστική μπορούμε να προσθέσουμε στην αρχική σελίδα ένα άρθρο στο οποίο μπορούμε να αναφέρουμε στοιχεία της επιχείρισής μας. Για τη δημιουργία του πηγαίνουμε

### Περιεχόμενο → Διαχείριση Άρθρων → Προσθήκη Νέου Άρθρου

Για τη δημιουργία του έχουμε πολλές δυνατότητες όπως να προσθέσουμε εικόνες, video κλπ. Αφού ολοκληρώσουμε τη δημιουργία του πατάμε Αποθήκευση & Κλείσιμο.

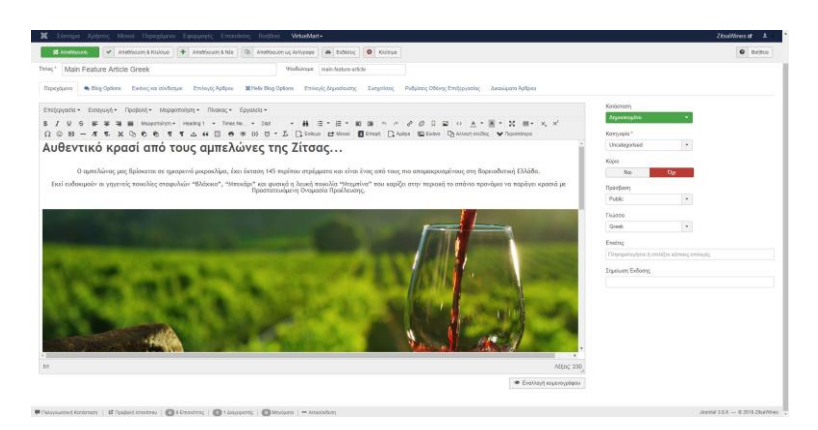

Εικόνα 68 Δημιουργία Κεντρικού Άρθρου

Για να επιλέξουμε το άρθρο μας να εμφανίζεται στην αρχική σελίδα πηγαίνουμε

### Menu → Main Menu (el-GR) → APXIKH

Επιλέγουμε ως Είδος Στοιχείου Μενού το Μεμονωμένο Άρθρο και Επιλέγουμε αυτό που δημιουργήσαμε νωρίτερα. Επαναλαμβάνουμε τη διαδικασία και για την Αγγλική έκδοση.

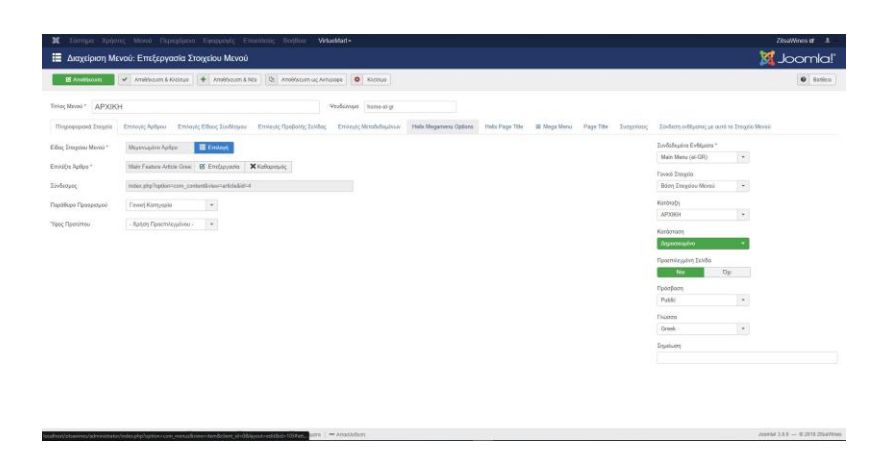

Εικόνα 69 Επιλογή Άρθρου στην αρχική σελίδα

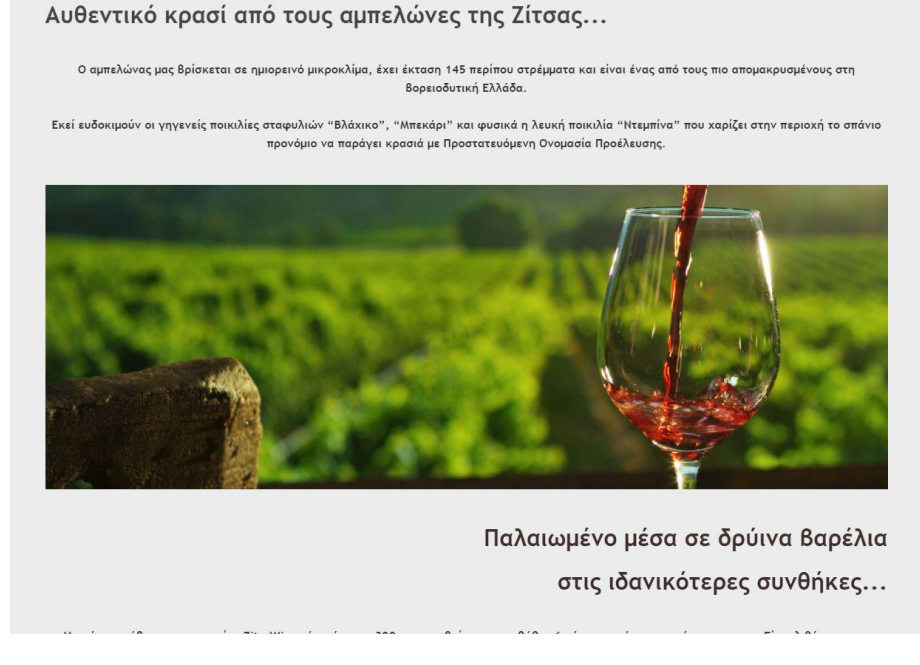

## Εικόνα 70 Εμφάνιση του Κεντρικού Άρθρου

### 5.13. Δημιουργία Φόρμας Επικοινωνίας

Για να είναι σε θέση ένας πελάτης να έρθει σε επικοινωνία με τον διαχειριστή του site και να του αφήσει μήνυμα, δημιουργούμε αρχικά μια Επαφή

### Πηγαίνουμε

|                                                            | <b>1</b>                                                                                                    |
|------------------------------------------------------------|----------------------------------------------------------------------------------------------------|
|                                                            | Joomla!                                                                                                    |
| othszunt & Nils O Avlaum                                   | O Barlaca                                                                                                    |
| <b>Ψουδώνομο</b> Αυτόματη δημουργία από του πήω            |                                                                                                    |
| Επιλογός Προβολής Επιοφής Επιλογός Δήμοσίευσης Τυσχετίσεις |                                                                                                    |
| Τηλέφωνα                                                   | Kardonam                                                                                                    |
| Krime                                                      | Arganosayakvo -                                                                                                    |
| Totasuanonymia (Fax)                                       | Komyopia *                                                                                                    |
|                                                            | Kiran                                                                                                    |
| koronamaç.                                                 | Nor                                                                                                    |
| Πρώτο Ποδίο Κατάταξης                                      | Πρόσβοση                                                                                                    |
| Δεύτερο Ποδίο Κατάτοξης                                    | Puble *                                                                                                    |
| Tpiro Dolio Kaniro(ny,                                     | Tháoso                                                                                                    |
|                                                            | DA4ç *                                                                                                    |
|                                                            | Endug                                                                                                    |
|                                                            | conference/of an analysis and an analysis                                                                                                    |
|                                                            | Ingeneral Exceeds                                                                                                    |
|                                                            | Makalami<br>Wakalami<br>Production Report Resources and our file<br>Resource (Publishing Report)<br>Makalami<br>Politipust<br>Politipust |

### Εφαρμογές -> Επαφές -> Νέο

# Εικόνα 71 Δημιουργία Επαφής

Συμπληρώνουμε τα βασικά στοιχεία που επιθυμούμε με απαραίτητο το email. Επιλέγουμε ως γλώσσα την Ελληνική και αποθηκεύουμε. Στη συνέχεια πηγαίνουμε Μενού → MainMenu (el-GR) → Νέο και συμπληρώνουμε

- Είδος Στοιχείου Μενού: Μεμονωμένη Επαφή,
- Τίτλος Μενού: Επικοινωνία ZitsaWines
- Τοποθεσία Μενού: MainMenu (el-GR),
- Επιλέγουμε την επαφή που δημιουργήσαμε πριν

Η φόρμα επικοινωνίας μέσω της οποίας μπορεί να μας αφήσει μήνυμα ένας πελάτης φαίνεται παρακάτω:

| E -) C ( localhost/zitsawines/index.php/el/epikoin | ionia                                 |                             |        |                |              |             |             |   |          | <b>A</b>   | 🗢 III I |
|----------------------------------------------------|---------------------------------------|-----------------------------|--------|----------------|--------------|-------------|-------------|---|----------|------------|---------|
| 1252                                               | Zitsa<br>Zwines                       |                             | APXIKH | KOKKINA KPATIA | ΛΕΥΚΑ ΚΡΑΣΙΑ | POZE KPATIA | ERIKOINONIA | = |          |            |         |
|                                                    | Επαφή                                 |                             |        |                |              |             |             |   |          |            | Ne.     |
|                                                    |                                       | Ζίτσα                       |        |                |              |             | zilsa       |   |          |            |         |
| 2 State                                            |                                       | Ιωάνντνα<br>44003<br>Ελλάδα |        |                |              |             |             |   |          |            |         |
| 10))%EGB                                           | Φόρμα Επαφής                          |                             |        |                |              |             |             |   |          |            |         |
| 100000                                             | Αποστείλετε                           | ένα Email                   |        |                |              |             |             |   | Ô        |            |         |
|                                                    | * Απαιτούμενο πεδ                     | ilo                         |        |                |              |             |             |   | All Free |            |         |
|                                                    | ομονο                                 | *                           |        |                |              |             |             |   |          |            | 3.0     |
| Spanke -                                           | Διεύθυν<br>ηλεκτρονικ<br>ταχυδρομείου | ση<br>ού<br>μ*              |        |                |              |             |             |   |          |            | L.      |
|                                                    | Othe                                  | *                           |        |                |              |             |             |   |          |            |         |
|                                                    | Μήνυμα                                | *                           |        |                |              |             |             |   |          |            |         |
| 10) A 601                                          |                                       | Αποστολή Μηνόματος          |        |                |              |             |             |   |          |            |         |
| SAN SA                                             |                                       |                             |        |                |              |             |             |   |          | 9 <b>4</b> |         |

Εικόνα 72 Στοιχεία Επικοινωνίας

Επαναλαμβάνουμε τη διαδικασία για τη δημιουργία της φόρμας επικοινωνίας στην Αγγλική γλώσσα.

#### 5.14. Διαχείριση λοιπών ενθεμάτων (module)

Ακολουθώντας τη διαδρομή

#### **Επεκτάσεις** → Διαχείριση Ενθεμάτων → Νέο

Δημιουργούμε τα παρακάτω Ενθέματα στην θέση (position) user2:

- Είσοδος Χρήστη (Ελληνική)/User Login (Αγγλική)
- Αναζήτηση προϊόντων
- Καλάθι Αγορών

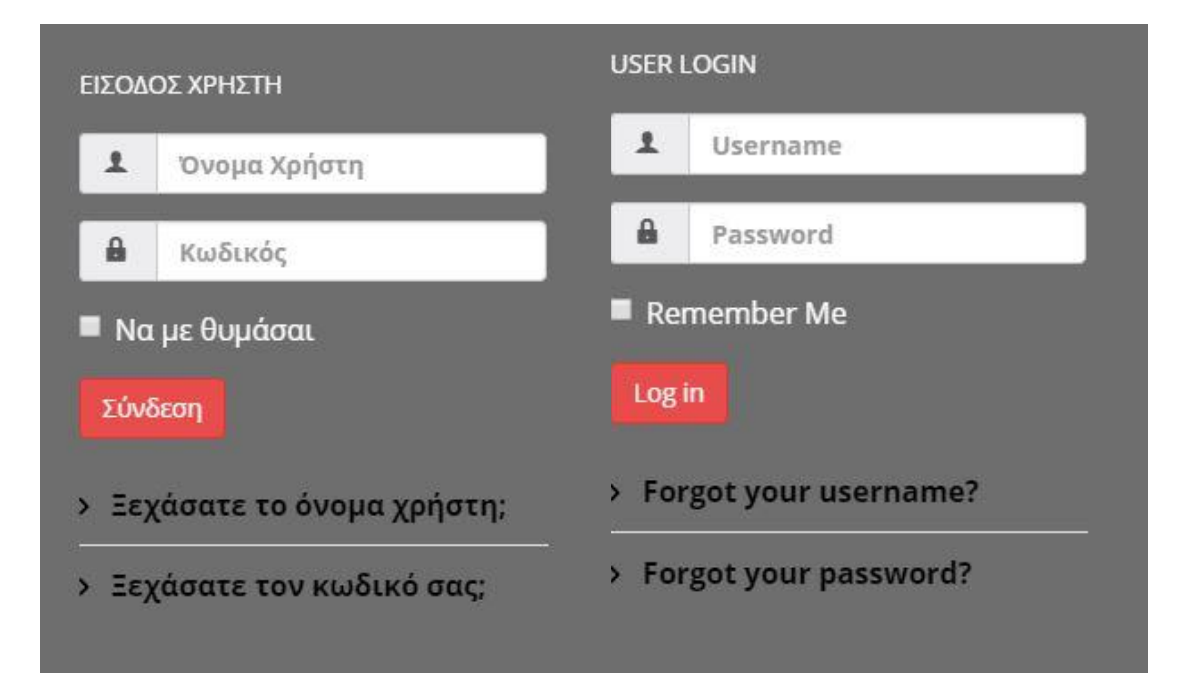

# Εικόνα 73 Είσοδος Χρήστη/User Login

| ΚΑΛΑΘΙ ΑΓΟΡΩΝ              | _ |
|----------------------------|---|
| Το καλάθι σας είναι άδειο. |   |
| Αναζήτηση                  |   |
| 71 1 1                     |   |

Εικόνα 74 Καλάθι Αγορών/Αναζήτηση

### 5.15. Διαχείριση του Copyright

Ακολουθώντας τη διαδρομή

## Επεκτάσεις $\rightarrow$ Διαχείριση Προτύπων $\rightarrow$ shaper\_helix3 $\rightarrow$ Basic

στο Copyright Notice βάζουμε το όνομά μας:

| 🗹 Αποθήκευση          | <ul> <li>Αποθήκευση &amp; Κλείσιμο</li> </ul> | Δ Αποθήκευση ως Αντίγραφο |
|-----------------------|-----------------------------------------------|---------------------------|
| Background Size       | Cover                                         | Y                         |
| Background Attachment | Fixed                                         | ¥                         |
| Background Position   | Center Center                                 |                           |
| FOOTER                |                                               |                           |
| Copyright             | Show Hide                                     |                           |
| Module Position       | footer1                                       | ×                         |
| Feature Load Position | Default                                       | ×                         |
| Copyright Notice      | © 2018 ZitsaWines. All Righ                   | nts Reserved              |
|                       |                                               |                           |

# Εικόνα 75 Διαχείριση του Copyright

Παρακάτω ενεργοποιούμε και τα **Social Icons** τα οποία μας αφορούν συμπληρώνοντας στο καθένα τον αντίστοιχο σύνδεσμο.

| 🗹 Αποθήκευση          | Αποθήκευση & Κλείσιμα | ο 🖸 Αποθήκ | τυση ως Αντίγραφο | Ο Κλείσιμο |
|-----------------------|-----------------------|------------|-------------------|------------|
| SOCIAL ICONS          |                       |            |                   |            |
| Social Icons          | Show Hide             |            |                   |            |
| Module Position       | top1                  | ٠          |                   |            |
| Feature Load Position | Default               | •          |                   |            |
| Facebook URL          | #                     |            |                   |            |
| Twitter URL           | #                     |            |                   |            |
| Google Plus URL       | #                     |            |                   |            |
| Pinterest URL         | #                     |            |                   |            |
| Linkedin URL          | #                     |            |                   |            |
| Dribbble URL          |                       |            |                   |            |
| Behance URL           |                       |            |                   |            |
| YouTube URL           |                       |            |                   |            |
| Flickr URL            |                       |            |                   |            |
| Skype Username        |                       |            |                   |            |

# Εικόνα 76 Διαχείριση των Social Icons

#### 5.16. Εμφάνιση του ολοκληρωμένου site

Έχοντας ολοκληρώσει όλα τα παραπάνω βήματα το site μας έχει πάρει την παρακάτω μορφή

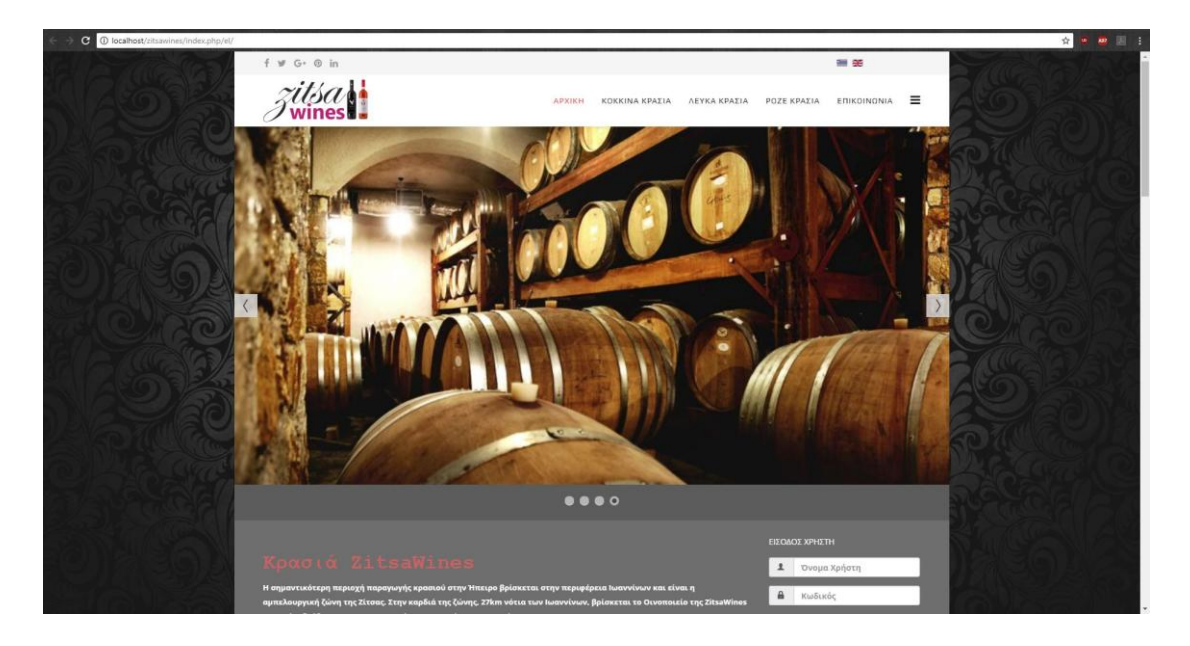

Εικόνα 77 Εμφάνιση του ολοκληρωμένου site

### 5.17. Δημιουργία αντιγράφου της Ιστοσελίδας μας

Εφόσον έχουμε ολοκληρώσει όλες τις παραπάνω ρυθμίσεις για το ηλεκτρονικό μας κατάστημα μπορούμε σε αυτό το σημείο να ανεβάσουμε την ιστοσελίδα σε online server. Η διαδικασία είναι αρκετά απλή και η ιστοσελίδα ενεργοποιείται μέσα σε ένα εικοσιτετράωρο. Για να πραγματοποιήσουμε τη διαδικασία έχουμε διάφορες εναλλακτικές μεθόδους. Εδώ θα εξετάσουμε μία που είναι ίσως η ευκολότερη. Η συγκεκριμένη μέθοδος απαιτεί την εγκατάσταση ενός ακόμα ενθέματος που ονομάζεται Akeeba Backup. Πηγαίνουμε στη σελίδα

(https://www.akeebabackup.com/products/akeeba-backup.html) και κατεβάζουμε το αρχείο pkg\_akeeba-6.1.1-core.zip. Για να το εγκαταστήσουμε πηγαίνουμε

### Επεκτάσεις → Διαχείριση Επεκτάσεων → Εγκατάσταση

Και το εγκαθιστούμε όπως ακριβώς κάναμε και για τα υπόλοιπα ενθέματα.

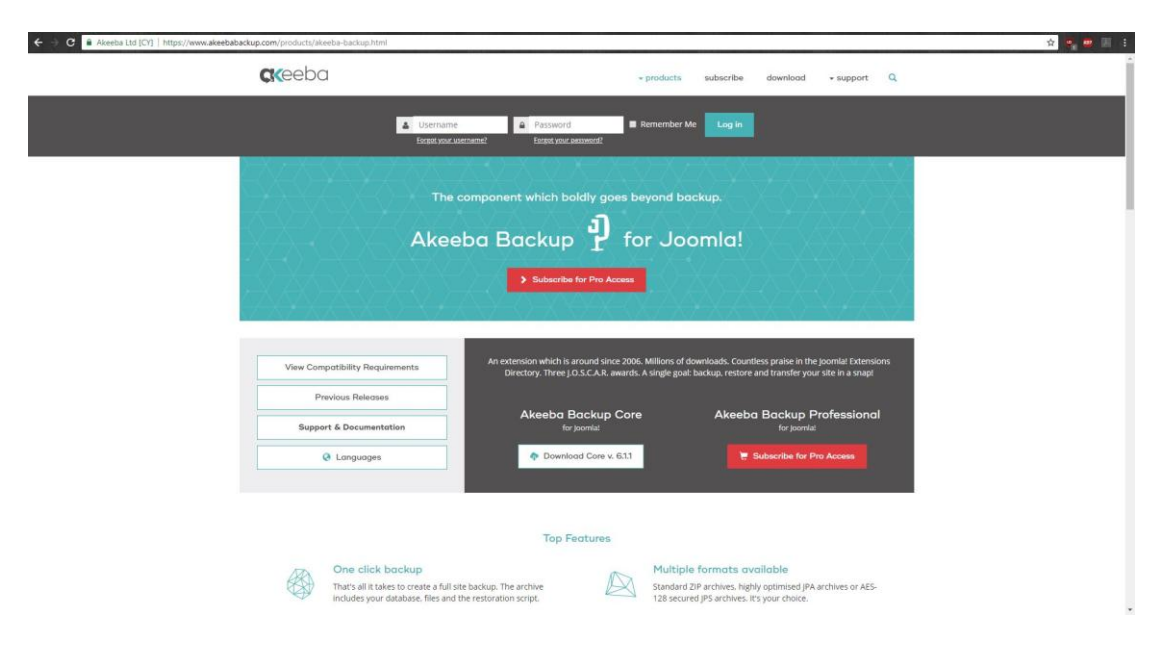

Εικόνα 78 Κατέβασμα Akeeba Backup

Αφού ολοκληρωθεί η εγκατάσταση πηγαίνουμε στις

## Εφαρμογές → Akeeba Backup

Πατάμε να ξεκινήσει το **Configuration Wizard** το οποίο πραγματοποιεί τις βασικές ρυθμίσεις του ενθέματος.

| - C 🛈 locathost/zitsawines/administrator/index.php?option=com_akkeba                                                                                                    | x 🔫 🗮 🖉                                     |
|----------------------------------------------------------------------------------------------------|---------------------------------------------|
| 🕱 Σύστημα + Χρήστες + Μονού + Περιοχόμενο + Εφορμογές + Εποιτάσεις + Βοήθεια + VirtueMart+                                                                                                    | ZitsaWines of 🏦 -                           |
|                                                                                                    |                                             |
|                                                                                                    | Bented     C Emilipit;                      |
| An updated version of Akeeba Backup (6.1.1) is available for installation.                                                                                                    |                                             |
| Activa Profes. #1                                                                                                    | Status Summary                              |
| At Debut Backey Fields • Ja Switch matters                                                                                                    | Avertis Sector is ready to backup your tite |
| Crite-rifick lanklap Let Aleeba Backup configure itee!?  Let Aleeba Backup configure itee!?  Let Aleeba Backup configure itee!?  Let Aleeba Backup configure itee!?  Let Aleeba Backup configure itee!?  Alee Aleeba Backup configure itee!?  Alee Aleeba Backup http://www.  Let Aleeba Backup http://www.  Let Aleeba Backup configure itee!? | ×                                           |
| East Operations                                                                                                    |                                             |
| Benkan New York Wayer Configuration Management                                                                                                    |                                             |
| Troubleshooting                                                                                                    |                                             |
| <u>م</u>                                                                                                    |                                             |

### Εικόνα 79 Βασική ρύθμιση Akeeba

Αφού ολοκληρώσει τις διεργασίες του είμαστε έτοιμοι να κρατήσουμε ένα αντίγραφο της ιστοσελίδας μας. Για να το επιτύχουμε αυτό πατάμε το πλήκτρο **Backup Now**.

| C Contractive Contractive Cont | 200///00 # 1<br>200///00 # 1<br>200//100 # |
|----------------------------------------------------------------------------------------------------|--------------------------------------------|
| Creating                                                                                                    | 0 Dorfers                                  |
| Finished Benchmarking Cognization to two compared the astroness configuration search. This can non-net your new sonfiguration by nonning a backup, or the bank them in the Configuration page.     Fischip New Prodynamic Compared to the second backup                                                                                                    |                                            |
|                                                                                                    |                                            |
|                                                                                                    |                                            |
|                                                                                                    |                                            |
|                                                                                                    |                                            |
|                                                                                                    |                                            |
|                                                                                                    |                                            |
|                                                                                                    |                                            |
|                                                                                                    | inertial 5.8.8 IS 2016 Phone               |

Εικόνα 80 Δημιουργία Αντιγράφου

Στην επόμενη σελίδα σημπληρώνουμε το όνομα του αντιγράφου (ως προεπιλεγμένη υπάρχει η ημερομηνία) και κάποια προαιρετική περιγραφή.

| - C O locahost/citiaenec/administratio/index.phg/bg | os+cm_itashabriw-backp                                                                                                    | o 🖉 💆 🗐 🗍                                                                                       |
|-----------------------------------------------------|----------------------------------------------------------------------------------------------------|-------------------------------------------------------------------------------------------------|
| 🕱 Εύσημα Χρήστης Μένου Παριχόμενο Εφα               | ovic Emotory Bolica VitueMart-                                                                                                    | ZtsaWines at 1                                                                                  |
| Akeeba Backup:: Backup Now                          |                                                                                                    | 'IalmooL 🐹                                                                                      |
| Control Parel                                       |                                                                                                    | • Bołłow                                                                                        |
| Start a new backup                                  |                                                                                                    |                                                                                                 |
| Active Profile: +1 #1. Default Backup Profile •     | Shoth Profes                                                                                                    |                                                                                                 |
| Short description                                   | Backup taken on Tetapro, 66 tolwor 2018 16/21                                                                                                    |                                                                                                 |
| AND/E Pattoword                                     | This will appear in the Manage Backups page for your convenience.                                                                                                    |                                                                                                 |
|                                                     | If you are samp the Attest embedded installer samply you can optionally passented protect it, preventing sensitionised acts<br>note that the passent in take sensitive. I.e. ARC, size and ARC are three different passwords. | an to the installer. When you can the installer you will be asked to enser this parawird. Neare |
| Backup comment                                      |                                                                                                    |                                                                                                 |
|                                                     | This will appear it both the Manage Backage page and inside the backage arrive (in the installation/REACAM here the) for                                                                                                    | your convertence.                                                                               |
|                                                     | 🕒 fina logo taxast: 🔿 iterature default                                                                                                    |                                                                                                 |
|                                                     |                                                                                                    |                                                                                                 |
|                                                     |                                                                                                    |                                                                                                 |
|                                                     |                                                                                                    |                                                                                                 |
|                                                     |                                                                                                    |                                                                                                 |
|                                                     |                                                                                                    |                                                                                                 |

Εικόνα 81 Επιλογές Αντιγράφου

Αφού ολοκληρωθεί η διαδικασία μπορούμε να διαχειριστούμε τα αντίγραφά μας. Για να κατεβάσουμε το επιθυμητό αντίγραφο, πατάμε το πλήκτρο **Download**, που υπάρχει ακριβώς δίπλα του όπως φαίνεται στην παρακάτω εικόνα.

| Comparation - Month - Reparations -     Aceoba Backup: Manage Backups     Resea      Kerner - Kit census: X descent X                                                                                                    | Equipulação - Emissiónica - Bantilica -<br>Dente Filos <b>- C</b> onsul Filos                                 | • VirtueMart+                                            |                                                                                | zeswweser<br>Zeswweser<br>Joomic<br>e tows                 |
|----------------------------------------------------------------------------------------------------|----------------------------------------------------------------------------------------------------|----------------------------------------------------------|--------------------------------------------------------------------------------|------------------------------------------------------------|
| How do I restore my backups?<br>It's easy failer. the check box next to a backup entry. Now<br>if you want to restore to a new, public server you can use it                                                                                                    | click on the <i>Registre</i> button in the toobar.<br>He <u>Sta Transfer Waard</u> . If you'd rather die it n | manually or restore to your own computer or intra-       | et plasse watch our <u>union tutur</u> al and <u>dependent Alastia</u> studiet | art Carta rifata af staraya to writert the lockup archives |
| Description                                                                                                    | a anto                                                                                                    |                                                          |                                                                                | 23 • Raday) un • Radadiji fi                               |
| R     Percen     Percen | NGRD                                                                                                    | Profile<br>#1. Default Backup Profile<br>Aut site Mackup | Duration Status Size 00:00:55 23.65 MB                                         | Manage & Download<br>Ci, View Log                          |
| Datageners                                                                                                    |                                                                                                    |                                                          |                                                                                |                                                            |
|                                                                                                    |                                                                                                    |                                                          |                                                                                |                                                            |

Εικόνα 82 Λίστα Αντιγράφων
Το αρχείο το οποίο κατεβάσαμε είναι το εξής:

#### site-localhost-20180606-162207utc.jpa

Είναι εμφανής η ημερομηνία του αντιγράφου, κάτι το οποίο μας εξυπηρετεί σε περίπτωση προβλήματος, με την ιστοσελίδα μας. Με αυτή τη μέθοδο, μπορούμε να επανέλθουμε σε ένα προηγούμενο λειτουργικό αντίγραφο.

#### 5.18. Μεταφορά Ιστοελίδας σε Web Server

Στη συνέχεια θα ανεβάσουμε το αντίγραφο που δημιουργήσαμε, στον Server που θα φιλοξενήσει την ιστοσελίδα μας. Οι περισσότεροι servers χρησιμοποιούν ως πρόγραμμα διαχείρισης το Cpanel ή το Plesk. Στην παρούσα εργασία θα δούμε την εκδοχή του Cpanel, αν και η διαδικασία είναι σχεδόν ίδια. Πρώτα θα χρειαστεί να καταχωρήσουμε το domain μας, για να μπορέσουμε να το χρησιμοποιήσουμε στην ιστοσελίδα μας. Αυτό γίνεται αμέσως σε οποιοδήποτε Web Hosting εταιρεία επιλέξουμε. Με την καταχώρηση του domain είμαστε έτοιμοι να προχωρήσουμε στο επόμενο βήμα. Πηγαίνουμε στη σελίδα

(<u>https://www.akeebabackup.com/products/akeeba-kickstart.html</u>) και κατεβάζουμε το αρχείο **kickstart-core-5.4.2.zip**.

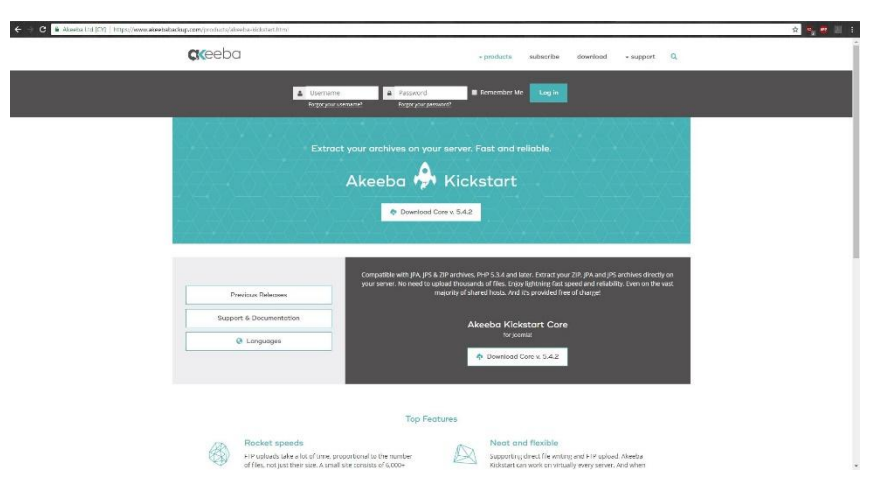

Εικόνα 83 Κατέβασμα Akeeba Kickstart

Από το αρχείο που κατεβάσαμε θα χρειαστούμε τα επιμέρους αρχεία kickstart.php και el-GR.kickstart.ini. Το πρώτο θα εκκινήσει τη διαδικασία επαναφοράς της ιστοσελίδας μας, ενώ το δεύτερο θα μας παρέχει το περιβάλλον της εφαρμογής στα Ελληνικά. Αφού έχουμε λοιπόν τα τρία παρακάτω αρχεία:

- site-localhost-20180606-162207utc.jpa
- kickstart.php
- el-GR.kickstart.ini

μπορούμε να επαναφέρουμε την ιστοσελίδα μας στον **Online Server**. Πηγαίνουμε στο μενού του **Cpanel** και επιλέγουμε το **File Manager**.

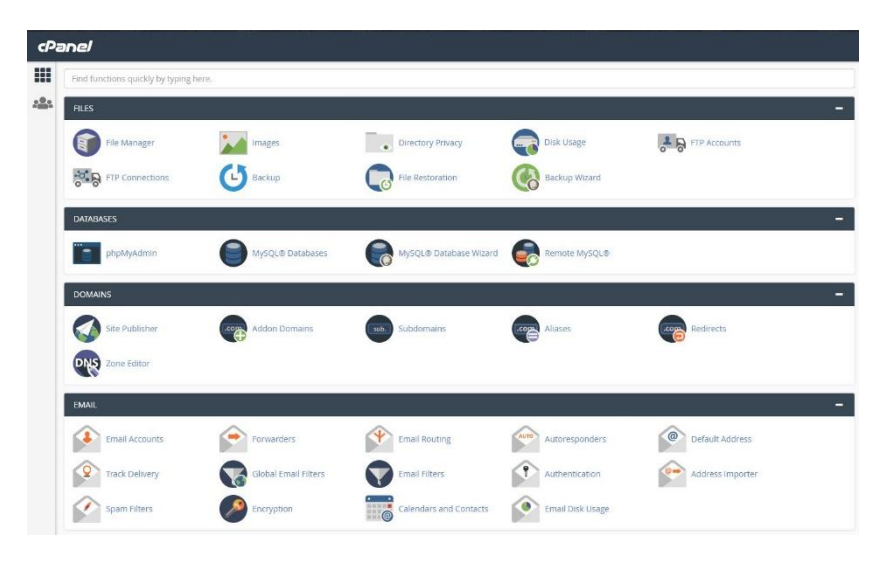

Εικόνα 84 Πίνακας Ελέγχου Cpanel

Επιλέγουμε το φάκελο **public\_html** και με το πλήκτρο **upload** ανεβάζουμε τα τρία αρχεία που προαναφέραμε. Η διαδικασία μπορεί να πραγματοποιηθεί και μέσω **FTP** (**FileTransferProtocol**), αλλά λόγω του μικρού μεγέθους των αρχείων δεν είναι απαραίτητο.

| P File Manager                                                                                                    |                                                                            |                                  | Search All Your Fries T | for                   | us @ Satter |
|----------------------------------------------------------------------------------------------------|----------------------------------------------------------------------------|----------------------------------|-------------------------|-----------------------|-------------|
| nie 🕂 Falder ©Copy 🕂 Max                                                                                                    | er 🛓 Upfoad 🗼 Download 🗰 Deleter 🗇 Restore 🖉 Berame 🖋 Edit 🗇 HTML Editor 🖉 | fermision: @View Platect Planets |                         |                       |             |
| a public_html                                                                                                    | 60 #Home Jup One Level ←Back → Forward @Reload @Select All □Unselect All   | 🕯 View: Trash 🛛 Empty Trash      |                         |                       |             |
| Collapse All                                                                                                    | Name                                                                       | Dice)                            | Last Medified           | Туря                  | Permission  |
| 🖬 🙀 (/home/el342636)                                                                                                    | 🖿 .vel-known                                                               | 4 KD                             | Mar 12, 2015, 10:24 PM  | Hipdunis directory    | 0755        |
| + cagels                                                                                                    | admin admin                                                                | 4 KE                             | Mar 13, 2010, 2,11 FM   | Http://www.directory  | 6755        |
| + III.coanel                                                                                                    | 🛅 arahjits                                                                 | 4 KB                             | Mar 13, 2018, 2:11 FM   | http://unix-directory | 6755        |
| +                                                                                                    | assets                                                                     | 4 KB                             | Mar 13, 2018, 1:15 PM   | http://unix-directory | 6755        |
| In Prestods                                                                                                    | auth                                                                       | 6 KB                             | Mar 13 2018 211 FM      | http://unix-directory | 6755        |
| + solutious                                                                                                    | acalahity                                                                  | 4 KB                             | Mar 13, 2018, 211 PM    | http://unis-directory | 6755        |
| III trash                                                                                                    | 💼 teckop                                                                   | CKB                              | Mar 13, 2218, 2-11 FM   | http://univ-directory | 6755        |
| + micts<br>in tops<br>+ microal<br>+ microaldestany<br>+ microaldestany | 🛅 bedges                                                                   | 6 KB                             | Mar 13, 2018, 2 11 FM   | http://min-directory  | 0755        |
|                                                                                                    | De toos                                                                    | 4 KB                             | Mar 17, 2018, 5 52 PM   | https/unix-directory  | 6755        |
|                                                                                                    | in the                                                                     | 4 KB                             | Mar 15, 2018, 2.11 PM   | Intpolume directory   | 0755        |
|                                                                                                    | Cache                                                                      | 4 KD                             | Mar 13, 2016, 2.11 FM   | Hilpstein directory   | 0/66        |
|                                                                                                    | in catenda                                                                 | 4 KD                             | Mar 13, 2016, 2,11 PM   | Hipólonic directory   | 0/66        |
|                                                                                                    | in conot                                                                   | 4 ML                             | Mar 13, 2010, 2,11 PM   | Hipólena drectory     | 0/00        |
|                                                                                                    | in contract                                                                | 4 KD                             | Mar 10, 2010, 2.11 FM   | HilpiSknik directory  | 0700        |
|                                                                                                    | in competency                                                              | 4 KG                             | Mar 13, 2315, 2.11 FM   | http://unix-directory | 6755        |
|                                                                                                    | in completion                                                              | 4 KB                             | Mar 13, 2318, 2:11 FM   | https://mbi-directory | 6755        |
|                                                                                                    | COPYRIGHT                                                                  | 4 KB                             | Mar 13, 2018, 1:15 PM   | https/unix-directory  | 6755        |
|                                                                                                    | eourse eourse                                                              | 4 KB                             | Mar 13, 2318, 2:11 FM   | http://unix-directory | 6755        |
|                                                                                                    | 💼 catatomat                                                                | 4 KB                             | Mar 13, 2018, 2:11 FM   | http://unis-directory | 6755        |
|                                                                                                    | 💼 eta                                                                      | 6 KB                             | Mar 13, 2018, 1:15 PM   | https://abi-decctory  | 6755        |
|                                                                                                    | in anal                                                                    | 6 KR                             | Mar 13, 2018, 2 11 FM   | https/unix-decidery   | 6755        |
|                                                                                                    | in ena                                                                     | 4.65                             | Mar 13, 2018, 211 FM    | https://deactory      | 0755        |
|                                                                                                    | 🛅 fixe                                                                     | 4.KB                             | Mar 13, 2018, 2 11 FM   | http://www.directory  | 0755        |
|                                                                                                    | Die Aber                                                                   | 4 KB                             | Mar 13, 2018, 2 11 FM   | https://min-directory | 0755        |
|                                                                                                    | in grade                                                                   | 4 KB                             | Mar 13, 2018, 2.11 PM   | Intpolume directory   | 0755        |
|                                                                                                    | and a second                                                               | 4.65                             | Mei 15 2018 211 FM      | Hits/Americanet       | 8/55        |

Εικόνα 85 Εύρεση φακέλου public\_html

Στη συνέχεια θα δημιουργήσουμε μια κενή βάση δεδομένων μέσω του **Cpanel** στην οποία θα εισαχθούν όλα τα δεδομένα της αρχικής μας βάσης (zitsawines). Πηγαίνουμε

#### MySQL Databases $\rightarrow$ Create New Database

|                                        |                                  |                                  |                          |                          | 1/-        | Contemported I when the state of the        |             |             | Low March |
|----------------------------------------|----------------------------------|----------------------------------|--------------------------|--------------------------|------------|---------------------------------------------|-------------|-------------|-----------|
| nel                                    |                                  |                                  |                          |                          |            |                                             | Q Search(J) | L e342081 - | 0.000     |
| 角 MySOL® Da                            | tabases                          |                                  |                          |                          |            |                                             |             |             |           |
| •)= q== = = .                          |                                  |                                  |                          |                          |            |                                             |             |             |           |
| Manage large amounts of information of | wer the web casily. MySQL databa | ses are necessary to run many we | oased applications, such | as buildin boards, conti | nt managem | ent systems, and aniloe shopping carts. For |             |             |           |
|                                        |                                  |                                  |                          |                          |            |                                             |             |             |           |
|                                        |                                  |                                  |                          |                          |            | 4 Jump to MySQL Use                         | 6           |             |           |
| Create New Databa                      | ase                              |                                  |                          |                          |            |                                             |             |             |           |
| New Database:                          |                                  |                                  |                          |                          |            |                                             |             |             |           |
| e342068_                               |                                  |                                  |                          |                          |            |                                             |             |             |           |
| Create Database                        |                                  |                                  |                          |                          |            |                                             |             |             |           |
|                                        |                                  |                                  |                          |                          |            |                                             |             |             |           |
| Modify Databases                       |                                  |                                  |                          |                          |            |                                             |             |             |           |
| (hek hathana                           |                                  |                                  |                          |                          |            |                                             |             |             |           |
| e(342688_mpcc/247                      |                                  |                                  | Check Database           |                          |            |                                             |             |             |           |
| Repair Database                        |                                  |                                  |                          |                          |            |                                             |             |             |           |
| el342688_mooc247                       |                                  |                                  | Repair Database          |                          |            |                                             |             |             |           |
|                                        |                                  |                                  |                          |                          |            |                                             |             |             |           |
| Current Databases                      |                                  |                                  |                          |                          |            |                                             |             |             |           |
| current butubuses                      |                                  |                                  | -                        |                          |            |                                             |             |             |           |
| StartO                                 |                                  |                                  | 140                      |                          |            |                                             |             |             |           |
| Database                               | Size                             | Privileged Users                 |                          | Actions                  |            |                                             | _           |             |           |
| el342688_mood247                       | 23.03 MB                         | e(342088_matri247                |                          | / Rename                 | E Celete   |                                             |             |             |           |
|                                        |                                  |                                  |                          |                          |            |                                             |             |             |           |
|                                        |                                  |                                  |                          |                          |            |                                             |             |             |           |

Εικόνα 86 Δημιουργία νέας Βάσης Δεδομένων

Σημειώνουμε σε ένα χαρτί τα στοιχεία που δώσαμε για τη βάση τα οποία θα χρησιμοποιήσουμε μετά ώστε να πραγματοποιηθεί η συγχώνευση των δύο βάσεων. Μετά την ολοκλήρωση και αυτού του βήματος πληκτρολογούμε ως διεύθυνση **ZitsaWines.com\kickstart.php**. Θα ανοίξει το ακόλουθο παράθυρο

| <ol> <li>Το Kickstart δεν είναι πρόγρ</li></ol>                     | αμμα εγκατάστασης ιστοχώρων. Είναι ένα εργαλείο αποσυμπίεσης αρχειοθηκών. Το σενάριο              |
|---------------------------------------------------------------------|---------------------------------------------------------------------------------------------------|
| εγκατάστασης έχει τοποθετ                                           | ηθεί μέσα στην ίδια την αρχειοθήκη κατά την διαδικασία λήψης αντυράφου ασφαλείας.                 |
| <ol> <li>Το Kickstart δεν είναι ο μόνι</li></ol>                    | ις τρόπος αποσυμπίεσης αρχειοθηκών. Μπορείτε να χρησιμοποιήσετε το Akeeba eXtract Wizard κα       |
| να ανεβάσετε τα αρχεία μέι                                          | τω FTP, για παράδειγμα.                                                                           |
| <ol> <li>Το Kickstart δεσμεύεται από<br/>λειτουργία του.</li> </ol> | την διαμόρφωση του διακομιστή σας. Ως εκ τούτου μπορεί να είναι απολύτως αδύνατη η                |
| <ol> <li>Οφείλετε να κατεβάζετε και</li></ol>                       | να ανεβάζετε τις αρχειοθήκες μέσω FTP σε Δυαδική (Binary) κατάσταση μεταφοράς. Οποιαδήποτε        |
| άλλη μέθοδος μπορεί να οδ                                           | ηγήσει σε κατεστραμμένη αρχειοθήκη και αποτυχία επαναφοράς.                                       |
| <ol> <li>Σφάλματα φόρτωσης του ιε</li></ol>                         | τοχώρου μετά την επαναφορά συνήθως οφείλονται σε οδηγίες των αρχείων .htaccess ή php.ini.         |
| Πρέπει να καταλάβετε ότι κ                                          | ενές σελίδες, οφόλματα 404 και 500 συνήθως επιλύονται με την επεξεργασία των παραπάνω             |
| αρχείων. Δεν είναι η δουλει                                         | ά μας μας να αλλάζουμε αυτόματα τα αρχεία ρυθμίσεών σας, καθώς αυτό θα μπορούσε να                |
| προκαλέσει περισσότερα η                                            | οθλήματα στον υποχώρο σας.                                                                        |
| 6. Το Kickstart αντικαθιστά αρ                                      | εεία χωρίς καμία προειδοποίηση. Εάν δεν είστε σίγουροι ότι είστε εντάξει με αυτό, μην συνεχίσετε. |
| <ol> <li>Προσπαθώντας να επαναφ</li></ol>                           | έρετε τον ιστοχώρο σας με την προσωρική διεύθυνση URL μιας εγκατάστασης παρόχου φιλοξενίας        |
| cPanel (π.χ. http://1.2.3.4/"                                       | username) θα αδηγηθείτε σε αποτυχία αποκατάστασης και η υστοσελίδα σας θα φαίνεται να μην         |
| λειτουργεί. Αυτό είναι φυσι                                         | ολογικό και έταια καρίζιάς ο τρόπος με τον στοιοίο λιετοσορογούν ο διακοματητής και το CMS.       |
| <ol> <li>Υποτίθεται ότι έχετε διαβάα</li></ol>                      | ει την τεκμηρίωση πριν από τη χρήση αυτού του λογισμικού. Τα περισσότερα ζητήματα μπορούν νε      |
| αποφευχθούν, ή εύκολα να                                            | επιλυθούν, καταννοώντας το πώς λειτουργεί αυτό το λογισμικό.                                      |
| 9. Το κείμενο αυτό δεν σημαία                                       | ει ότι υπάρχει ένα διαπιστωμένο πρόβλημα. Είναι ένα τυποποιημένο κείμενο που εμφανίζεται κάθε     |
| φορά που εκκινεί το Kicksta                                         | π.                                                                                                |
| Κάντε κλικ εδώ ή πατήστε τ                                          | ο ΕSC για να κλείσει αυτό το μήγυμα                                                               |

Εικόνα 87 Εκκίνηση Akeeba Kickstart

Πατάμε το esc για να κλείσει και συνεχίζουμε τη διαδικασία. Στο επόμενο παράθυρο πατάμε ΕΚΚΙΝΗΣΗ και ύστερα ΕΚΤΕΛΕΣΗ ΠΡΟΓΡΑΜΜΑΤΟΣ ΕΓΚΑΤΑΣΤΑΣΗΣ

|                                         | Akeeba Kickstart Core 5.4.2                                    |                               |
|-----------------------------------------|----------------------------------------------------------------|-------------------------------|
| Θέλετε βοήθεια για την                  | ι χρήση αυτού του εργαλείου; Διαβάστε πρώτα αυτό: <u>Οδηνό</u> | s.Ledwaens. <u>Exstuna</u> ns |
| Επιλογή αρχειοθήκης αν                  | πιγράφου ασφαλείας                                             |                               |
| Κατάλογος αρχειοθηκών:                  | C./xampp/htdocs/zitsawines/                                    | Επαναφόρτωση                  |
| APXEIDOHIOI                             | site-localhost-20180606-162207utc.jpa                          | *                             |
| ΚΩΔΙΚΟΞ ΑΡΧΕΙΟΘΗΚΗΞ (ΓΙΑ ΑΡΧΕΙΑ JPS)    |                                                                |                               |
| Επιλογή μεθόδου εξαγω                   | νής                                                            |                               |
| ETTPAOH APXEION                         | Υβριδική (χρήση FTP μόνο όταν απαιτείται)                      | *                             |
| Αγνόηση των περισσότερων σφαλμάτων      |                                                                |                               |
| Όνομα διακομιστή (S)FTP:                | localhost                                                      |                               |
| θύρα (S)FTP:                            | 21                                                             |                               |
| XPH2H FTP FIANO AFIO ZYNAEZH SSL (FTPS) | 10                                                             |                               |
| XPHEH FLAGHTIKHE KATAETAEHE FTP         | *                                                              |                               |
| Ονομα χρήστη (S(FTP:                    |                                                                |                               |
| Συνθηματικό (5)FTP:                     |                                                                |                               |
| Κατάλογος (S)FTP:                       |                                                                |                               |
| <b>NPOIDPINOI KATAAOFOI</b>             | C:/xampp/htdocs/zitsawines/                                    | Elaygoc                       |

Εικόνα 88 Αρχικές ρυθμίσεις

| Akeeba Kickstart Core 5.4.2                                                                                                    |
|----------------------------------------------------------------------------------------------------|
| Θ Επαναφορά και Εκκαθάριση                                                                                                    |
| EKTEALEH NPOTRAMMATOE ENALVETABH                                                                                                    |
| Oppy refs 2004-003. However, and an experiment of the second of the second of the seco |
|                                                                                                    |
|                                                                                                    |
|                                                                                                    |
|                                                                                                    |
|                                                                                                    |
|                                                                                                    |

Εικόνα 89 Έναρξη εγκατάστασης

Στο επόμενο παράθυρο βλέπουμε μια συνολική εικόνα των ρυθμίσεων. Εδώ δεν θα χρειαστεί να αλλάξουμε κάτι. Ουσιαστικά πρόκειται για τις ρυθμίσεις που είδαμε και στην τοπική εγκατάσταση του **Joomla**.

| No idea what you are supposed to do                                                                                                    | ? Don't panic! Read the documentation page 🕨 Wi                                                                                                    | Ach the Eutorial video                                                                                                    |                                                                                                    | ×                                                                            |
|----------------------------------------------------------------------------------------------------|----------------------------------------------------------------------------------------------------|----------------------------------------------------------------------------------------------------|----------------------------------------------------------------------------------------------------|------------------------------------------------------------------------------|
| Pre-installation > Database Resto                                                                                                    | ration 🚺 🕨 Site Setup 🕨 Finished                                                                                                    |                                                                                                    |                                                                                                    |                                                                              |
| Pre-installation check                                                                                                    | c                                                                                                    | Recommended setting                                                                                                    | s                                                                                                    |                                                                              |
| If any of Place items is not supported in<br>been. Failure to do so could lead to you<br>PHP Wrosses = 93.3<br>Magin Goods SVFC OT<br>Beginter Goldanic OT<br>Fails Compared Could Been<br>Reginter Goldanic OT<br>Fails Compared<br>Reginter Goldanic OT<br>Fails Compared<br>Coldanics Support<br>Coldanics Support<br>El Languest Schaft<br>Mil Stagest<br>In Prant Support<br>Fails Compared on Stafest | anded a holp hen please tike actions to correct<br>Jorenti instation of functioning correct<br>Q Current<br>Correct<br>Correct<br>Cor | These settings are ecconnected for PAPE-<br>tenserver, Jonal will Experted Papers<br>configuration.<br>Setting<br>Exit Mode<br>Order Landow<br>Fris Injustic<br>Rauge Doorts Rollane<br>Order Landow<br>Exit Manage<br>Exit Manage<br>E | in order to ensure full compatibility<br>ettings do not quite match the reco<br>Recommended<br>Co<br>Co<br>Co<br>Co<br>Co | with Joomla.<br>mmended<br>Current<br>Co<br>Co<br>Co<br>Co<br>Co<br>Co<br>Co |
| Backup Information                                                                                                    |                                                                                                    | Site information                                                                                                    |                                                                                                    |                                                                              |
| This information was collected at the tim<br>the server and site which was backed up                                                                                                    | This information was collected at the time of the backup. They represent the configuration of<br>the server and site which was backed up. It is presented here for your reference and for                                                                                                    |                                                                                                    | on of the server you are restoring to                                                                                     | (the server                                                                  |
| enne wersynny.                                                                                                    |                                                                                                    | Joomlal version                                                                                                    | 3.8.6                                                                                                    |                                                                              |
| Setting                                                                                                    | At Backup Time                                                                                                    | PHP version                                                                                                    | 7.1.12                                                                                                    |                                                                              |
| Backup date                                                                                                    | 80-16 16-27-38 UTC                                                                                                    |                                                                                                    |                                                                                                    |                                                                              |
| Akeeba Backup version                                                                                                    | 164                                                                                                    |                                                                                                    |                                                                                                    |                                                                              |
| Copyright @2006 – 2018 Akeeba Ltd. Al<br>ANGIE is Free Software distributed und                                                                                                    | <ul> <li>I rights reserved.</li> <li>In the GNU GPL version 3 or any later version publish</li> </ul>                                                                                                    | td by the FSF.                                                                                                    | à Start over 13 Check agai                                                                                                | + Next                                                                       |

Εικόνα 90 Λίστα ρυθμίσεων ιστοσελίδας

Σε αυτό το βήμα θα πρέπει να συνδέσουμε τη νέα βάση δεδομένων που δημιουργήσαμε, με τα στοιχεία της βάσης του αντιγράφου. Συμπληρώνουμε τα στοιχεία που συγκρατήσαμε νωρίτερα και πατάμε **Next**.

| ANGIE – Akeeba N             | ext Generation Insta          | aller Engine v.6.0.0.b1     |                                                 | Previous      Ship Restoration     A                                        |
|------------------------------|-------------------------------|-----------------------------|-------------------------------------------------|-----------------------------------------------------------------------------|
| No idea what you are sup     | posed to do? Don't panic!     | Read the documentation page |                                                 |                                                                             |
| Pre-installation > Data      | base Restoration > Site 1     | Setup > Finished            |                                                 |                                                                             |
| Restoratio                   | on of site'                   | s main datab                | ase                                             |                                                                             |
| Connection inf               | ormation                      |                             | Advanced opti                                   | ons                                                                         |
| Database type                | MySQLi (preferred)            | Y 0                         | With existing tables                            | Drop Backup O                                                               |
| Database server host<br>name | localhost                     | •                           | Database table name prefix                      | d6nxa_                                                                      |
| User name                    | root                          | •                           |                                                 | R Suppress foreign key checks                                               |
| Password                     | Password                      | •                           |                                                 | No auto value on zero O                                                     |
| Database name                | zilsawines                    | ø                           |                                                 | Use REPLACE instead of INSERT                                               |
|                              |                               |                             |                                                 | Force UTF-8 collation on database                                           |
|                              |                               |                             |                                                 | Force UTF-8 collation on tables @                                           |
|                              |                               |                             |                                                 | Allow UTF8M84 auto-detection O                                              |
|                              |                               |                             | Fine tuning                                     |                                                                             |
|                              |                               |                             | Do not change these set<br>you REALLY know what | lings unless you are requested to do so by our support or<br>you are doing. |
| Copyright @2006 - 2018 Alo   | eeba Ltd. All rights reserved |                             |                                                 | - Previous In Stan Reviewdon - N                                            |

Εικόνα 91 Σύνδεση Βάσης Δεδομένων

| Don't pa | nic! Read the documentation | page                     | _      |
|----------|-----------------------------|--------------------------|--------|
|          | Database resto              | ration                   |        |
| ion >    |                             |                          |        |
| ci       |                             |                          |        |
|          | Restored                    | 515.19 KB                |        |
| n        | Total size                  | 841.93 KB                |        |
| eferred  | Estimated time left         | 7 seconds                | ckup 🕒 |
|          |                             | Database table named6nxa |        |
|          |                             | prefix                   |        |

Εικόνα 92 Συγχρονισμός δεδομένων

Τώρα θα συμπληρώσουμε τα στοιχεία της ιστοσελίδας μας που συμπεριλαμβάνουν το domain, email, όνομα και κωδικό χρήστη.

| Pre-Installation > Data | base Restoration > Site Set                                                                                                    | up > Finished                                                                                                    |                                                                                                    |
|-------------------------|----------------------------------------------------------------------------------------------------|----------------------------------------------------------------------------------------------------|----------------------------------------------------------------------------------------------------|
| Site Parameter          | s                                                                                                    |                                                                                                    | Server-specific configuration files                                                                             |
| Site name               | ZitsaWines                                                                                                    | 0                                                                                                    | Files which modify the way your server behaves when serving your site may cause site                            |
| Site e-mail address     | zitsavines@gmail.com                                                                                                    | 0                                                                                                    | loading issues when restoring to a new host. Use the options below to reset them to<br>Joomla' defaults.        |
| Site e-mail sender name | ZitsaWines                                                                                                    | 0                                                                                                    |                                                                                                    |
| Live sile URL           | zitsawines.com                                                                                                    | 0                                                                                                    | Remove user in and / or php in files from the main site directories G                                           |
|                         | WARNING! Your web s<br>Windows. Filling in the Liv<br>site on Windows will make<br>your site's administrator an<br>Joontal. Please leave this | ever is running on<br>subr URL when running a<br>if impossible to log in to<br>ea because of a bug in<br>box blank. | report man, nectors into two beaution     Delete the Maccess and Mpassed files in the administrator directory O |
| Force SSL               | None + O                                                                                                    |                                                                                                    |                                                                                                    |
| Cookie domain           |                                                                                                    | 0                                                                                                    |                                                                                                    |
| Cookie path             |                                                                                                    | •                                                                                                    |                                                                                                    |
| Turn on mail sending    | O No @ Yes                                                                                                    |                                                                                                    |                                                                                                    |
|                         | Override tmp and log path                                                                                                    | 15 <b>O</b>                                                                                                    |                                                                                                    |
|                         |                                                                                                    |                                                                                                    | Super Lines estimat                                                                                             |

Εικόνα 93 Τελικές Ρυθμίσεις

Η μεταφορά της ιστοσελίδας μας έχει πραγματοποιηθεί. Σε αυτό το σημείο κάνουμε εκκαθάριση του φακέλου εκατάστασης και ακολούθως, μπορούμε να περιηγηθούμε στη σελίδα διαχείρισης, καθώς και στο ηλεκτρονικό μας κατάστημα.

## 5.19. Εγγραφή Χρήστη

Έχοντας ολοκληρώσει το site θα προβούμε σε εγγραφή χρήστη. Για την εγγραφή πάμε **Δημιουργία Λογαριασμού** και πατάμε **Εγγραφή** αφού έχουμε συμπληρώσει τα παρακάτω πεδία:

| Όνομα χρήστη             |           |                          | Σύνδεση Να με θυμάσαι 🗆 |
|--------------------------|-----------|--------------------------|-------------------------|
| Ξεχάσατε το όνομ         | α χρήστη; | Ξεχάσατε τον κωδικό σας: |                         |
| Εγγραφή                  |           |                          |                         |
| E-Mail *                 |           |                          | Εγγραφή Ακύρωσι         |
| Όνομα χρήστη *           |           |                          |                         |
| Προβαλλόμενο<br>όνομα *  |           |                          |                         |
| Κωδικός *                |           |                          |                         |
| Επιβεβαίωση<br>κωδικού * |           |                          |                         |
| Πληροφορίες              | πελάτη    |                          |                         |
| Πληροφορίες              | Χρέωσης   |                          |                         |
| Ονομα εταιρίας           |           |                          |                         |
| Τίτλος                   | - Επιλογή | v                        |                         |
| Ονομα *                  |           |                          |                         |
| Πατρώνυμο                |           |                          |                         |
| Επίθετο *                |           |                          |                         |
| Διεύθυνση 1 *            |           |                          |                         |
| Διεύθυνση 2              |           |                          |                         |
| Ταχ. κωδικός *           |           |                          |                         |
| Πόλη *                   |           |                          |                         |
| Χώρα *                   | Επιλογή   | *                        |                         |
| Νομός / Περιοχή<br>*     | - Επιλογή | •                        |                         |
| Τηλ.                     |           |                          |                         |
| KLV.                     |           |                          |                         |
| Fax                      |           |                          |                         |

Εικόνα 94 Φόρμα Εγγραφής Χρήστη

Μετά την ολοκλήρωση της δημιουργίας χρήστη ως διαχειριστές του ιστότοπου μπορούμε να ενεργοποιήσουμε τον χρήστη ως εξής:

# Χρήστες - Διαχείριση Χρηστών

Και πάμε στο Ενεργοποιημένος

|                                            | τες Μενοά Περιοχόμενο Εφορμογές Επικούστος Βοήθου VirtueMart+ | ZtraWines d 1 |
|--------------------------------------------|---------------------------------------------------------------|---------------|
| Διαχείριση Χι                              | ηστών: Επεξεργασία Χρήστη                                     | "Isimool 🐹    |
| 🗷 Αποίλγεριση                              | 🖌 Ansékszon & Klonus 🔶 Ansékszon & Nico 💿 Klonus              | Ø Bolito      |
| Μαρίνα Νούλη                               |                                                               |               |
| Στοιχείο Λογοριοσμού                       | Euroballeyihing Oyableg Xphannian Basevelg Publishing         |               |
| Ονομα *                                    | Μαρίνα Νούλη                                                  |               |
| Όνομα Σύνδεσης *                           | marisanoul                                                    |               |
| Κωδικός                                    |                                                               |               |
| Επιβεβαίωση Κωδικού                        |                                                               |               |
| Email*                                     | marina nouli@gmail.com                                        |               |
| Ημερομηνία Εγγραφής                        | 06-06-2018 20:06:43                                           |               |
| Τελευτοίο Επίσκεφη                         |                                                               |               |
| Ημερομηνία Τελευταίας<br>Ανάκτησης Κωδικαύ |                                                               |               |
| Καταμέτρηση Ανάκτησης<br>Κωδικού           | 0                                                             |               |
| Παραλήπης Μητομάτων<br>Συστήματος          | Na                                                            |               |
| Κατάσταση Χρήστη                           | AttachasSplore; Everyenterplore;                              |               |
| Αποτείται Αλλογή<br>Συνθημοτικού           | Nai                                                           |               |
| A/A                                        | 523                                                           |               |
|                                            |                                                               |               |

## Εικόνα 95 Ενεργοποίηση Χρήστη

Μετά την ενεργοποίηση ο χρήστης μπορεί να συνδεθεί βάζοντας Όνομα χρήστη, Κωδικό και πατώντας Σύνδεση. Πλέον θα εμφανίζεται το όνομα μας, ένδειξη ότι έγινε η σύνδεση

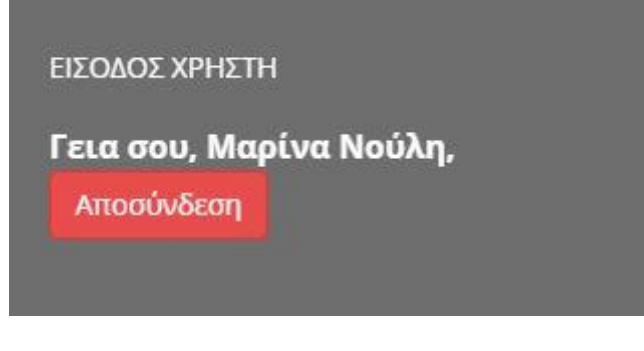

Εικόνα 96 Είσοδος Χρήστη

## 5.20. Καταχώρηση Παραγγελίας

Αφού έχουμε συνδεθεί μπορούμε να προχωρήσουμε στην καταχώρηση παραγγελίας. Αρχικά το καλάθι αγορών είναι άδειο όπως φαίνεται στα δεξιά του site μας. Θα προσθέσουμε μερικά προϊόντα.

Από τις διάφορες κατηγορίες προϊόντων μπορούμε να επιλέξουμε όσα θέλουμε και να τα προσθέσουμε στο καλάθι αγορών μας.

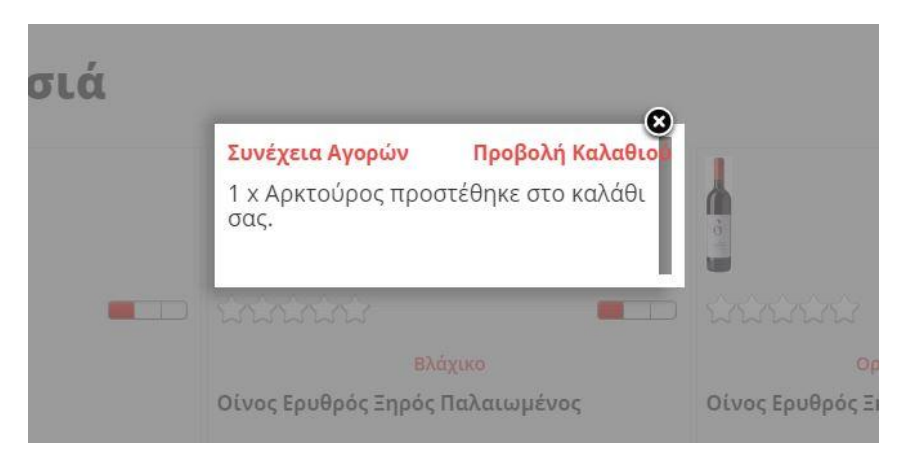

Εικόνα 97 Επιλογές Καλαθιού

Υπάρχει η δυνατότητα τοποθέτησης ποσότητας μεγαλύτερης του ενός για κάθε προϊόν όπως φαίνεται και παρακάτω

|                                                                                                    | <u> </u>                                                                                                    |  |  |
|----------------------------------------------------------------------------------------------------|----------------------------------------------------------------------------------------------------|--|--|
| Αρκτούρος                                                                                                    | Βλάχικο                                                                                                    |  |  |
| Οίνος Ερυθρός Ξηρός                                                                                                | Οίνος Ερυθρός Ξηρός Παλαιωμένος                                                                                    |  |  |
| Βασική τιμή προς μεταβολή: 12.00 €<br>Τιμή πώλησης: 14.88 €<br>Τιμή πώλησης χωρίς ΦΠΑ: 12.00 €<br>Ποσό ΦΠΑ: 2.88 € | Βασική τιμή προς μεταβολή: 10,00 €<br>Τιμή πώλησης: 12,40 €<br>Τιμή πώλησης χωρίς ΦΠΑ: 10,00 €<br>Ποσό ΦΠΑ: 2,40 € |  |  |
| 1 Στο καλάθι                                                                                                    | 1 Ε Στο καλάθι                                                                                                    |  |  |
| Λεπτομέρειες<br>προϊόντος                                                                                          | Λεπτομέρειες<br>προϊόντος                                                                                          |  |  |

Εικόνα 98 Επιλογή Ποσότητας

Εφόσον είμαστε ικανοποιημένοι με τις επιλογές μας, πάμε στην προβολή καλαθιού. Αν θέλουμε όμως, μπορούμε να συνεχίσουμε τις αγορές μας.

|                                                                                             |                                           |                |              |        | 2002 Act | - Hohan |  |
|---------------------------------------------------------------------------------------------|-------------------------------------------|----------------|--------------|--------|----------|---------|--|
| εια σου Μαρίνα Νούλη Αποσύνδεση                                                             |                                           |                |              |        |          |         |  |
| 🏠 Πληροφορίες Χρέωσης                                                                       | () Αποστολή                               | Ic             |              |        |          |         |  |
| narina.nouli@gmail.com                                                                      | d)                                        |                |              |        |          |         |  |
| Επεξεργασία Πληροφοριών Χρέωσης                                                             | Προσθήκη/Επεξεργασία διεύθυνσης αποστολής |                |              |        |          |         |  |
| Ονομα                                                                                       | SKU                                       | Τωή            | Ποσότητα     | ΦПА    | Έκπτωση: | Σύνολο  |  |
|                                                                                             | 43245                                     | 12 00 6        |              | 24%    |          | 14 00 6 |  |
| Apartoupo;                                                                                  | 12345                                     | 12,00 €        | \$ 3         | 2,68 € |          | 14,88 ¢ |  |
| Bidgueo                                                                                     | 23456                                     | 10,00 €        | * 3          | 2,40 € |          | 12,40 € |  |
| Ζίτσα Κλασσικό                                                                              | 56789                                     | 9,00 €         | 2            | 4,32€  |          | 22,32€  |  |
| δώστε τον κωδικό κουπο                                                                      | ,                                         | ιποτέλεσμα τιμ | ών προϊόντος | 9,60 € |          | 49,60 € |  |
| Επιλεγμένη τρόπο αποστολής<br>ACS Courier<br>ή αλλάξτε τον τρόπο αποστολής<br>» ACS Courier |                                           |                |              |        |          |         |  |
| 9 Γενική Ταχωδρομική<br>9 ΕΛΤΑ                                                              |                                           |                |              |        |          |         |  |
| Επιλεγμένη πληρωμή                                                                          |                                           |                |              |        |          |         |  |
| Δεν επιλέχθηκε τρόπος πληρωμής                                                              |                                           |                |              |        |          |         |  |
| Παρακαλώ επιλέξτε μία μέθοδο πληρωμή                                                        | ç                                         |                |              |        |          |         |  |
| <ul> <li>Paypal Standard</li> <li>Κατάθεση σε Τραπεζικό Λογαριασμό</li> </ul>               |                                           |                |              |        |          |         |  |
| <ul> <li>Avroidrabavil</li> </ul>                                                           |                                           |                |              |        |          |         |  |
| / Avtukit opon/j                                                                            |                                           |                | Σύνολο:      | 9,60 € |          | 49.60 € |  |
| η Αντικαταροκή<br>ημετώσεις και ειδικές ζητήσεις                                            |                                           |                | Σύνολο:      | 9,60€  |          | 49,60 € |  |
| ημειώσεις και ειδικές ζητήσεις                                                              |                                           |                | Σύνολο:      | 9,60 € |          | 49,60 € |  |

Εικόνα 99 Καλάθι Αγορών

Σε αυτή τη φάση εισάγουμε τα στοιχεία παράδοσης, μέθοδο αποστολής και μέθοδο πληρωμής. Μπορούμε ακόμα να πραγματοποιήσουμε αλλαγές στα προϊόντα του καλαθιού, είτε αφαιρώντας τεμάχια είτε προσθέτοντας. Αφού κάνουμε τις κατάλληλες επιλογές πατάμε το πλήκτρο ταμείο.

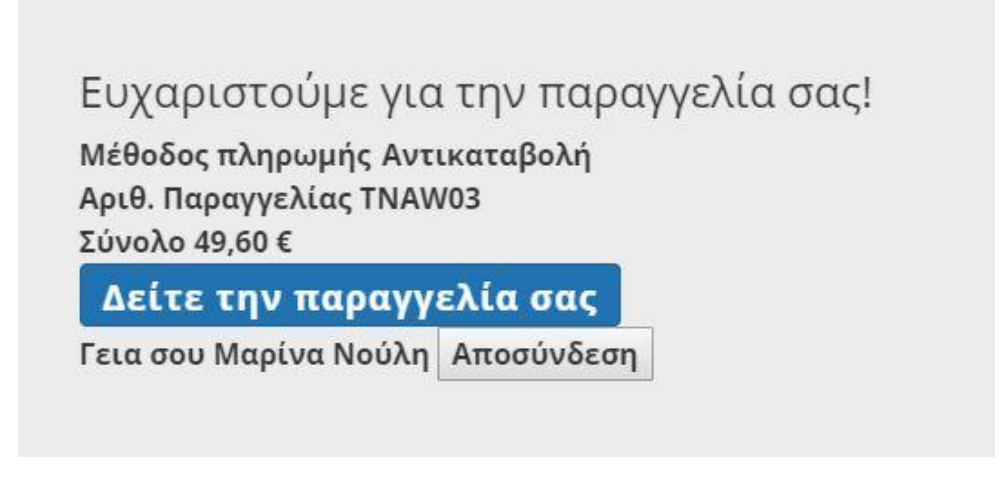

#### Εικόνα 100 Επιβεβαίωση παραγγελίας

Ως διαχειριστές πηγαίνουμε

## VirtueMart → Παραγγελίες

Και βλέπουμε την εξής εικόνα

| 🕱 Σύστημα - Χρήστι                                                                                                    | ος - Μενού - Πε                     | ριεχόμενο - Εφαρμογές                 | • Επεκτάσεις • Βοήθεια • Μ  | rtueMart +  |                      |                                     |                                      |                                |                                                                                                    | Zits    | aWines at 🕴 🔹     |
|----------------------------------------------------------------------------------------------------|-------------------------------------|---------------------------------------|-----------------------------|-------------|----------------------|-------------------------------------|--------------------------------------|--------------------------------|----------------------------------------------------------------------------------------------------|---------|-------------------|
| Παραγγελία [ Λί                                                                                                    |                                     |                                       |                             |             |                      |                                     |                                      |                                |                                                                                                    | د 🐹     | oomla!"           |
| 🖌 Ανανξωση κατάστασης τις                                                                                                    | opanierjač   🗙 pravi                | oati 🛛 Boliloo                        |                             |             |                      |                                     |                                      |                                |                                                                                                    |         |                   |
| VirtueMart                                                                                                    | Φίλτρο Ονομα                        |                                       | Πήγαινε Κατάσταση παραγγελί | oç.         | Bulk Orders          | tatus – Emilavá –                   | LE CE                                | Somairyon ayapaonti?           | summir Doublin                                                                                           |         |                   |
| TPOIONTA                                                                                                    | Enovopeçã                           | mő 1                                  | — Επλογή —                  | •           |                      |                                     | OX0                                  | iou                            | a the determined                                                                                         |         |                   |
| <ul> <li>Κοπιγορίας προϊόντων</li> <li>Προιόντο</li> </ul>                                                                                                    | Αριθ.<br>παραγγελίας /<br>Τιμολάγιο | Ονομα / Email                         | Μεθοδος πληρωμής            | Αποστολή    | Προβολή<br>εκτύπωσης | Ημερ.<br>Παραγγελίος *              | Τελευτοία<br>τροποποίηση             | Κατάσταση                      | Ειδοποίηση<br>αγοραστή?                                                                                  | Σύνολο  | 10<br>παραγγελίος |
| Amelika     Kovévec Odpave &     Venemennené                                                                                                    |                                     | μαρινα νουλη<br>marina.noul@gmail.com | Αντκαταβολή                 | ACS Courier | 8#1                  | Τετάρη, 06<br>Ιουνίου 2018<br>20.25 | Tentipm, 06<br>Jouriou 2018<br>20.25 | Σε αναμονή<br>Προσθήκη σχολίου | <ul> <li>Ειδοποίηση<br/>αγοραστή?</li> <li>Είμπτριληψή<br/>σχολίου;</li> <li>Κάλες οι γραμμές</li> </ul> | 49,60 € | 1                 |
| Konst & Adalogitacy     Adalogitacy     A |                                     |                                       |                             |             |                      |                                     |                                      |                                |                                                                                                    | Εp      | ¢6w01 # 30 ★      |

#### Εικόνα 101 Λίστα παραγγελιών

Πατώντας επάνω στον κωδικό παραγγελίας βλέπουμε τις λεπτομέρειες της. Σε αυτό το σημείο μπορούμε να προχωρήσουμε στην επεξεργασία της παραγγελίας έως και την περάτωσή της. Στην κατάσταση ανανέωσης μπορούμε να αλλάξουμε το στάδιο της παραγγελίας.

| ατάσταση παραγγελίας                             | Επιβεβαιωμένη από τον | - |
|--------------------------------------------------|-----------------------|---|
| ζόλιο                                            |                       |   |
|                                                  |                       |   |
|                                                  |                       |   |
|                                                  |                       |   |
| ιδοποίηση αγοραστή?                              |                       |   |
| υ <mark>μπερίληψη</mark> σχολ <mark>ί</mark> ου; |                       |   |
|                                                  | 2                     |   |
| λες οι γοσυμές:                                  |                       |   |

### Εικόνα 102 Κατάσταση Ανανέωσης

Ο πελάτης είναι σε θέση να ενημερωθεί για την εξέλιξη της μέσω της ιστοσελίδας. Απλά πηγαίνει στις πληροφορίες παραγγελίας και παρακολουθεί την κατάστασή.

| zitse                                                                                                    |                                                                                        |                                                       | APXIKH                 | κοκκίνα κράσι                                                                                     | Α ΛΕΥΚΛ                                                            | Α ΚΡΑΣΙΑ | ΡΟΖΕ ΚΡΑΣΙΑ | επικοινονία | ≡    |
|----------------------------------------------------------------------------------------------------|----------------------------------------------------------------------------------------|-------------------------------------------------------|------------------------|---------------------------------------------------------------------------------------------------|--------------------------------------------------------------------|----------|-------------|-------------|------|
| Σύνολο                                                                                                    |                                                                                        |                                                       |                        | 49,60 €                                                                                           |                                                                    |          |             |             |      |
| Χρέωση σε<br>Ε-Mail<br>Τίτλος<br>Ονομα<br>Επίθετο<br>Διεύθυνση 1<br>Ταχ. κωδικός<br>Πόλη<br>Χώρα<br>Νομός / Περι | marina<br>Κα<br>μαρινα<br>voυλη<br>Zitsa<br>; 45500<br>loannir<br>Greece<br>οχή ΙΩΑΝΝΙ | .nouli@gmail.com<br>na<br>ΙΝΩΝ<br>Πρόσφατες Αλλαγές Κ | ατάστασης              | Αποστολή σε<br>Ονομα<br>Επίθετο<br>Διεύθυνση 1<br>Ταχ. κωδικός<br>Πόλη<br>Χώρα<br>Νομός / Περιοχι | μαρινα<br>νουλη<br>Zitsa<br>45500<br>Ioannin<br>Greece<br>ή ΙΩΑΝΝΙ | a<br>NΩN |             |             |      |
| SKU                                                                                                    | Όνομα πρ                                                                               | οϊόντος                                               | Κατάσταση<br>προϊόντος | Τιμή                                                                                              | Ποσ                                                                | ФПА      | Εκπτωση     | Σύνα        | ολο  |
| 12345                                                                                                    | Αρκτούρο                                                                               | ç                                                     | Απεστάλη               | 12,00 €                                                                                           | 1                                                                  | 2,88 €   | 0,00 €      | 14,8        | 38 € |
| 23456                                                                                                    | Βλάχικο                                                                                |                                                       | Απεστάλη               | 10,00 €                                                                                           | 1                                                                  | 2,40 €   | 0,00 €      | 12,4        | 10 € |
| 56789                                                                                                    | Ζίτσα Κλα                                                                              | σσικό                                                 | Απεστάλη               | 9,00 €                                                                                            | 2                                                                  | 4,32 €   | 0,00 €      | 22,3        | 32€  |
|                                                                                                    |                                                                                        |                                                       | Αποτέλ                 | Αποτέλεσμα τιμών προϊόντος                                                                        |                                                                    |          | 0,00 €      | 49,6        | i0 € |
|                                                                                                    | Συσκι                                                                                  |                                                       |                        |                                                                                                   | στος                                                               | 0,00 €   |             | 0,0         | )0 € |
|                                                                                                    |                                                                                        |                                                       |                        |                                                                                                   | υμής                                                               | 0,00 €   |             | 0,0         | )0 € |
|                                                                                                    |                                                                                        |                                                       |                        |                                                                                                   | νολο                                                               | 9,60 €   | 0,00 €      | 49,6        | j0 € |
|                                                                                                    |                                                                                        |                                                       |                        |                                                                                                   |                                                                    |          |             |             |      |

Εικόνα 103 Εξέλιξη Παραγγελίας

#### 6. Συμπεράσματα

Με τη χρήση συστημάτων διαχείρισης περιεχομένου (CMS) και συγκεκριμένα του Joomla, μπορούμε να δημιουργήσουμε ένα ηλεκτρονικό κατάστημα, το οποίο είναι φιλικό προς το χρήστη, με εύχρηστο περιβάλλον και προσαρμοζόμενη απεικόνιση. Με αυτές τις τεχνικές, εξασφαλίζουμε ότι ο καθένας θα μπορεί να επισκεφθεί το ηλεκτρονικό μας κατάστημα από όποια συσκευή επιθυμεί, είτε πρόκειται για Η/Υ, είτε για smartphone/tablet. Μας παρέχει πολλές δυνατότητες και μπορεί εύκολα να παραμετροποιηθεί στις ανάγκες μας, κατεβάζοντας και εγκαθιστώντας τα επιθυμητά modules και plugins. Το Joomla δημοσιεύει καινούργιες εκδόσεις αρκετά συχνά που διορθώνουν τα προβλήματα των προηγούμενων εκδόσεων.

Στόχος μας ήταν να δημιουργήσουμε ένα Ηλεκτρονικό Κατάστημα με είδη οίνου από την περιοχή της Ζίτσας. Δημιουργήσαμε μια ιστοσελίδα, που ενσωματώνει όλες τις απαραίτητες λειτουργίες και ευκολίες, τόσο για τον επισκέπτη της ιστοσελίδας, όσο και για τον διαχειριστή. Υπάρχει η επιλογή προβολής στην Ελληνική και στην Αγγλική γλώσσα, με αποτέλεσμα να διευρύνουμε θεαματικά το πελατολόγιό μας. Ο διαχειριστής του καταστήματος είναι σε θέση με εύκολο τρόπο να διαχειρίζεται το περιεχόμενο του είτε πρόκειται για περάτως η παραγγελιών, είτε για ανανέωση προϊόντων. Με απλά βήματα μπορεί να δημιουργεί Κατηγορίες, Υποκατηγορίες, να προσθέτει νέα προϊόντα, εντάσσοντας τα στην αντίστοιχη κατηγορία. Επίσης , ανά πάσα στιγμή μπορεί να παρακολουθεί τις παραγγελίες που έχουν πραγματοποιήσει οι πελάτες, χωρίς να έχει γνώσεις ειδικού προγραμματιστή.

Για την βελτίωση του Ηλεκτρονικού μας Καταστήματος θα μπορούσαμε μελλοντικά:

- Να ακολουθήσουμε τη μεθοδολογία SEO (Search Engine Optimization),
   έτσι ώστε η ιστοσελίδα μας να εμφανίζεται σε υψηλές θέσεις στα αποτελέσματα των διαφόρων μηχανών αναζήτησης
- Να προσθέσουμε περισσότερες γλώσσες όπως ισπανικά π.χ. ή οποιαδήποτε άλλη γλώσσα όπου στοχεύουμε να επεκταθούμε στην αγορά
- Να εμπλουτίσουμε τόσο τις μεθόδους πληρωμής όσο και τις μεθόδους αποστολής
- Να προβάλουμε προϊόντα με έκπτωση
- Να λαμβάνουν οι πελάτες email με προσφορές ειδικά για αυτούς.

 Να αναζητηθεί τρόπος σύνδεσης του ηλεκτρονικού καταστήματος με πρόγραμμα εμπορικής διαχείρισης, έτσι ώστε να αυτοματοποιηθεί η διαδικασία παραγγελίας-έκδοσης τιμολογίων

Έχοντας αναπτύξει το ηλεκτρονικό μας κατάστημα σε προχωρημένο στάδιο, υπάρχει η υποδομή έτσι ώστε οι παραπάνω βελτιώσεις να μπορούν να γίνουν σχετικά εύκολα και σε σύντομο χρονικό διάστημα.

# Βιβλιογραφία

- <u>http://www.w3schools.com/php/default.asp</u>
- <u>http://www.mysql.com</u>
- <u>http://en.wikipedia.org/wiki/Mysql</u>
- http://www.w3schools.com/xml/default.asp
- http://el.wikipedia.org/wiki/%CE%97%CE%BB%CE%B5%CE%BA%CF%8
   <u>4%CF%81%CE%BF%CE%BD%CE%B9%CE%BA%CF%8C\_%CE%B5%C</u>
   <u>E%BC%CF%80%CF%8C%CF%81%CE%B9%CE%BF</u>
- <u>http://el.wikipedia.org/wiki/XML</u>
- <u>http://el.wikipedia.org/wiki/HTML</u>
- <u>http://www.w3schools.com/html/default.asp</u>
- <u>http://www.w3schools.com/css/default.asp</u>
- <u>http://www.w3schools.com/js/default.asp</u>
- <u>http://el.wikipedia.org/wiki/PHP</u>
- <u>www.php.net</u>
- <u>www.phpfreaks.com</u>
- <u>http://en.wikipedia.org/wiki/Apache\_server</u>
- <u>https://www.apachefriends.org/index.html</u>
- <u>http://sourceforge.net/projects/xampp/</u>
- <u>http://el.wikipedia.org/wiki/XAMPP</u>
- <u>https://www.youtube.com/watch?v=zZ6NQRUYR2E</u>
- <u>http://www.w3schools.com/php/default.asp</u>
- <u>http://cocoate.com/vm2/what-is-virtuemart</u>
- <u>https://www.apachefriends.org</u>
- http://www.siteground.com/tutorials/phpmyadmin/
- <u>https://www.youtube.com/watch?v=OaDJCLe28wU</u>
- <u>https://www.youtube.com/watch?v=1-81n\_vuwug</u>
- <u>http://www.joomla.org/</u>
- <u>http://forum.joomla.gr/</u>
- <u>http://en.wikipedia.org/wiki/Joomla</u>
- <u>https://www.siteground.com/tutorials/joomla/</u>
- https://www.akeebabackup.com/videos/1212-akeeba-backup-core.html
- <u>https://www.akeebabackup.com/videos/1212-akeeba-backup-core/1618-abtc04-restore-site-new-server.html</u>
- <u>http://forum.joomla.org/viewforum.php?f=466</u>
- <u>http://extensions.joomla.org/extensions/languages/multi-lingual-content/19439</u>
- <u>http://virtuemart.net</u>
- <u>http://forum.virtuemart.net/</u>
- <u>https://docs.virtuemart.net/tutorials.html</u>
- <u>http://en.wikipedia.org/wiki/VirtueMart</u>

- <u>https://www.youtube.com/watch?v=oNpjk0lU0xk</u>
- <u>http://cocoate.com/vm2/what-is-virtuemart</u>